# cisco.

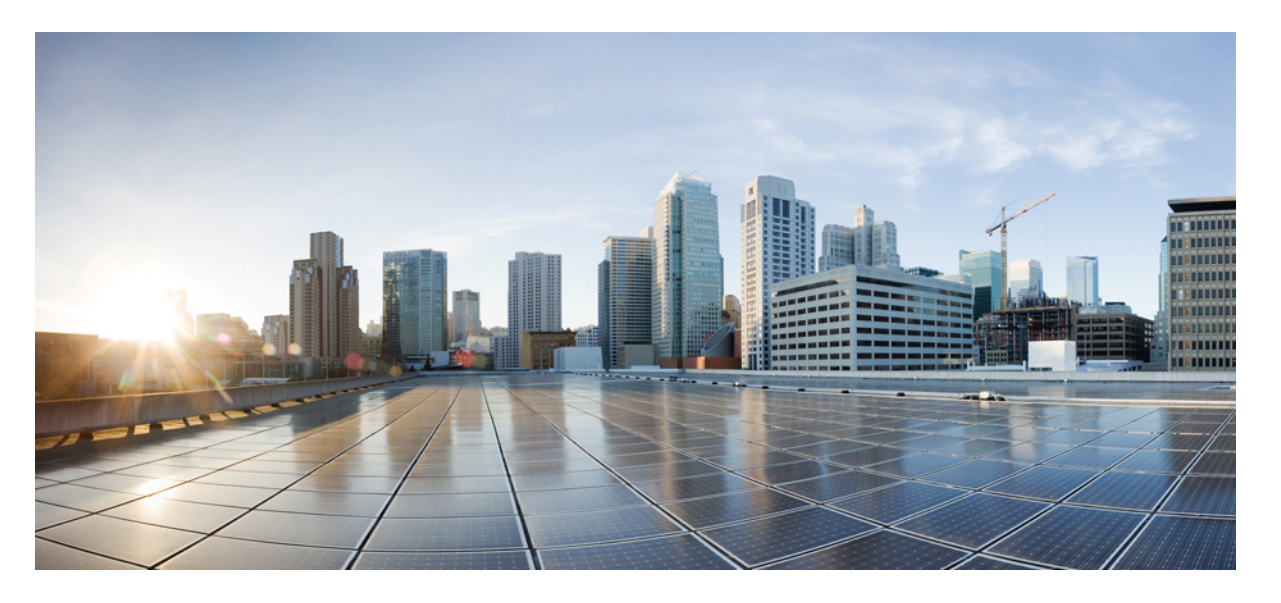

### Cisco Firepower Management Center バージョン 6.0 ~ 7.0 アップ グレードガイド

**初版**:2018年3月29日 最終更新:2023年4月20日

#### シスコシステムズ合同会社

〒107-6227 東京都港区赤坂9-7-1 ミッドタウン・タワー http://www.cisco.com/jp お問い合わせ先:シスココンタクトセンター 0120-092-255 (フリーコール、携帯・PHS含む) 電話受付時間:平日 10:00~12:00、13:00~17:00 http://www.cisco.com/jp/go/contactcenter/ © 2018–2023 Cisco Systems, Inc. All rights reserved.

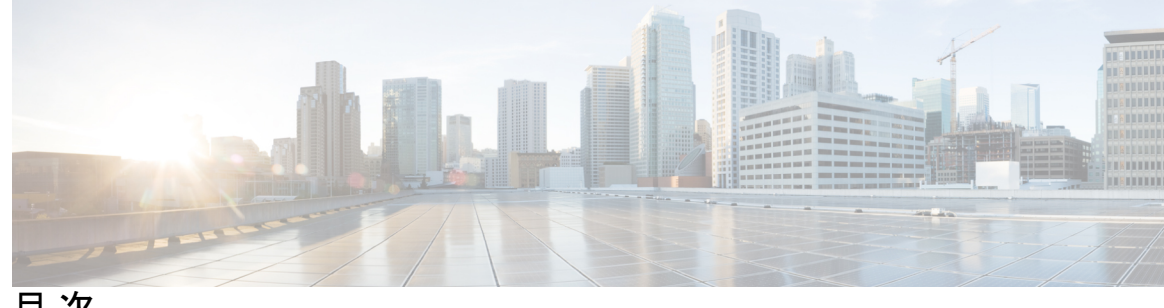

目次

第1章

使用する前に 1

このガイドの対象読者 1 機能の履歴 3

第2章 アップグレードの計画 11

> アップグレードの計画フェーズ 11 現在のバージョンおよびモジュールの情報 12 アップグレードパス 13 アップグレードパス: Firepower Management Center 14 アップグレードパス: FTD 論理デバイス を備えた Firepower 4100/9300 17 アップグレードパス:その他の Firepower Threat Defense デバイス 21 アップグレードパス: Firepower 7000/8000 シリーズ 23 アップグレードパス: ASA FirePOWER 25 アップグレードパス: ASA FirePOWER 用 ASA 29 アップグレードパス: NGIPSv 33 応答しないアップグレード 35 時間とディスク容量のテスト 36 アップグレードパッケージのダウンロード 38 Firepower  $\vee \mathcal{I} \land \mathcal{I} \land \mathcal{I}$  **39** FXOS パッケージ 41 ASA パッケージ 41 Firepower ソフトウェア アップグレード パッケージのアップロード 42 Firepower Management Center  $\mathbb{C}\mathcal{P}\mathcal{P}\mathcal{P}$  **42** 内部サーバへのアップロード (FMC を使用したバージョン 6.6.0 以降の FTD)

管理対象デバイスへのコピー 44
Firepower ソフトウェアの準備状況チェック 46
FMC を使用した準備状況チェックの実行 (バージョン 7.0.0 および FTD) 46
FMC を使用した準備状況チェックの実行 (バージョン 6.7.0 以降) 47
FMC を使用した準備状況チェックの実行 (バージョン 6.0.1 ~ 6.6.x) 48

第3章 Firepower Management Center のアップグレード 51 アップグレード チェックリスト : Firepower Management Center 51 スタンドアロンの Firepower Management Center のアップグレード 56 ハイアベイラビリティ Firepower Management Center のアップグレード 57 第4章 Firepower Threat Defense 論理デバイスのアップグレード 59 アップグレードチェックリスト: FMC を搭載した Firepower Threat Defense 59 Firepower Threat Defense 論理デバイスを持つ Firepower 4100/9300 上の FXOS のアップグレー F 64 FXOS のアップグレード: FTD スタンドアロンデバイスとシャーシ間クラスタ 65 Firepower Chassis Manager を使用したスタンドアロン FTD 論理デバイスまたは FTD シャーシ内クラスタ用の FXOS のアップグレード 65 FXOS CLI を使用したスタンドアロン FTD 論理デバイスまたは FTD シャーシ内クラス タ用の FXOS のアップグレード 67 FXOS のアップグレード: FTD 高可用性ペア 70 Firepower Chassis Manager を使用した FTD ハイアベイラビリティペアの FXOS のアップ グレード 70 FXOS CLI を使用した FTD ハイアベイラビリティペアの FXOS のアップグレード 74 FXOS のアップグレード: FTD シャーシ間クラスタ 79 Firepower Chassis Manager を使用した FTD シャーシ間クラスタの FXOS のアップグレー **F** 79 FXOS CLI を使用した FTD シャーシ間クラスタの FXOS のアップグレード 82 FMC を使用した Firepower Threat Defense のアップグレード (バージョン 7.0.0) 86 FMC を使用した Firepower Threat Defense のアップグレード (バージョン  $6.0.1 \sim 6.7.0$ ) 90

第5章

FirePOWER 7000/8000 シリーズと NGIPSv のアップグレード 93

目次

アップグレード チェックリスト: FMC を搭載した Firepower 7000/8000 シリーズと NGIPSv 93 FMC を搭載した FirePOWER 7000/8000 と NGIPSv のアップグレード 98

ASA with FirePOWER サービスのアップグレード 101 アップグレードチェックリスト: FMCを搭載した ASA FirePOWER 101 ASA のアップグレード 106 スタンドアロンユニットのアップグレード 106 CLIを使用したスタンドアロンユニットのアップグレード 106 ASDM を使用したローカルコンピュータからのスタンドアロンユニットのアップグレー **108** ASDM Cisco.com ウィザードを使用したスタンドアロンユニットのアップグレード 109 アクティブ/スタンバイ フェールオーバー ペアのアップグレード 111 CLIを使用したアクティブ/スタンバイフェールオーバーペアのアップグレード 112 ASDM を使用したアクティブ/スタンバイ フェールオーバー ペアのアップグレード 115 アクティブ/アクティブ フェールオーバー ペアのアップグレード 116 CLIを使用したアクティブ/アクティブフェールオーバーペアのアップグレード 116 ASDM を使用したアクティブ/アクティブ フェールオーバー ペアのアップグレード 120 ASA クラスタのアップグレード 121 CLIを使用した ASA クラスタのアップグレード 122 ASDM を使用した ASA クラスタのアップグレード 127 FMC を使用した ASA FirePOWER モジュールのアップグレード 130 パッチをアンインストールする 133 アンインストールに対応するパッチ 133

第6章

第7章

アンインストールに対応するパッチ 133 高可用性/拡張性のアンインストール順序 136 FMC を使用した デバイスパッチのアンインストール 138 スタンドアロン FMC パッチのアンインストール 140 高可用性 FMC パッチのアンインストール 141 目次

I

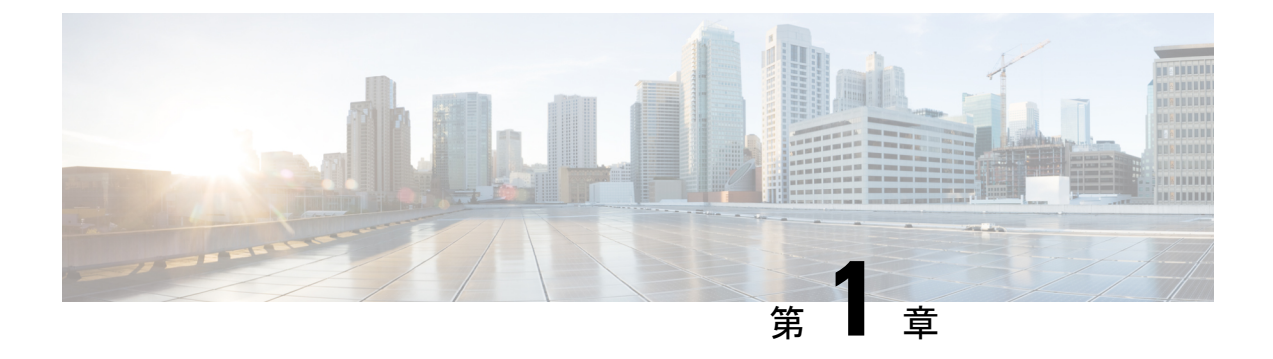

## 使用する前に

- •このガイドの対象読者 (1ページ)
- 機能の履歴 (3ページ)

# このガイドの対象読者

本ガイドでは、次のようなFirepowerバージョン7.0.x 以前へ正常にアップグレードを準備、および正常に完了する方法について説明します。

- Firepower Management Center (FMC)
- Firepower 4100/9300 用の FXOS を含む、FMC を搭載した Firepower Threat Defense (FTD) デバイス
- •FMCを搭載した 7000/8000 シリーズのデバイス
- ・FMC を搭載した NGIPSv デバイス
- ASA OS を含む、FMC を搭載した ASA FirePOWER デバイス

#### 関連リソース

別のプラットフォームまたはコンポーネントをアップグレードする場合、または別のバージョ ンにアップグレードする場合は、これらのリソースのいずれかを参照してください。

表 1: FMC のアップグレード

| 現在の <b>FMC</b> のバージョ<br>ン       | ガイド                                                                                     |
|---------------------------------|-----------------------------------------------------------------------------------------|
| クラウド提供型の管理<br>センター(バージョン<br>なし) | なし。更新はシスコが行います。                                                                         |
| 7.2 以降                          | お使いのバージョンの『Cisco Secure Firewall Threat Defense Upgrade<br>Guide for Management Center』 |

| 現在の <b>FMC</b> のバージョ<br>ン | ガイド                                                                                         |
|---------------------------|---------------------------------------------------------------------------------------------|
| 7.1                       | [Cisco Firepower Threat Defense Upgrade Guide for Firepower Management Center, Version 7.1] |
| 7.0 以前                    | Cisco Firepower Management Center Upgrade Guide, Version 6.0–7.0                            |

表 2: FMC を使用した FTD のアップグレード

| 現在の <b>FMC</b> のバージョ<br>ン        | ガイド                                                                                         |
|----------------------------------|---------------------------------------------------------------------------------------------|
| クラウド提供型の管理<br>センター (バージョン<br>なし) | 最新のリリースバージョンの『Cisco Secure Firewall Threat Defense<br>Upgrade Guide for Management Center』  |
| 7.2 以降                           | お使いのバージョンの『Cisco Secure Firewall Threat Defense Upgrade<br>Guide for Management Center』     |
| 7.1                              | [Cisco Firepower Threat Defense Upgrade Guide for Firepower Management Center, Version 7.1] |
| 7.0 以前                           | Cisco Firepower Management Center Upgrade Guide, Version 6.0–7.0                            |

表 3: FDM を使用した FTD のアップグレード

| 現在の <b>FTD</b> のバージョ<br>ン | ガイド                                                                                                    |
|---------------------------|----------------------------------------------------------------------------------------------------|
| 7.2 以降                    | お使いのバージョンの『Cisco Secure Firewall Threat Defense Upgrade<br>Guide for Device Manager』                                                                                         |
| 7.1                       | Cisco Firepower Threat Defense Upgrade Guide for Firepower Device<br>Manager, Version 7.1                                                                                    |
| 7.0 以前                    | 『Cisco Firepower Threat Defense Configuration Guide for Firepower Device Manager』 内の「System Management」。                                                                     |
|                           | Firepower 4100/9300 については、Cisco Firepower 4100/9300 アップグ<br>レードガイド、FXOS 1.1.1 ~ 2.10.1 を使用した FTD 6.0.1 ~ 7.0.x また<br>は ASA 9.4 (1) ~ 9.16 (x)の FXOS のアップグレード手順も参照してく<br>ださい。 |
| バージョン 6.4 以降、<br>CDO 使用   | Cisco Defense Orchestrator での FDM デバイスの管理の「Onboard Devices and Services」。                                                                                                    |

表 4: NGIPS デバイスのアップグレード

| 現在のマ<br>ネージャ<br>バージョ<br>ン | プラットフォーム                     | ガイド                                                              |
|---------------------------|------------------------------|------------------------------------------------------------------|
| いずれか                      | Firepower 7000/8000 シ<br>リーズ | Cisco Firepower Management Center Upgrade Guide, Version 6.0–7.0 |
| いずれか                      | FMC を搭載した ASA<br>FirePOWER   | Cisco Firepower Management Center Upgrade Guide, Version 6.0–7.0 |
| いずれか                      | ASDM を使用した<br>ASA FirePOWER  | Cisco Secure Firewall ASA アップグレードガイド                             |

表 5:その他のコンポーネントのアップグレード

| Version | コンポーネント                               | ガイド                                                                     |
|---------|---------------------------------------|-------------------------------------------------------------------------|
| いずれか    | Firepower 4100/9300 上<br>の ASA 論理デバイス | Cisco Secure Firewall ASA アップグレードガイド。                                   |
| 最新      | FMC用のBIOSおよび<br>ファームウェア               | Cisco Secure Firewall Threat Defense/Firepower ホットフィックス リリース ノート。       |
| 最新      | Firepower 4100/9300 の<br>ファームウェア      | Cisco Firepower 4100/9300 FXOS ファームウェア アップグ<br>レード ガイド                  |
| 最新      | ISA 3000 の ROMMON<br>イメージ             | Cisco Secure Firewall ASA および Secure Firewall Threat Defense 再イメージ化ガイド。 |

# 機能の履歴

#### 表 6:バージョン 7.0.0 の機能

| 機能                                         | 説明                                                                                                    |
|--------------------------------------------|----------------------------------------------------------------------------------------------------|
| FTD のアップグレード パ<br>フォーマンスとステータスレ<br>ポートの改善。 | FTDのアップグレードがより簡単かつ確実に、より少ないディ<br>スク容量で実行できるようになりました。メッセージセンター<br>の新しい[アップグレード (Upgrades)]タブでは、アップグ<br>レードステータスとエラーレポートがさらに強化されていま<br>す。 |

| 機能              | 説明 |
|-----------------|----|
| FTD デバイスのわかりやすい |    |
| アップグレードワークフ     |    |
|                 |    |

| 機能 | 説明                                                                                                    |
|----|----------------------------------------------------------------------------------------------------|
|    | FMC の新しいデバイス アップグレード ページ ([デバイス<br>(Devices)]>[デバイスアップグレード (Device Upgrade)])<br>には、バージョン 6.4 以降の FTD デバイスをアップグレード<br>するためのわかりやすいウィザードがあります。アップグレー<br>ドするデバイスの選択、アップグレードパッケージのデバイ<br>スへのコピー、互換性と準備状況の確認など、アップグレー<br>ド前の重要な段階を順を追って説明します。                                                                                                    |
|    | 開始するには、[デバイス管理 (Device Management)]ページ<br>([デバイス (Devices)]>[デバイス管理 (Device<br>Management)]>[アクションの選択 (Select Action)]) で新し<br>い [Firepower ソフトウェアのアップグレード (Upgrade<br>Firepower Software)]アクションを使用します。                                                                                                    |
|    | 続行すると、選択したデバイスに関する基本情報と、現在の<br>アップグレード関連のステータスが表示されます。表示内容<br>には、アップグレードできない理由が含まれます。あるデバ<br>イスがウィザードの1つの段階に「合格」しない場合、その<br>デバイスは次の段階には表示されません。                                                                                                    |
|    | ウィザードから移動しても、進行状況は保持されます。ただ<br>し、管理者アクセス権を持つ他のユーザーはウィザードをリ<br>セット、変更、または続行できます。                                                                                                    |
|    | <ul> <li>(注) FTDのアップグレードパッケージの場所をアップ<br/>ロードまたは指定するには、引き続き システム</li> <li>(い)&gt;[更新(Updates)]を使用する必要があり<br/>ます。また、[システム更新(System Updates)]</li> <li>ページを使用して、FMC自体、およびすべての非<br/>FTD管理対象デバイスをアップグレードする必要<br/>があります。</li> </ul>                                                                                                    |
|    | <ul> <li>(注) バージョン 7.0 では、ウィザードにクラスタまたは高可用性ペアのデバイスが正しく表示されません。これらのデバイスは1つのユニットとして選択してアップグレードする必要がありますが、ウィザードにはスタンドアロンデバイスとして表示されます。デバイスのステータスとアップグレードの準備状況は、個別に評価および報告されます。つまり、1つのユニットが「合格」して次の段階に進んでいるように見えても、他のユニットは合格していない可能性があります。ただし、それらのデバイスはグループ化されたままです。1つのユニットで準備状況チェックを実行すると、すべてのユニットで実行されます。1つユニットで実行されます。1つユニットで実行されます。1つユニットで実行されます。1つユニットです。1つのユニットで実行されます。1つユニットで実行されます。1つユニットで実行されます。1つユニットでアップグレードを開始すると、すべてのユニットで実行されます。1つスニットで実行されます。1つスティングレードを開始すると、すべてのコニットで実行されます。1つスティングレードを開始すると、すべてのコニットでスペクションクを実行すると、すべてのコニットで実行されます。1つスティングレードを開始すると、すべてのコニット</li> </ul> |

| 機能                              | 説明                                                                                                    |
|---------------------------------|----------------------------------------------------------------------------------------------------|
|                                 | トで開始されます。                                                                                                    |
|                                 | 時間がかかるアップグレードの失敗を回避するに<br>は、[次へ (Next)]をクリックする前に、すべて<br>のグループメンバーがウィザードの次のステップ<br>に進む準備ができていることを手動で確認しま<br>す。                                                                                                    |
| 多くの FTD デバイスを一度に<br>アップグレードします。 | FTD アップグレードウィザードでは、次の制限が解除されます。                                                                                                    |
|                                 | <ul> <li>デバイスの同時アップグレード。</li> </ul>                                                                                                    |
|                                 | ー度にアップグレードできるデバイスの数は、同時アッ<br>プグレードを管理するシステムの機能ではなく、管理ネッ<br>トワークの帯域幅によって制限されます。以前は、一度<br>に5台を上回るデバイスをアップグレードしないことを<br>推奨していました。                                                                                                    |
|                                 | 重要 この改善は、FTDバージョン6.7以降へのアッ<br>プグレードでのみ確認できます。デバイスを<br>古いFTDリリースにアップグレードする場合<br>は、新しいアップグレードウィザードを使用<br>している場合でも、一度に5台のデバイスに<br>制限することをお勧めします。                                                                                                    |
|                                 | <ul> <li>デバイスモデルによるアップグレードのグループ化。</li> </ul>                                                                                                    |
|                                 | システムが適切なアップグレードパッケージにアクセス<br>できる限り、すべての FTD モデルのアップグレードを同<br>時にキューに入れて呼び出すことができます。                                                                                                    |
|                                 | 以前は、アップグレードパッケージを選択し、そのパッ<br>ケージを使用してアップグレードするデバイスを選択し<br>ていました。つまり、アップグレードパッケージを共有<br>している場合にのみ、複数のデバイスを同時にアップグ<br>レードできました。たとえば、2 台の Firepower 2100 シ<br>リーズ デバイスは同時にアップグレードできますが、<br>Firepower 2100 シリーズと Firepower 1000 シリーズはアッ<br>プグレードできません。 |

#### 表 7:バージョン 6.7.0の機能

| 機能               | 説明 |
|------------------|----|
| FTD アップグレード ステータ |    |
| スレポートとキャンセル/再試   |    |
| 行オプションの改善。       |    |

| 機能 | 説明                                                                                                    |
|----|----------------------------------------------------------------------------------------------------|
|    | [デバイス管理 (Device Management)]ページで、進行中の<br>FTD デバイスアップグレードと準備状況チェックのステータ<br>ス、およびアップグレードの成功/失敗の7日間の履歴を表示<br>できるようになりました。メッセージセンターでは、拡張ス<br>テータスとエラーメッセージも提供されます。                                                                                                    |
|    | デバイス管理とメッセージセンターの両方からワンクリック<br>でアクセスできる新しい [Upgrade Status] ポップアップに、残<br>りのパーセンテージ/時間、特定のアップグレード段階、成功/<br>失敗データ、アップグレードログなどの詳細なアップグレー<br>ド情報が表示されます。                                                                                                    |
|    | また、このポップアップで、失敗したアップグレードまたは<br>進行中のアップグレードを手動でキャンセル([Cancel<br>Upgrade]) することも、失敗したアップグレードを再試行<br>([Retry Upgrade]) することもできます。アップグレードを<br>キャンセルすると、デバイスはアップグレード前の状態に戻<br>ります。                                                                                                    |
|    | <ul> <li>(注) 失敗したアップグレードを手動でキャンセルまた<br/>は再試行できるようにするには、アップグレード<br/>時に表示される新しい自動キャンセルオプション<br/>を無効にする必要があります([アップグレードに<br/>失敗すると自動的にキャンセルされ、前のバー<br/>ジョンにロールバックする(Automatically cancel<br/>on upgrade failure and roll back to the previous<br/>version)])。オプションを有効にすると、アップ<br/>グレードが失敗した場合、デバイスは自動的に<br/>アップグレード前の状態に戻ります。</li> </ul> |
|    | パッチの自動キャンセルはサポートされていません。高可用性または拡張性の展開では、自動キャンセルは各デバイスに個別に適用されます。つまり、1 つのデバイスでアップグレードが失敗した場合、そのデバイスだけが元に戻ります。                                                                                                    |
|    | 新規/変更された画面:                                                                                                    |
|    | <ul> <li>FTD アップグレードパッケージの[システム(System)]&gt;</li> <li>[更新(Update)]&gt;[製品アップデート(Product<br/>Updates)]&gt;[利用可能なアップデート(Available<br/>Updates)]&gt;[インストール(Install)]アイコン</li> </ul>                                                                                                    |
|    | <ul> <li>[Devices] &gt; [Device Management] &gt; [Upgrade]</li> </ul>                                                                                                    |
|    | • [Message Center] > [Tasks]                                                                                                    |
|    | 新しい FTD CLI コマンド                                                                                                    |

| 機能                                             | 説明                                                                                                    |
|------------------------------------------------|----------------------------------------------------------------------------------------------------|
|                                                | show upgrade status detail                                                                                    |
|                                                | • show upgrade status                                                                                         |
|                                                | • upgrade cancel                                                                                              |
|                                                | • upgrade retry                                                                                               |
| アップグレードでディスク容<br>量を節約するために PCAP<br>ファイルが削除される。 | アップグレードにより、ローカルに保存された PCAP ファイ<br>ルが削除されるようになりました。アップグレードするには、<br>十分な空きディスク容量が必要です。これがない場合、アッ<br>プグレードは失敗します。 |

#### 表 8:バージョン 6.6.0 の機能

| 機能                                           | 説明                                                                                                    |  |
|----------------------------------------------|----------------------------------------------------------------------------------------------------|--|
| 内部 Web サーバーからデバイ<br>スアップグレードパッケージ<br>を取得します。 | デバイスは、FMC からではなく、独自の内部 Web サーバー<br>からアップグレードパッケージを取得できるようになりまし<br>た。これは、FMC とそのデバイスの間の帯域幅が制限されて<br>いる場合に特に役立ちます。また、FMC上の容量も節約でき<br>ます。                                                                                   |  |
|                                              | 新規/変更された画面:[システム (System)]>[更新<br>(Updates)]>[更新のアップロード (Upload Update)]ボタン<br>>[ソフトウェア更新ソースの指定 (Specify Software Update<br>Source)]オプション                                                                                |  |
| アップグレードがスケジュー<br>ルされたタスクを延期する。               | FMCのアップグレードプロセスによって、スケジュールされたタスクが延期されるようになりました。アップグレード中に開始するようにスケジュールされたタスクは、アップグレード後の再起動の5分後に開始されます。                                                                                                    |  |
|                                              | <ul> <li>(注) アップグレードを開始する前に、実行中のタスク<br/>が完了していることを確認する必要があります。</li> <li>アップグレードの開始時に実行中のタスクは停止</li> <li>し、失敗したタスクとなり、再開できません。</li> </ul>                                                                                 |  |
|                                              | この機能は、サポートされているバージョンからのすべての<br>アップグレードでサポートされていることに注意してくださ<br>い。これには、バージョン 6.4.0.10 以降のパッチ、バージョ<br>ン 6.6.3 以降のメンテナンスリリース、およびバージョン 6.7.0<br>以降が含まれます。この機能は、サポートされていないバー<br>ジョンからサポートされているバージョンへのアップグレー<br>ドではサポートされていません。 |  |

#### 表 9:バージョン 6.4.0の機能

| 機能                             | 説明                                                                                                    |  |  |
|--------------------------------|----------------------------------------------------------------------------------------------------|--|--|
| アップグレードがスケジュー<br>ルされたタスクを延期する。 | FMCのアップグレードプロセスによって、スケジュールされたタスクが延期されるようになりました。アップグレード中に開始するようにスケジュールされたタスクは、アップグレード後の再起動の5分後に開始されます。                                                                                                    |  |  |
|                                | (注) アップグレードを開始する前に、実行中のタスク<br>が完了していることを確認する必要があります。<br>アップグレードの開始時に実行中のタスクは停止<br>し、失敗したタスクとなり、再開できません。                                                                                                    |  |  |
|                                | この機能は、サポートされているバージョンからのすべての<br>アップグレードでサポートされていることに注意してくださ<br>い。これには、バージョン 6.4.0.10 以降のパッチ、バージョ<br>ン 6.6.3 以降のメンテナンスリリース、およびバージョン 6.7.0<br>以降が含まれます。この機能は、サポートされていないバー<br>ジョンからサポートされているバージョンへのアップグレー<br>ドではサポートされていません。 |  |  |

#### 表 10:バージョン 6.2.3の機能

|                                                      | 説明                                                                                                    |
|------------------------------------------------------|----------------------------------------------------------------------------------------------------|
| アップグレードの前に、アッ<br>プグレードパッケージを管理<br>対象デバイスにコピーしま<br>す。 | 実際のアップグレードを実行する前に、FMCから管理対象デ<br>バイスにアップグレードパッケージをコピー(またはプッ<br>シュ)できるようになりました。帯域幅の使用量が少ない時<br>間帯やアップグレードのメンテナンス期間外でプッシュでき<br>るため、この機能は便利です。 |
|                                                      | 高可用性デバイス、クラスタデバイス、またはスタック構成<br>デバイスにプッシュすると、アップグレードパッケージは最<br>初にアクティブ/コントロール/プライマリに送信され、次にス<br>タンバイ/データ/セカンダリに送信されます。                      |
|                                                      | 新規/変更された画面 : [システム(System)] > [更新<br>(Updates)]                                                                                            |

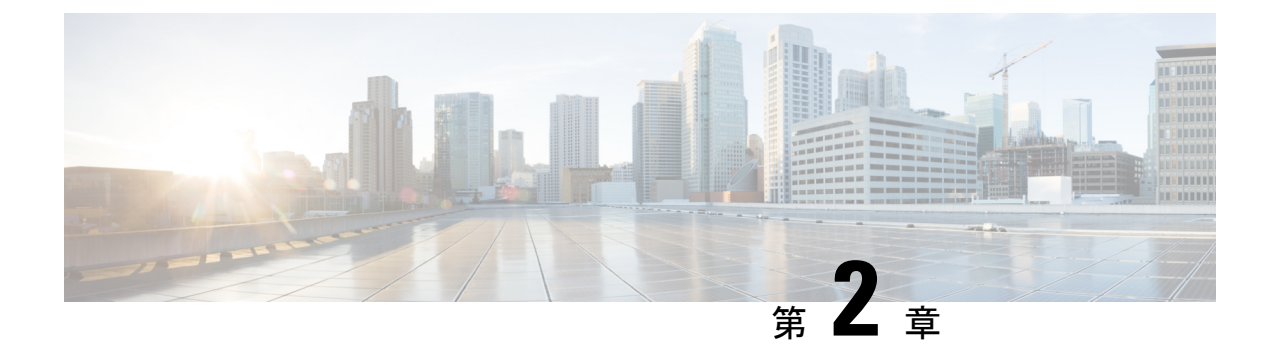

# アップグレードの計画

- アップグレードの計画フェーズ (11ページ)
- ・現在のバージョンおよびモジュールの情報 (12ページ)
- アップグレードパス (13 ページ)
- 応答しないアップグレード (35ページ)
- ・時間とディスク容量のテスト (36ページ)
- アップグレードパッケージのダウンロード (38 ページ)
- Firepower ソフトウェア アップグレード パッケージのアップロード (42 ページ)
- Firepower ソフトウェアの準備状況チェック (46ページ)

### アップグレードの計画フェーズ

誤りを避けるには、注意深い計画と準備が役立ちます。この表はアップグレードの計画プロセスを要約したものです。詳細なチェックリストと手順については、該当するアップグレードまたは設定ガイドの「アップグレード」の章

表 11: アップグレードの計画フェーズ

| 計画フェーズ   | 次を含む                                  |
|----------|---------------------------------------|
| 計画と実現可能性 | 展開を評価します。                             |
|          | アップグレードパスを計画します。                      |
|          | すべてのアップグレードガイドラインを読み、設定の変更を<br>計画します。 |
|          | アプライアンスへのアクセスを確認します。                  |
|          | 帯域幅を確認します。                            |
|          | メンテナンス時間帯をスケジュールします。                  |

| 計画フェーズ       | 次を含む                                    |
|--------------|-----------------------------------------|
| バックアップ       | ソフトウェアをバックアップします。                       |
|              | Firepower 4100/9300 の FXOS をバックアップします。  |
|              | ASA FirePOWER 用 ASA をバックアップします。         |
| アップグレードパッケージ | アップグレードパッケージをシスコからダウンロードします。            |
|              | システムにアップグレードパッケージをアップロードします。            |
| 関連するアップグレード  | 仮想展開内で仮想ホスティングをアップグレードします。              |
|              | Firepower 4100/9300 の FXOS をアップグレードします。 |
|              | ASA FirePOWER 用 ASA をアップグレードします。        |
| 最終チェック       | 設定を確認します。                               |
|              | NTP 同期を確認します。                           |
|              | ディスク容量を確認します。                           |
|              | 設定を展開します。                               |
|              | 準備状況チェックを実行します。                         |
|              | 実行中のタスクを確認します。                          |
|              | 展開の正常性と通信を確認します。                        |

# 現在のバージョンおよびモジュールの情報

これらのコマンドを使用して、展開に関する現在のバージョンとモデルの情報を検索します。

表 12:

| コンポーネント                     | 情報                                                                                                    |
|-----------------------------|----------------------------------------------------------------------------------------------------|
| Firepower Management Center | FMC で、 <b>[ヘルプ(Help)] &gt; [概要(About)]</b> を選択<br>します。                                                      |
| Firepower 管理対象のデバイス         | FMCで、[デバイス (Devices)]>[デバイス管理 (Device Management)]を選択します。                                                   |
| Firepower 4100/9300 用 FXOS  | Firepower Chassis Manager: [概要(Overview)] を選択<br>します。                                                       |
|                             | FXOS CLI: バージョンについては、show version コマ<br>ンドを使用します。モデルについては、scope chassis 1<br>を入力し、次に show inventory を入力します。 |

| コンポーネント                                 | 情報                                  |
|-----------------------------------------|-------------------------------------|
| ASA with FirePOWER Services 用 ASA<br>OS | ASA CLI で、show version コマンドを使用します。  |
| 仮想ホスティング環境                              | 仮想ホスティング環境のドキュメンテーションを参照<br>してください。 |

# アップグレードパス

アップグレードパスは、仮想ホスティング環境やアプライアンスのオペレーティングシステム などを含め、何をいつアップグレードするかについての詳細な計画です。常に、ハードウェ ア、ソフトウェア、オペレーティングシステム、およびホスティングの互換性を維持する必要 があります。

```
\rho
```

```
ヒント
```

このガイドでは、Firepower 7.0.x 以前について説明します。このガイドの対象読者(1ページ)を参照してください

#### 何を持っているのか?

Firepower アプライアンスをアップグレードする前に、展開の現在の状態を判断します。現在のバージョンとモデル情報に加えて、デバイスが高可用性/拡張性を実現するように設定されているかどうか、および IPS、ファイアウォールなどとしてパッシブに展開されているかどうかを確認します。

現在のバージョンおよびモジュールの情報(12ページ)を参照してください。

#### どこへ行くのか?

持っているものがわかったので、行きたい場所に行けることを確認します。

- ・展開で対象の Firepower バージョンを実行できるのか?
- アプライアンスでは、対象の Firepower バージョンを実行する前に、個別のオペレーティングシステムのアップグレードが必要となるか?アプライアンスは対象の OS を実行できるのか?
- 仮想アプライアンスでは対象の Firepower バージョンを実行する前に、ホスティング環境のアップグレードが必要となるのか?

これらすべての質問に対する回答については、次のいずれかを参照してください。

- Cisco Secure Firewall Management Center 互換性ガイド
- Cisco Secure Firewall Threat Defense 互換性ガイド
- Cisco Firepower Classic Device 互換性ガイド

#### アクセス方法は?

アプライアンスが対象のバージョンを実行できることを確認したら、直接アップグレードが可 能であることを確認します。

- Firepower ソフトウェアを直接アップグレードできるのか?
- ・Firepower 4100/9300 では、FXOS を直接アップグレードできるのか?
- FirePOWER サービスを搭載した ASA では、ASA を直接アップグレードできるのか?

これらすべての質問に対する回答については、本ガイドに記載されているアップグレードパス を参照してください。

 $\mathcal{P}$ 

ヒント 中間バージョンを必要とするアップグレードパスには時間がかかる場合があります。特に、 FMC とデバイスのアップグレードを交互に行う必要がある大規模な Firepower の展開では、 アップグレードする代わりに古いデバイスのイメージを再作成することを検討してください。 まず、FMC からデバイスを削除します。その後、FMC をアップグレードし、デバイスを再イ メージ化してから、それらを FMC に再追加します。

#### 展開の互換性を維持できるのか?

常に、ハードウェア、ソフトウェア、オペレーティングシステムの互換性を維持する必要があ ります。

- FMC とその管理対象デバイス間の Firepower バージョンの互換性を維持できるのか? Cisco Secure Firewall Management Center 互換性ガイド
- Firepower 4100/9300 では、論理デバイスとの FXOS の互換性を維持できるのか? Cisco Firepower 4100/9300 FXOS の互換性
- FirePOWER サービスを搭載した ASA では、ASA FirePOWER モジュールとの ASA の互換 性を維持できるのか? Cisco Secure Firewall ASA の互換性

### アップグレードパス: Firepower Management Center

次の表に FMC (FMCv を含む)のアップグレードパスを示します。

左側の列で現在のバージョンを確認します。右側の列に記載されているバージョンに直接アップグレードできます。

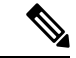

(注) 現在のバージョンが対象のバージョンより後の日付にリリースされた場合、期待どおりにアッ プグレードできない可能性があります。このような場合、アップグレードはすぐに失敗し、2 つのバージョン間にデータストアの非互換性があることを説明するエラーが表示されます。現 在のバージョンと対象のバージョンの両方のに関するリリースノートには、特定の制限が掲載 されています。

| 表 | 13 : | FMC | の直 | [接ア | ッ | プグ | `レー | ド |
|---|------|-----|----|-----|---|----|-----|---|
|---|------|-----|----|-----|---|----|-----|---|

| 現在のバージョン                            | ターゲットバージョン                                                                                                    |
|-------------------------------------|----------------------------------------------------------------------------------------------------|
| 7.0.0                               | → 7.0.x 以降のメンテナンスリリース                                                                                           |
| 7.0.x                               |                                                                                                    |
| FMC 1000、2500、4500 に対する最<br>後のサポート  |                                                                                                    |
| 6.7.0                               | 次のいずれかです。                                                                                                    |
| 6.7.x                               | → 7.0.0 または 7.0.x のいずれかのメンテナンスリリース                                                                              |
|                                     | → 6.7.x メンテナンスリリース以降                                                                                            |
| 6.6.0                               | 次のいずれかです。                                                                                                    |
| 6.6.x                               | → 7.0.0 または 7.0.x のいずれかのメンテナンスリリー                                                                               |
| FMC 2000 および 4000 の最後のサ<br>ポート      | 2                                                                                                    |
|                                     | → 6.7.0 または 6.7.x メンテナンスリリース                                                                                    |
|                                     | →6.6.x メンテナンスリリース以降                                                                                             |
|                                     | 注:データストアの非互換性のため、バージョン 6.6.5<br>以降からバージョン 6.7.0 にアップグレードすることが<br>できません。バージョン 7.0.0 以降に直接アップグレー<br>ドすることをお勧めします。 |
| 6.5.0                               | 次のいずれかです。                                                                                                    |
|                                     | → 7.0.0 または 7.0.x のいずれかのメンテナンスリリース                                                                              |
|                                     | → 6.7.0 または 6.7.x メンテナンスリリース                                                                                    |
|                                     | → 6.6.0 または 6.6.x メンテナンスリリース                                                                                    |
| 6.4.0                               | 次のいずれかです。                                                                                                    |
| FMC 750、1500、および 3500 の最後<br>のサポート。 | → 7.0.0 または 7.0.x のいずれかのメンテナンスリリース                                                                              |
|                                     | → 6.7.0 または 6.7.x メンテナンスリリース                                                                                    |
|                                     | → 6.6.0 または 6.6.x メンテナンスリリース                                                                                    |
|                                     | $\rightarrow 6.5.0$                                                                                             |

| 現在のバージョン | ターゲットバージョン                   |
|----------|------------------------------|
| 6.3.0    | 次のいずれかです。                    |
|          | → 6.7.0 または 6.7.x メンテナンスリリース |
|          | → 6.6.0 または 6.6.x メンテナンスリリース |
|          | $\rightarrow 6.5.0$          |
|          | $\rightarrow$ 6.4.0          |
| 6.2.3    | 次のいずれかです。                    |
|          | → 6.6.0 または 6.6.x メンテナンスリリース |
|          | $\rightarrow 6.5.0$          |
|          | →6.4.0                       |
|          | $\rightarrow 6.3.0$          |
| 6.2.2    | 次のいずれかです。                    |
|          | →6.4.0                       |
|          | $\rightarrow 6.3.0$          |
|          | $\rightarrow 6.2.3$          |
| 6.2.1    | 次のいずれかです。                    |
|          | →6.4.0                       |
|          | $\rightarrow 6.3.0$          |
|          | $\rightarrow 6.2.3$          |
|          | $\rightarrow 6.2.2$          |
| 6.2.0    | 次のいずれかです。                    |
|          | →6.4.0                       |
|          | $\rightarrow 6.3.0$          |
|          | $\rightarrow 6.2.3$          |
|          | $\rightarrow 6.2.2$          |
| 6.1.0    | 次のいずれかです。                    |
|          | →6.4.0                       |
|          | $\rightarrow 6.3.0$          |
|          | $\rightarrow 6.2.3$          |
|          | $\rightarrow 6.2.0$          |

| 現在のバージョン | ターゲットバージョン                                                                            |
|----------|---------------------------------------------------------------------------------------|
| 6.0.1    | 次のいずれかです。                                                                             |
|          | $\rightarrow 6.1.0$                                                                   |
| 6.0.0    | 次のいずれかです。                                                                             |
|          | $\rightarrow 6.0.1$                                                                   |
|          | 次のプレインストールパッケージが必要です: Firepower System Release Notes Version 6.0.1 Preinstallation。   |
| 5.4.1.1  | 次のいずれかです。                                                                             |
|          | $\rightarrow 6.0.0$                                                                   |
|          | 次のプレインストールパッケージが必要です:FireSIGHT<br>System Release Notes Version 6.0.0 Preinstallation。 |

### アップグレード パス:FTD 論理デバイス を備えた Firepower 4100/9300

この表は、Firepower Management Center によって管理される FTD 論理デバイスを搭載した Firepower 4100/9300 のアップグレードパスを示しています。

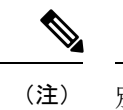

注) 別のモジュールで実行されている FTD および ASA 論理デバイスを搭載した Firepower 9300 シャーシをアップグレードする場合は、『Cisco Firepower 4100/9300 Upgrade Guide, Firepower 6.0.1–7.0.x or ASA 9.4(1)–9.16(x) with FXOS 1.1.1–2.10.1』を参照してください。

左側の列で現在のバージョンの組み合わせを確認します。右側の列に記載されているバージョンの組み合わせにアップグレードできます。これは複数のステップからなるプロセスであり、 最初に FXOS をアップグレードしてから、次に論理デバイスをアップグレードします。

この表には、シスコにより特別に認定されたバージョンの組み合わせのみが掲載されているこ とに注意してください。最初にFXOSをアップグレードする必要があるため、サポートされて いる(ただし推奨されません)組み合わせを簡単に実行します。ここでは、FXOS が論理デバ イスの「前」にあります。最小限のビルドおよびその他の詳細な互換性情報については、『Cisco Firepower 4100/9300 FXOS の互換性』を参照してください。

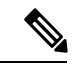

(注) FXOS の初期バージョンの場合、すべて現在のバージョンと対象バージョンの間の中間バージョンにアップグレードする必要があります。FXOS 2.2.2 になると、アップグレードのオプションが広がります。

表 14: アップグレードパス: FTD 論理デバイス を搭載した Firepower 4100/9300

| 現在のバージョン                            | 対象のバージョン                            |
|-------------------------------------|-------------------------------------|
| FTD 6.7.0/6.7.x を搭載した FXOS<br>2.9.1 | → FTD 7.0.0/7.0.x を搭載した FXOS 2.10.1 |
| FTD 6.6.0/6.6.x を搭載した FXOS          | 次のいずれかです。                           |
| 2.8.1                               | → FTD 7.0.0/7.0.x を搭載した FXOS 2.10.1 |
|                                     | → FTD 6.7.x を搭載した FXOS 2.9.1        |
| FTD 6.5.0 を搭載した FXOS 2.7.1          | 次のいずれかです。                           |
|                                     | → FTD 7.0.0/7.0.x を搭載した FXOS 2.10.1 |
|                                     | → FTD 6.7.0/6.7.x を搭載した FXOS 2.9.1  |
|                                     | → FTD 6.6.0/6.6.x を搭載した FXOS 2.8.1  |
| FTD 6.4.0 を搭載した FXOS 2.6.1          | 次のいずれかです。                           |
|                                     | → FTD 7.0.0/7.0.x を搭載した FXOS 2.10.1 |
|                                     | → FTD 6.7.0/6.7.x を搭載した FXOS 2.9.1  |
|                                     | → FTD 6.6.0/6.6.x を搭載した FXOS 2.8.1  |
|                                     | → FTD 6.5.0 を搭載した FXOS 2.7.1        |
| FTD 6.3.0 を搭載した FXOS 2.4.1          | 次のいずれかです。                           |
|                                     | → FTD 6.7.0/6.7.x を搭載した FXOS 2.9.1  |
|                                     | → FTD 6.6.0/6.6.x を搭載した FXOS 2.8.1  |
|                                     | → FTD 6.5.0 を搭載した FXOS 2.7.1        |
|                                     | → FTD 6.4.0 を搭載した FXOS 2.6.1        |
| FTD 6.2.3 を搭載した FXOS 2.3.1          | 次のいずれかです。                           |
|                                     | → FTD 6.6.0/6.6.x を搭載した FXOS 2.8.1  |
|                                     | → FTD 6.5.0 を搭載した FXOS 2.7.1        |
|                                     | → FTD 6.4.0 を搭載した FXOS 2.6.1        |
|                                     | → FTD 6.3.0 を搭載した FXOS 2.4.1        |
| FTD 6.2.2 を搭載した FXOS 2.2.2          | 次のいずれかです。                           |
|                                     | → FTD 6.4.0 を搭載した FXOS 2.6.1        |
|                                     | → FTD 6.3.0 を搭載した FXOS 2.4.1        |
|                                     | → FTD 6.2.3 を搭載した FXOS 2.3.1        |

| 現在のバージョン                   | 対象のバージョン                                                                                                    |
|----------------------------|----------------------------------------------------------------------------------------------------|
| FTD 6.2.0 を搭載した FXOS 2.2.2 | 次のいずれかです。                                                                                                    |
|                            | → FTD 6.4.0 を搭載した FXOS 2.6.1                                                                                                    |
|                            | → FTD 6.3.0 を搭載した FXOS 2.4.1                                                                                                    |
|                            | → FTD 6.2.3 を搭載した FXOS 2.3.1                                                                                                    |
|                            | → FTD 6.2.2 を搭載した FXOS 2.2.2                                                                                                    |
| FTD 6.2.0 を搭載した FXOS 2.2.1 | → FTD 6.2.0 を搭載した FXOS 2.2.2(FXOS のみをアップ<br>グレード)                                                                                                    |
|                            | もう1つのオプションは、推奨される組み合わせである<br>FTD 6.2.2 を搭載した FXOS 2.2.2 にアップグレードする<br>ことです。ただし、展開をさらにアップグレードする予<br>定がある場合は、気にしないでください。FXOS 2.2.2 を<br>実行しているので、FTD 6.4.0 を搭載した FXOS 2.6.1 に<br>アップグレードできます。 |
| FTD 6.2.0 を搭載した FXOS 2.1.1 | → FTD 6.2.0 を搭載した FXOS 2.2.1 (FXOS のみをアップ<br>グレード)                                                                                                    |
| FTD 6.1.0 を搭載した FXOS 2.0.1 | → FTD 6.2.0 を搭載した FXOS 2.1.1                                                                                                    |
| FTD 6.0.1 を搭載した FXOS 1.1.4 | → FTD 6.1.0 を搭載した FXOS 2.0.1                                                                                                    |

#### クラスタまたは HA ペアの FTD 論理デバイスを搭載した FXOS のアップグレード

Firepower Management Center の展開では、クラスタ化された高可用性の FTD 論理デバイスを1 つのユニットとしてアップグレードします。ただし、各シャーシの FXOS を個別にアップグレードします。

表 15: FXOS + FTD のアップグレード順序

| 展開                                           | アップグレード順序            |
|----------------------------------------------|----------------------|
| スタンドアロンデバイス                                  | 1. FXOS をアップグレードします。 |
| クラスタ、同じシャーシ上の<br>ユニット(Firepower 9300 の<br>み) | 2. FTD のアップグレード。     |

| 展開                            | アップグレード順序                                                                 |
|-------------------------------|---------------------------------------------------------------------------|
| ハイアベイラビリティ                    | 中断を最小限に抑えるため、スタンバイは常にアップグレー<br>ドします。                                      |
|                               | 1. スタンバイの FXOS をアップグレードします。                                               |
|                               | 2. ロールを切り替えます。                                                            |
|                               | <b>3.</b> 新しいスタンバイの FXOS をアップグレードします。                                     |
|                               | 4. FTD のアップグレード。                                                          |
| クラスタ、異なるシャーシ上<br>のユニット (6.2+) | 中断を最小限に抑えるため、すべてデータユニットのシャー<br>シを常にアップグレードします。たとえば、2つのシャーシ<br>があるクラスタの場合: |
|                               | 1. すべてデータユニットのシャーシのFXOSをアップグレー<br>ドします。                                   |
|                               | 2. 制御モジュールをアップグレードしたシャーシに切り替<br>えます。                                      |
|                               | 3. 新しいすべてデータユニットのシャーシの FXOS をアッ<br>プグレードします。                              |
|                               | 4. FTD のアップグレード。                                                          |

古いバージョンでは、無中断アップグレードにはいくつかの追加要件があります。

表 16: 古いバージョンでの無中断アップグレード

| シナリオ                                                                                  | 詳細                                                                                                    |
|---------------------------------------------------------------------------------------|----------------------------------------------------------------------------------------------------|
| 高可用性またはクラスタ化さ<br>れたデバイスのアップグレー<br>ドで、現在次のいずれかを実<br>行しています。<br>・FXOS 1.1.4.x ~ 2.2.1.x | フローオフロード機能でのバグ修正により、FXOS と FTD の<br>いくつかの組み合わせはフローオフロードをサポートしてい<br>ません。『Cisco Firepower Compatibility Guide』を参照してく<br>ださい。無中断アップグレードを実施するには、常に互換性<br>のある組み合わせを実行する必要があります。 |
| • FXOS 2.2.2.17 ~ FXOS 2.2.2.68                                                       | アップグレードパスに FXOS の2.2.2.91、2.3.1.130、またはそ<br>れ以降のアップグレード (FXOS 2.4.1. x、2.6.1 などを含む)<br>が含まれている場合、次のパスを使用します。                                                               |
| • FXOS 2.3.1.73 ~ FXOS 2.3.1.111                                                      | 1. FTD を 6.2.2.2 以降にアップグレードします。                                                                                                    |
| 次の場合:                                                                                 | 2.FXOSを2.2.2.91、2.3.1.130、またはそれ以降にアップグレードします。                                                                                                    |
| • FTD 6.0.1 $\sim$ 6.2.2.x                                                            | 3. FTD を最終バージョンにアップグレードします。                                                                                                    |
|                                                                                       | たとえば、FTD 6.2.2.0 を搭載した FXOS 2.2.2.17 を実行してい<br>て、FTD 6.4.0 を搭載した FXOS 2.6.1 にアップグレードする場<br>合は、次を実行できます。                                                                    |
|                                                                                       | 1. FTD を 6.2.2.5 にアップグレードします。                                                                                                    |
|                                                                                       | 2. FXOS を 2.6.1 にアップグレードします。                                                                                                    |
|                                                                                       | 3. FTD を 6.4.0 にアップグレードします。                                                                                                    |
| 高可用性デバイスの FTD バー<br>ジョン 6.1.0 へのアップグレー<br>ド                                           | プレインストールパッケージが必要です。詳細については、<br>『Firepower System Release Notes Version 6.1.0 Preinstallation<br>Package』を参照してください。                                                         |

#### ダウングレードについての注記

FXOS イメージのダウングレードは公式にはサポートされていません。シスコがサポートする 唯一のFXOSのイメージバージョンのダウングレード方法は、デバイスの完全な再イメージ化 を実行することです。

### アップグレードパス:その他の Firepower Threat Defense デバイス

この表は、オペレーティングシステムを更新する必要がない、FMC によって管理される FTD デバイスのアップグレードパスを示しています Firepower 1000/2100 シリーズ、ASA 5500-X シ リーズ、ISA 3000、および Firepower Threat Defense Virtual。

左側の列で現在のバージョンを確認します。右側の列に記載されているバージョンに直接アップグレードできます。

| 現在のバージョン                                   | ターゲットバージョン                             |
|--------------------------------------------|----------------------------------------|
| 7.0.0                                      | → 7.0.x 以降のメンテナンスリリース                  |
| 7.0.x                                      |                                        |
| ASA 5508-X および 5516-X における<br>最後の FTD サポート |                                        |
| 6.7.0                                      | 次のいずれかです。                              |
| 6.7.x                                      | → 7.0.0 または 7.0.x のいずれかのメンテナンスリリー<br>ス |
|                                            | → 6.7.x メンテナンスリリース以降                   |
| 6.6.0                                      | 次のいずれかです。                              |
| 6.6.x                                      | → 7.0.0 または 7.0.x のいずれかのメンテナンスリリー      |
| ASA 5525-X、5545-X、5555-X にお                | ス                                      |
| ける最後の FTD サポート。                            | → 6.7.0 または 6.7.x メンテナンスリリース           |
|                                            | → 6.6.x メンテナンスリリース以降                   |
| 6.5.0                                      | 次のいずれかです。                              |
|                                            | → 7.0.0 または 7.0.x のいずれかのメンテナンスリリー<br>ス |
|                                            | → 6.7.0 または 6.7.x メンテナンスリリース           |
|                                            | → 6.6.0 または 6.6.x メンテナンスリリース           |
| 6.4.0                                      | 次のいずれかです。                              |
| ASA 5515-X における最後の FTD サ<br>ポート            | → 7.0.0 または 7.0.x のいずれかのメンテナンスリリー<br>ス |
|                                            | → 6.7.0 または 6.7.x メンテナンスリリース           |
|                                            | → 6.6.0 または 6.6.x メンテナンスリリース           |
|                                            | $\rightarrow 6.5.0$                    |
| 6.3.0                                      | 次のいずれかです。                              |
|                                            | → 6.7.0 または 6.7.x メンテナンスリリース           |
|                                            | → 6.6.0 または 6.6.x メンテナンスリリース           |
|                                            | $\rightarrow 6.5.0$                    |
|                                            | →6.4.0                                 |
|                                            |                                        |

表 17: アップグレードパス: FMC を搭載した Firepower 1000/2100 シリーズ、ASA 5500-X シリーズ、ISA 3000、および Firepower Threat Defense Virtual

| 現在のバージョン               | ターゲットバージョン                   |
|------------------------|------------------------------|
| 6.2.3                  | 次のいずれかです。                    |
| ASA 5506-X シリーズにおける最後の | → 6.6.0 または 6.6.x メンテナンスリリース |
| FID サボート               | $\rightarrow 6.5.0$          |
|                        | $\rightarrow$ 6.4.0          |
|                        | $\rightarrow 6.3.0$          |
| 6.2.2                  | 次のいずれかです。                    |
|                        | $\rightarrow$ 6.4.0          |
|                        | $\rightarrow 6.3.0$          |
|                        | $\rightarrow 6.2.3$          |
| 6.2.1                  | 次のいずれかです。                    |
| Firepower 2100 シリーズのみ。 | $\rightarrow$ 6.4.0          |
|                        | $\rightarrow 6.3.0$          |
|                        | $\rightarrow 6.2.3$          |
|                        | $\rightarrow 6.2.2$          |
| 6.2.0                  | 次のいずれかです。                    |
|                        | $\rightarrow$ 6.4.0          |
|                        | $\rightarrow 6.3.0$          |
|                        | $\rightarrow 6.2.3$          |
|                        | $\rightarrow 6.2.2$          |
| 6.1.0                  | 次のいずれかです。                    |
|                        | $\rightarrow$ 6.4.0          |
|                        | $\rightarrow 6.3.0$          |
|                        | $\rightarrow 6.2.3$          |
|                        | $\rightarrow 6.2.0$          |
| 6.0.1                  | $\rightarrow 6.1.0$          |

### アップグレードパス: Firepower 7000/8000 シリーズ

この表に、FMC によって管理される Firepower 7000/8000 シリーズデバイスのアップグレード パスを示します。 左側の列で現在のバージョンを確認します。右側の列に記載されているバージョンに直接アップグレードできます。

| 現在のバージョン                     | ターゲットバージョン                                                     |
|------------------------------|----------------------------------------------------------------|
| 6.4.0                        | なし。                                                            |
|                              | バージョン 6.4.0 は、Firepower 7000/8000 シリーズ デバ<br>イスの最後のメジャーリリースです。 |
| 6.3.0                        | 次のいずれかです。                                                      |
|                              | →6.4.0                                                         |
| 6.2.3                        | 次のいずれかです。                                                      |
|                              | →6.4.0                                                         |
|                              | $\rightarrow 6.3.0$                                            |
| 6.2.2                        | 次のいずれかです。                                                      |
|                              | →6.4.0                                                         |
|                              | $\rightarrow 6.3.0$                                            |
|                              | $\rightarrow 6.2.3$                                            |
| 6.2.1                        | _                                                              |
| このプラットフォームではサポート<br>されていません。 |                                                                |
| 6.2.0                        | 次のいずれかです。                                                      |
|                              | →6.4.0                                                         |
|                              | $\rightarrow 6.3.0$                                            |
|                              | $\rightarrow 6.2.3$                                            |
|                              | $\rightarrow 6.2.2$                                            |
| 6.1.0                        | 次のいずれかです。                                                      |
|                              | →6.4.0                                                         |
|                              | $\rightarrow 6.3.0$                                            |
|                              | $\rightarrow 6.2.3$                                            |
|                              | $\rightarrow 6.2.0$                                            |
| 6.0.1                        | 次のいずれかです。                                                      |
|                              | $  \rightarrow 6.1.0$                                          |

表 18: アップグレードパス: FMC を搭載した Firepower 7000/8000 シリーズ

| 現在のバージョン | ターゲットバージョン                                                                            |  |  |  |
|----------|---------------------------------------------------------------------------------------|--|--|--|
| 6.0.0    | 次のいずれかです。                                                                             |  |  |  |
|          | $\rightarrow 6.0.1$                                                                   |  |  |  |
| 5.4.0.2  | 次のいずれかです。                                                                             |  |  |  |
|          | $\rightarrow 6.0.0$                                                                   |  |  |  |
|          | 次のプレインストールパッケージが必要です:FireSIGHT<br>System Release Notes Version 6.0.0 Preinstallation。 |  |  |  |

### アップグレードパス: ASA FirePOWER

この表に、FMC によって管理される ASA FirePOWER module のアップグレードパスを示します。

左側の列で現在のバージョンを確認します。右側の列に記載されているバージョンに直接アップグレードできます。

必要に応じて、ASA もアップグレードできます。ASA と ASA FirePOWER のバージョンには 幅広い互換性があります。ただし、アップグレードすると、新機能を利用でき、問題も解決さ れます。 ASA のアップグレードパスについては、アップグレードパス: ASA FirePOWER 用 ASA (29 ページ) を参照してください。

| 表 | 19:7 | ップグ | レードパス | : | FMC を搭載 | ι | た | ASA | <b>FirePOW</b> | 'ER |
|---|------|-----|-------|---|---------|---|---|-----|----------------|-----|
|---|------|-----|-------|---|---------|---|---|-----|----------------|-----|

| 現在のバージョン                                               | ターゲットバージョン                         |
|--------------------------------------------------------|------------------------------------|
| 7.0.0                                                  | → 7.0.x 以降のメンテナンスリリース              |
| 7.0.x                                                  |                                    |
| 任意のプラットフォームにおける最<br>後の ASA FirePOWER のサポート。            |                                    |
| 6.7.0                                                  | 次のいずれかです。                          |
| 6.7.x                                                  | → 7.0.0 または 7.0.x のいずれかのメンテナンスリリース |
|                                                        | → 6.7.x メンテナンスリリース以降               |
| 6.6.0                                                  | 次のいずれかです。                          |
| 6.6.x                                                  | → 7.0.0 または 7.0.x のいずれかのメンテナンスリリー  |
| ASA 5525-X、5545-X、5555-X での<br>最後のASA FirePOWER のサポート。 | ス                                  |
|                                                        | → 6.7.0 または 6.7.x メンテナンスリリース       |
|                                                        | → 6.6.x メンテナンスリリース以降               |

| 現在のバージョン                                             | ターゲットバージョン                             |
|------------------------------------------------------|----------------------------------------|
| 6.5.0                                                | 次のいずれかです。                              |
|                                                      | → 7.0.0 または 7.0.x のいずれかのメンテナンスリリー<br>ス |
|                                                      | → 6.7.0 または 6.7.x メンテナンスリリース           |
|                                                      | → 6.6.0 または 6.6.x メンテナンスリリース           |
| 6.4.0                                                | 次のいずれかです。                              |
| ASA 5585-X シリーズおよび ASA<br>5515-X での最後の ASA FirePOWER | → 7.0.0 または 7.0.x のいずれかのメンテナンスリリー<br>ス |
| のサボート。                                               | → 6.7.0 または 6.7.x メンテナンスリリース           |
|                                                      | → 6.6.0 または 6.6.x メンテナンスリリース           |
|                                                      | $\rightarrow 6.5.0$                    |
| 6.3.0                                                | 次のいずれかです。                              |
|                                                      | → 6.7.0 または 6.7.x メンテナンスリリース           |
|                                                      | → 6.6.0 または 6.6.x メンテナンスリリース           |
|                                                      | $\rightarrow 6.5.0$                    |
|                                                      | $\rightarrow$ 6.4.0                    |
| 6.2.3                                                | 次のいずれかです。                              |
| ASA 5506-x シリーズおよび ASA                               | → 6.6.0 または 6.6.x メンテナンスリリース           |
| 5512-x での最後の ASA FirePOWER<br>のサポート。                 | $\rightarrow 6.5.0$                    |
|                                                      | $\rightarrow$ 6.4.0                    |
|                                                      | $\rightarrow 6.3.0$                    |
| 6.2.2                                                | 次のいずれかです。                              |
|                                                      | →6.4.0                                 |
|                                                      | $\rightarrow 6.3.0$                    |
|                                                      | $\rightarrow 6.2.3$                    |
| 6.2.1                                                | —                                      |
| このプラットフォームではサポート<br>されていません。                         |                                        |

| 現在のバージョン            | ターゲットバージョン                                                                            |
|---------------------|---------------------------------------------------------------------------------------|
| 6.2.0               | 次のいずれかです。                                                                             |
|                     | →6.4.0                                                                                |
|                     | $\rightarrow 6.3.0$                                                                   |
|                     | $\rightarrow 6.2.3$                                                                   |
|                     | $\rightarrow 6.2.2$                                                                   |
| 6.1.0               | 次のいずれかです。                                                                             |
|                     | →6.4.0                                                                                |
|                     | $\rightarrow 6.3.0$                                                                   |
|                     | $\rightarrow 6.2.3$                                                                   |
|                     | $\rightarrow 6.2.0$                                                                   |
| 6.0.1               | 次のいずれかです。                                                                             |
|                     | $\rightarrow 6.1.0$                                                                   |
| 6.0.0               | 次のいずれかです。                                                                             |
|                     | $\rightarrow 6.0.1$                                                                   |
| 5.4.0.2 または 5.4.1.1 | 次のいずれかです。                                                                             |
|                     | $\rightarrow 6.0.0$                                                                   |
|                     | 次のプレインストールパッケージが必要です:FireSIGHT<br>System Release Notes Version 6.0.0 Preinstallation。 |

#### ASA のアップグレード

ASA と ASA FirePOWER のバージョンには幅広い互換性があります。ただし、アップグレード すると、新機能を利用でき、問題も解決されます。詳細な互換性情報については、「Cisco Secure Firewall ASA の互換性」を参照してください。

ASA クラスタリングまたはフェールオーバーペアが設定されていても、デバイスごとに個別に ASA をアップグレードします。ASA FirePOWER モジュールをアップグレードする正確なタイ ミング(ASA のリロードの前か後か)は、展開によって異なります。次の表に、スタンドアロ ンおよび HA/スケーラビリティ展開の ASA アップグレード順序の概要を示します。詳細な手 順については、「ASA のアップグレード(106ページ)」を参照してください。

#### 表 20: ASA + ASA FirePOWER のアップグレード順序

| ASA 展開                    | アップグレード順序                                     |                                           |
|---------------------------|-----------------------------------------------|-------------------------------------------|
| スタンドアロンデバイ<br>ス           | 1.                                            | ASA をアップグレードします(リロードを含む)。                 |
|                           | 2.                                            | ASA FirePOWER をアップグレードします。                |
| ASA フェールオー                | スク                                            | タンバイを常にアップグレードします。                        |
| バー : アクティブ/スタ<br>ンバイ      | 1.                                            | スタンバイの ASA をアップグレードします(ただし、リロード<br>しません)。 |
|                           | 2.                                            | スタンバイの ASA FirePOWER をアップグレードします。         |
|                           | 3.                                            | スタンバイの ASA をリロードします。                      |
|                           | 4.                                            | フェールオーバーします。                              |
|                           | 5.                                            | 新しいスタンバイの ASA をアップグレードします。                |
|                           | 6.                                            | 新しいスタンバイの ASA FirePOWER をアップグレードします。      |
|                           | 7.                                            | 新しいスタンバイの ASA をリロードします。                   |
| ASA フェールオー<br>バー:アクティブ/スタ | アップグレードしないユニットの両方のフェールオーバーグループを<br>アクティブにします。 |                                           |
| ンバイ                       | 1.                                            | プライマリの両方のフェールオーバーグループをアクティブにし<br>ます。      |
|                           | 2.                                            | セカンダリの ASA をアップグレードします(ただし、リロード<br>しません)。 |
|                           | 3.                                            | セカンダリの ASA FirePOWER をアップグレードします。         |
|                           | 4.                                            | セカンダリの ASA をリロードします。                      |
|                           | 5.                                            | セカンダリの両方のフェールオーバーグループをアクティブにし<br>ます。      |
|                           | 6.                                            | プライマリの ASA をアップグレードします(ただし、リロード<br>しません)。 |
|                           | 7.                                            | プライマリの ASA FirePOWER をアップグレードします。         |
|                           | 8.                                            | プライマリの ASA をリロードします。                      |

| ASA 展開   | アップグレード順序                                                                    |                                                 |
|----------|------------------------------------------------------------------------------|-------------------------------------------------|
| ASA クラスタ | アップグレードの前に、各ユニットでクラスタリングを無効にしま<br>す。一度に1つのユニットからアップグレードし、制御ユニットを最<br>後に残します。 |                                                 |
|          | 1.                                                                           | データユニットでクラスタリングを無効にします。                         |
|          | 2.                                                                           | そのデータユニットのASAをアップグレードします(ただし、<br>リロードしません)。     |
|          | 3.                                                                           | ユニットの ASA FirePOWER をアップグレードします。                |
|          | 4.                                                                           | ASA をリロードします。                                   |
|          | 5.                                                                           | クラスタリングを再び有効にします。ユニットが再びクラスタ<br>に参加するのを待ちます。    |
|          | 6.                                                                           | 各データユニットに対して手順を繰り返します。                          |
|          | 7.                                                                           | 制御ユニットでクラスタリングを無効にします。新しい制御ユ<br>ニットが引き継ぐまで待ちます。 |
|          | 8.                                                                           | 前の制御ユニットのASAをアップグレードします(ただし、リ<br>ロードしません)。      |
|          | 9.                                                                           | 前の制御ユニットのASA FirePOWERをアップグレードします。              |
|          | 10.                                                                          | クラスタリングを再び有効にします。                               |

### アップグレードパス: ASA FirePOWER 用 ASA

この表は、FirePOWER サービスを使用した ASA 上の ASA 用のアップグレード パスを示しま す。 ASA と ASA FirePOWER のバージョンには幅広い互換性があります。ただし、アップグ レードすると、新機能を利用でき、問題も解決されます。

左側の列で現在ASAのバージョンを確認します。記載されている対象のバージョンに直接アップグレードできます。推奨バージョンは太字で示されています。

#### 表 21: アップグレードパス:ASA FirePOWER 用 ASA

| 現在のバージョン                                                                 | ターゲットバージョン            |
|--------------------------------------------------------------------------|-----------------------|
| 9.15(x)                                                                  | $\rightarrow$ 9.16(x) |
| Firepower バージョン 7.0.x を搭載した、任意<br>のプラットフォームでの最後の ASA<br>FirePOWER のサポート。 |                       |

| 現在のバージョン                                                    | ターゲットバージョン            |
|-------------------------------------------------------------|-----------------------|
| 9.14(x)                                                     | 次のいずれかです。             |
| Firepower バージョン 6.6.x を搭載した、ASA                             | $\rightarrow$ 9.16(x) |
| 5525-X、ASA 5545-X、ASA 5555-X での最後<br>の ASA FirePOWER のサポート。 | $\rightarrow$ 9.15(x) |
| 9.13(x)                                                     | 次のいずれかです。             |
|                                                             | $\rightarrow$ 9.16(x) |
|                                                             | $\rightarrow$ 9.15(x) |
|                                                             | $\rightarrow$ 9.14(x) |
|                                                             | $\rightarrow$ 9.13(x) |
| 9.12(x)                                                     | 次のいずれかです。             |
| Firepower バージョン 6.4.0 を搭載した、ASA                             | $\rightarrow$ 9.16(x) |
| 5515-X およひ ASA 5585-X での最後の ASA<br>FirePOWER のサポート。         | $\rightarrow$ 9.15(x) |
|                                                             | $\rightarrow$ 9.14(x) |
|                                                             | $\rightarrow$ 9.13(x) |
|                                                             | $\rightarrow$ 9.12(x) |
| 9.10(x)                                                     | 次のいずれかです。             |
|                                                             | $\rightarrow$ 9.16(x) |
|                                                             | $\rightarrow$ 9.15(x) |
|                                                             | $\rightarrow$ 9.14(x) |
|                                                             | $\rightarrow$ 9.13(x) |
|                                                             | $\rightarrow$ 9.12(x) |
|                                                             | $\rightarrow$ 9.10(x) |
| 9.9(x)                                                      | 次のいずれかです。             |
| Firepower バージョン 6.2.3 を搭載した、ASA                             | $\rightarrow$ 9.15(x) |
| 5506-X シリーズおよび ASA 5512-X での最後の ASA FirePOWFR のサポート         | $\rightarrow$ 9.14(x) |
|                                                             | $\rightarrow$ 9.13(x) |
|                                                             | $\rightarrow$ 9.12(x) |
|                                                             | $\rightarrow$ 9.10(x) |
|                                                             | $\rightarrow$ 9.9(x)  |
|                                                             |                       |
| 現在のバージョン | ターゲットバージョン            |
|----------|-----------------------|
| 9.8(x)   | 次のいずれかです。             |
|          | $\rightarrow$ 9.16(x) |
|          | $\rightarrow$ 9.15(x) |
|          | $\rightarrow$ 9.14(x) |
|          | $\rightarrow$ 9.13(x) |
|          | $\rightarrow$ 9.12(x) |
|          | $\rightarrow$ 9.10(x) |
|          | $\rightarrow$ 9.9(x)  |
|          | $\rightarrow$ 9.8(x)  |
| 9.7(x)   | 次のいずれかです。             |
|          | $\rightarrow$ 9.16(x) |
|          | $\rightarrow$ 9.15(x) |
|          | $\rightarrow$ 9.14(x) |
|          | $\rightarrow$ 9.13(x) |
|          | $\rightarrow$ 9.12(x) |
|          | $\rightarrow$ 9.10(x) |
|          | $\rightarrow$ 9.9(x)  |
|          | $\rightarrow$ 9.8(x)  |
| 9.6(x)   | 次のいずれかです。             |
|          | $\rightarrow$ 9.16(x) |
|          | $\rightarrow$ 9.15(x) |
|          | $\rightarrow$ 9.14(x) |
|          | $\rightarrow$ 9.13(x) |
|          | $\rightarrow$ 9.12(x) |
|          | $\rightarrow$ 9.10(x) |
|          | $\rightarrow$ 9.9(x)  |
|          | $\rightarrow$ 9.8(x)  |
|          | $\rightarrow$ 9.6(x)  |
|          |                       |

| 現在のバージョン | ターゲットバージョン            |
|----------|-----------------------|
| 9.5(x)   | 次のいずれかです。             |
|          | → <b>9.16</b> (x)     |
|          | $\rightarrow$ 9.15(x) |
|          | $\rightarrow$ 9.14(x) |
|          | $\rightarrow$ 9.13(x) |
|          | $\rightarrow$ 9.12(x) |
|          | $\rightarrow$ 9.10(x) |
|          | $\rightarrow$ 9.9(x)  |
|          | $\rightarrow$ 9.8(x)  |
|          | $\rightarrow$ 9.6(x)  |
| 9.4(x)   | 次のいずれかです。             |
|          | $\rightarrow$ 9.16(x) |
|          | $\rightarrow$ 9.15(x) |
|          | $\rightarrow$ 9.14(x) |
|          | $\rightarrow$ 9.12(x) |
|          | $\rightarrow$ 9.10(x) |
|          | $\rightarrow$ 9.9(x)  |
|          | $\rightarrow$ 9.8(x)  |
|          | $\rightarrow$ 9.6(x)  |
| 9.3(x)   | 次のいずれかです。             |
|          | $\rightarrow$ 9.16(x) |
|          | $\rightarrow$ 9.15(x) |
|          | $\rightarrow$ 9.14(x) |
|          | $\rightarrow$ 9.13(x) |
|          | $\rightarrow$ 9.12(x) |
|          | $\rightarrow$ 9.10(x) |
|          | $\rightarrow$ 9.9(x)  |
|          | $\rightarrow$ 9.8(x)  |
|          | $\rightarrow$ 9.6(x)  |

| 現在のバージョン | ターゲットバージョン            |
|----------|-----------------------|
| 9.2(x)   | 次のいずれかです。             |
|          | $\rightarrow$ 9.16(x) |
|          | $\rightarrow$ 9.15(x) |
|          | $\rightarrow$ 9.14(x) |
|          | $\rightarrow$ 9.13(x) |
|          | $\rightarrow$ 9.12(x) |
|          | $\rightarrow$ 9.10(x) |
|          | $\rightarrow$ 9.9(x)  |
|          | $\rightarrow$ 9.8(x)  |
|          | $\rightarrow$ 9.6(x)  |

## アップグレードパス:NGIPSv

この表に、FMC によって管理される NGIPSv のアップグレードパスを示します。

左側の列で現在のバージョンを確認します。右側の列に記載されているバージョンに直接アップグレードできます。

表 22: アップグレードパス: FMC を搭載した NGIPSv

| 現在のバージョン          | ターゲットバージョン                             |
|-------------------|----------------------------------------|
| 7.0.0             | → 7.0.x 以降のメンテナンスリリース                  |
| 7.0.x             |                                        |
| 最後の NGIPSv のサポート。 |                                        |
| 6.7.0             | 次のいずれかです。                              |
| 6.7.x             | → 7.0.0 または 7.0.x のいずれかのメンテナンスリリース     |
|                   | → 6.7.x メンテナンスリリース以降                   |
| 6.6.0             | 次のいずれかです。                              |
| 6.6.x             | → 7.0.0 または 7.0.x のいずれかのメンテナンスリリー<br>ス |
|                   | → 6.7.0 または 6.7.x メンテナンスリリース           |
|                   | → 6.6.x メンテナンスリリース以降                   |

| 現在のバージョン                     | ターゲットバージョン                         |
|------------------------------|------------------------------------|
| 6.5.0                        | 次のいずれかです。                          |
|                              | → 7.0.0 または 7.0.x のいずれかのメンテナンスリリース |
|                              | → 6.7.0 または 6.7.x メンテナンスリリース       |
|                              | → 6.6.0 または 6.6.x メンテナンスリリース       |
| 6.4.0                        | 次のいずれかです。                          |
|                              | → 7.0.0 または 7.0.x のいずれかのメンテナンスリリース |
|                              | → 6.7.0 または 6.7.x メンテナンスリリース       |
|                              | → 6.6.0 または 6.6.x メンテナンスリリース       |
|                              | $\rightarrow 6.5.0$                |
| 6.3.0                        | 次のいずれかです。                          |
|                              | → 6.7.0 または 6.7.x メンテナンスリリース       |
|                              | → 6.6.0 または 6.6.x メンテナンスリリース       |
|                              | $\rightarrow 6.5.0$                |
|                              | $\rightarrow$ 6.4.0                |
| 6.2.3                        | 次のいずれかです。                          |
|                              | → 6.6.0 または 6.6.x メンテナンスリリース       |
|                              | $\rightarrow 6.5.0$                |
|                              | →6.4.0                             |
|                              | $\rightarrow 6.3.0$                |
| 6.2.2                        | 次のいずれかです。                          |
|                              | →6.4.0                             |
|                              | $\rightarrow 6.3.0$                |
| 6.2.1                        | —                                  |
| このプラットフォームではサポート<br>されていません。 |                                    |

| 現在のバージョン | ターゲットバージョン                                                                            |
|----------|---------------------------------------------------------------------------------------|
| 6.2.0    | 次のいずれかです。                                                                             |
|          | →6.4.0                                                                                |
|          | $\rightarrow 6.3.0$                                                                   |
|          | $\rightarrow 6.2.3$                                                                   |
|          | $\rightarrow 6.2.2$                                                                   |
| 6.1.0    | 次のいずれかです。                                                                             |
|          | →6.4.0                                                                                |
|          | $\rightarrow 6.3.0$                                                                   |
|          | $\rightarrow 6.2.3$                                                                   |
|          | $\rightarrow 6.2.0$                                                                   |
| 6.0.1    | 次のいずれかです。                                                                             |
|          | $\rightarrow 6.1.0$                                                                   |
| 6.0.0    | 次のいずれかです。                                                                             |
|          | $\rightarrow 6.0.1$                                                                   |
| 5.4.1.1  | 次のいずれかです。                                                                             |
|          | $\rightarrow 6.0.0$                                                                   |
|          | 次のプレインストールパッケージが必要です:FireSIGHT<br>System Release Notes Version 6.0.0 Preinstallation。 |

## 応答しないアップグレード

アップグレード中は、設定の変更の実施または展開を行わないでください。システムが非アク ティブに見えても、アップグレード中は手動で再起動またはシャットダウンしないでくださ い。システムが使用できない状態になり、再イメージ化が必要になる場合があります。

### 応答しない FMC または従来のデバイスのアップグレード

進行中のアップグレードは再開しないでください。アップグレードに失敗する、アプライアン スが応答しないなど、アップグレードで問題が発生した場合にはCisco TACにお問い合わせく ださい。

#### 応答しない FTD のアップグレード

メジャーアップグレードやメンテナンスアップグレードでは、失敗したアップグレードまたは 進行中のアップグレードを手動でキャンセルし、失敗したアップグレードを再試行できます。 FMCで、[デバイス管理(Device Management)]ページの[アップグレード(Upgrade)]タブ、 およびメッセージセンターからアクセスできる[アップグレードステータス(Upgrade Status)] ポップアップを使用します。FTD CLI を使用することもできます。

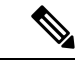

(注) デフォルトでは、FTDはアップグレードが失敗すると自動的にアップグレード前の状態に復元 されます(「自動キャンセル」)。失敗したアップグレードを手動でキャンセルまたは再試行 できるようにするには、アップグレードを開始するときに自動キャンセルオプションを無効に します。パッチの自動キャンセルはサポートされていません。高可用性またはクラスタ展開で は、自動キャンセルは各デバイスに個別に適用されます。つまり、1つのデバイスでアップグ レードが失敗した場合、そのデバイスだけが元に戻ります。

この機能は、パッチまたはバージョン 6.6 以前からのアップグレードではサポートされていま せん。

## 時間とディスク容量のテスト

参考のために、FMC およびソフトウェアのアップグレードにかかる時間とディスク容量のテ ストに関するレポートを提供しています。実際のレポートについては、対象バージョンのリ リースノートを参照してください。

#### 時間テスト

特定のプラットフォームおよびシリーズでテストされたすべてのソフトウェアアップグレード の中で最長のテスト時間を報告します。次の表で説明するように、アップグレードには、複数 の理由により、指定された時間よりも時間がかかる可能性があります。将来のベンチマークと して使用できるように、独自のアップグレード時間を追跡および記録することをお勧めしま す。

 $\Lambda$ 

注意 アップグレード中は、設定を変更または展開しないでください。システムが非アクティブに見 えても、手動で再起動またはシャットダウンしないでください。ほとんどの場合、進行中の アップグレードを再開しないでください。システムが使用できない状態になり、再イメージ化 が必要になる場合があります。アップグレードに失敗する、アプライアンスが応答しないな ど、アップグレードで問題が発生した場合には応答しないアップグレード(35ページ)を参 照してください。

| 条件        | 詳細                                                                                                    |
|-----------|----------------------------------------------------------------------------------------------------|
| 配置        | デバイスアップグレードの時間は、FMC展開でのテストに基づいています。同様の条件の場合、リモートとローカルの管理対象デバイスのrawアップグレード時間は類似しています。                                                                                                    |
| バージョン     | メジャーリリースおよびメンテナンスリリースでは、以前のすべての<br>対象メジャーバージョンからのアップグレードをテストします。パッ<br>チについては、ベースバージョンからアップグレードをテストします。<br>アップグレードでバージョンがスキップされると、通常、アップグレー<br>ド時間は長くなります。                                                   |
| モデル       | ほとんどの場合、各シリーズの最もローエンドのモデルでテストし、<br>場合によってはシリーズの複数のモデルでテストします。                                                                                                    |
| 仮想アプライアンス | メモリおよびリソースのデフォルト設定を使用してテストします。た<br>だし、仮想展開でのアップグレード時間はハードウェアに大きく依存<br>することに注意してください。                                                                                                    |
| 高可用性/拡張性  | 特に断りのない限り、スタンドアロンデバイスでテストします。                                                                                                    |
|           | 高可用性の構成またはクラスタ化された構成では、動作の継続性を保持するため、複数のデバイスは1つずつアップグレードされます。アッ<br>プグレード中は、各デバイスはメンテナンスモードで動作します。そ<br>のため、デバイスペアまたはクラスタ全体のアップグレードには、ス<br>タンドアロンデバイスのアップグレードよりも長い時間がかかります。                                   |
| 設定        | シスコでは、構成およびトラフィック負荷が最小限のアプライアンス<br>でテストを行います。                                                                                                    |
|           | アップグレード時間は、構成の複雑さ、イベントデータベースのサイ<br>ズ、また、それらがアップグレードから影響を受けるかどうか、受け<br>る場合はどのような影響を受けるかにより、長くなる場合があります。<br>たとえば多くのアクセス制御ルールを使用している場合、アップグレー<br>ドはこれらのルールの格納方法をバックエンドで変更する必要がある<br>ため、アップグレードにはさらに長い時間がかかります。 |
| コンポーネント   | ソフトウェアアップグレード自体とその後の再起動のみの時間を報告<br>します。これには、オペレーティングシステムのアップグレード、アッ<br>プグレードパッケージの転送、準備状況チェック、VDB および侵入<br>ルール (SRU/LSP)の更新、または設定の展開のための時間は含まれ<br>ません。                                                      |

表 23: ソフトウェアアップグレードの時間テストの条件

#### ディスク容量テスト

特定のプラットフォーム/シリーズでテストされたすべてのソフトウェアアップグレードの中 で最も多く使用されているディスク容量を報告します。これには、アップグレードパッケージ をデバイスにコピーするために必要な容量が含まれます。

また、デバイス アップグレード パッケージ用に FMC (/Volume または /var 内) に必要な容量 も報告します。FTD アップグレードパッケージ用の内部サーバーがある場合、または FDM を 使用している場合は、それらの値を無視してください。

特定の場所(/varや/ngfwなど)のディスク容量の見積もりを報告する場合、その場所にマウントされているパーティションのディスク容量の見積もりを報告しています。一部のプラットフォームでは、これらの場所が同じパーティション上にある場合があります。

空きディスク容量が十分でない場合、アップグレードは失敗します。

| プラットフォーム     | コマンド                                                                                                    |
|--------------|----------------------------------------------------------------------------------------------------|
| FMC          | [システム (System)]>[モニタリング (Monitoring)]><br>[統計 (Statistics)]を選択し、FMCを選択します。[ディ<br>スク使用率 (Disk Usage)]で、[By Partition]の詳細を<br>展開します。     |
| FTD with FMC | [システム (System)]>[モニタリング (Monitoring)]><br>[統計 (Statistics)]を選択し、確認するデバイスを選択<br>します。[ディスク使用率 (Disk Usage)]で、[By<br>Partition]の詳細を展開します。 |

#### 表 24: ディスク容量の確認

## アップグレードパッケージのダウンロード

アップグレードを開始する前にシスコサポートおよびダウンロードサイトからアップグレードパッケージをダウンロードしてください。特定のアップグレードに応じて、ローカルコン ピュータまたはアプライアンスがアクセスできるサーバーにパッケージを配置する必要があり ます。このガイドの個々のチェックリストと手順では、選択肢について説明します。

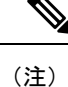

ダウンロードには、Cisco.comのログインおよびサービス契約が必要です。

### Firepower ソフトウェア パッケージ

アップグレードパッケージは シスコ サポートおよびダウンロード サイト で入手できます。

- Firepower Management Center Virtual を含む Firepower Management Center : https://www.cisco.com/go/firepower-software
- Firepower Threat Defense (ISA 3000) : https://www.cisco.com/go/isa3000-software
- Firepower Threat Defense (Firepower Threat Defense Virtual を含む他のすべてのモデル) : https://www.cisco.com/go/ftd-software
- FirePOWER 7000 シリーズ: https://www.cisco.com/go/7000series-software
- FirePOWER 8000 シリーズ: https://www.cisco.com/go/8000series-software
- ASA with FirePOWER Services (ASA 5500-X シリーズ) : https://www.cisco.com/go/asa-firepower-sw
- ASA with FirePOWER Services (ISA 3000) : https://www.cisco.com/go/isa3000-software
- NGIPSv : https://www.cisco.com/go/ngipsv-software

アップグレードパッケージを検索するには、アプライアンスモデルを選択または検索し、現在 のバージョンのソフトウェアのダウンロードページを参照します。使用可能なアップグレード パッケージは、インストールパッケージ、ホットフィックス、およびその他の該当するダウン ロードとともに表示されます。

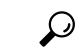

ヒント インターネットにアクセスできる Firepower Management Center では、リリースが手動でダウン ロードできるようになった後しばらくしてから、シスコから選択したリリースを直接ダウン ロードできます。遅延の長さは、リリースの種類、リリースの選択、およびその他の要因に よって異なります。

ファミリまたはシリーズのすべてのモデルに同じアップグレードパッケージを使用します。 アップグレードパッケージのファイル名には、プラットフォーム、パッケージタイプ(アップ グレード、パッチ、ホットフィックス)、およびソフトウェアバージョンが反映されていま す。メンテナンスリリースでは、アップグレードパッケージタイプが使用されます。

次に例を示します。

- ・パッケージ:Cisco\_Firepower\_Mgmt\_Center\_Upgrade--999.sh.REL.tar
- プラットフォーム: Firepower Management Center
- •パッケージタイプ:アップグレード
- •バージョンとビルド:-999
- •ファイル拡張子: sh.REL.tar

システムでは、正しいファイルを使用していることを確認できるようにするために、バージョン 6.2.1 以上からのアップグレードパッケージは、署名付きの tar アーカイブ (.tar) になっています。署名付きの (.tar) パッケージは解凍しないでください。また、アップグレードパッケージを電子メールで転送しないでください。

(注)

#### Firepower ソフトウェア アップグレード パッケージ

| Platform                    | バージョン              | パッケージ                                 |
|-----------------------------|--------------------|---------------------------------------|
| FMC/FMCv                    | 6.3.0 以降           | Cisco_Firepower_Mgmt_Center           |
|                             | $5.4.0 \sim 6.2.3$ | Sourcefire_3D_Defense_Center_S3       |
| Firepower 1000 シ<br>リーズ     | いずれか               | Cisco_FTD_SSP-FP1K                    |
| Firepower 2100 シ<br>リーズ     | いずれか               | Cisco_FTD_SSP-FP2K                    |
| Firepower 4100/9300         | いずれか               | Cisco_FTD_SSP                         |
| FTDを搭載した ASA<br>5500-X シリーズ | いずれか               | Cisco_FTD                             |
| FTD を使用した ISA<br>3000       |                    |                                       |
| FTDv                        |                    |                                       |
| Firepower 7000/8000<br>シリーズ | $6.3.0 \sim 6.4.0$ | Cisco_Firepower_NGIPS_Appliance       |
| AMP モデル                     | $5.4.0 \sim 6.2.3$ | Sourcefire_3D_Device_S3               |
| ASA FirePOWER               | いずれか               | Cisco_Network_Sensor                  |
| NGIPSv                      | 6.3.0 以降           | Cisco_Firepower_NGIPS_Virtual         |
|                             | $6.2.2 \sim 6.2.3$ | Sourcefire_3D_Device_VMware           |
|                             | $5.4.0 \sim 6.2.0$ | Sourcefire_3D_Device_Virtual64_VMware |

#### 表 **25**:

署名付きのアップグレードパッケージをアップロードした後、Firepower Management Centerシ ステムがパッケージを確認する際に、GUIのロードに数分かかることがあります。表示を高速 化するには、これらのパッケージが不要になった後にパッケージを削除します。

### FXOS パッケージ

Firepower 4100/9300 用の FXOS パッケージは、シスコ サポートおよびダウンロード サイト で 利用できます。

- Firepower 4100 シリーズ: http://www.cisco.com/go/firepower4100-software
- Firepower 9300 : http://www.cisco.com/go/firepower 9300-software

FXOS パッケージを見つけるには、Firepower アプライアンスモデルを選択または検索し、対象 バージョンの Firepower Extensible Operating System のダウンロードページを参照します。

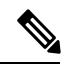

(注)

CLI を使用して FXOS をアップグレードする場合は、Firepower 4100/9300 が SCP、SFTP、 TFTP、または FTP を使用してアクセスできるサーバーにアップグレードパッケージをコピー します。

表 26: Firepower 4100/9300 用 FXOS パッケージ

| パッケージタイプ                         | パッケージ                               |
|----------------------------------|-------------------------------------|
| FXOSイメージ                         | fxos-k9.version.SPA                 |
| リカバリ(キックスタート)                    | fxos-k9-kickstart.version.SPA       |
| リカバリ(マネージャ)                      | fxos-k9-manager.version.SPA         |
| リカバリ(システム)                       | fxos-k9- <b>system</b> .version.SPA |
| MIB                              | fxos-mibs-fp9k-fp4k.version.zip     |
| ファームウェア : Firepower<br>4100 シリーズ | fxos-k9-fpr4k-firmware.version.SPA  |
| ファームウェア:Firepower<br>9300        | fxos-k9-fpr9k-firmware.version.SPA  |

### ASA パッケージ

ASA ソフトウェアは シスコ サポートおよびダウンロード サイト で利用できます。

- ASA with FirePOWER Services (ASA 5500-X シリーズ) : https://www.cisco.com/go/asa-firepower-sw
- ASA with FirePOWER Services (ISA 3000) : https://www.cisco.com/go/isa3000-software

ASA ソフトウェアを見つけるには、使用している Firepower アプライアンスモデルを選択また は検索し、適切なダウンロードページを参照して、バージョンを選択します。

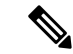

(注) ASDMアップグレードウィザードを使用している場合は、事前にダウンロードする必要はあり ません。それ以外の場合は、ローカルコンピュータにダウンロードします。CLIアップグレー ドの場合、HTTP、FTP、SCP など、ASA copy コマンドでサポートされているプロトコルを介 してデバイスがアクセスできるサーバーにソフトウェアをコピーする必要があります。

#### 表 27: ASA ソフトウェア

| ダウンロードページ                              | ソフトウェア<br>タイプ                | パッケージ                                                                                                    |
|----------------------------------------|------------------------------|----------------------------------------------------------------------------------------------------|
| 適応型セキュリティアプライ<br>アンス(ASA)ソフトウェア        | ASA および<br>ASDM のアッ<br>プグレード | asaversion-lfbff-k8.SPA<br>ASA 5506-X、ASA 5508-X、ASA 5516-X、お<br>よび ISA 3000 用<br>asaversion-smp-k8.bin<br>ASA 5512-X、ASA 5515-X、ASA 5525-X、ASA<br>5545-X、ASA 5555-X および ASA 5585-X 用 |
| 適応型セキュリティアプライ<br>アンス(ASA)デバイスマ<br>ネージャ | ASDM のアッ<br>プグレードの<br>み      | asdm-version.bin                                                                                                    |
| 適応型セキュリティアプライ<br>アンス REST API プラグイン    | ASA REST API                 | asa-restapi-version-lfbff-k8.SPA                                                                                                    |

## Firepower ソフトウェアアップグレードパッケージのアッ プロード

Firepower ソフトウェアをアップグレードするには、アップグレードパッケージがアプライア ンスにある必要があります。

### Firepower Management Center にアップロード

次の手順を使用して、FMC 自体と FMC が管理するデバイス用に、手動で Firepower ソフトウェアのアップグレードパッケージを Firepower Management Center にアップロードします。

#### 始める前に

高可用性ペアのスタンバイの Firepower Management Center をアップグレードしている場合は、 同期を一時停止します。 FMCの高可用性の展開では、FMCアップグレードパッケージを両方のピアにアップロードし、 パッケージをスタンバイに転送する前に同期を一時停止する必要があります。HA 同期の中断 を制限するには、アップグレードの準備段階でパッケージをアクティブのピアに転送し、同期 を一時停止した後に、実際のアップグレードプロセスの一環としてスタンバイのピアに転送し ます。

- **ステップ1** Firepower Management Center Web インターフェイスで [システム (System)]>[更新 (Updates)] を選択し ます。
- ステップ2 [更新のアップロード (Upload Update)] をクリックします。
  - ー部のアップグレードパッケージは、リリースが手動でダウンロードできるようになってからしばらくすると、Firepower Management Center によって直接ダウンロードできるようになります。遅延の長さは、リリースの種類、リリースの選択、およびその他の要因によって異なります。Firepower Management Center がインターネットにアクセスできる場合は、代わりに[アップデートのダウンロード(Download updates)]をクリックして、展開の対象となるすべてのパッケージと、必要に応じて最新の VDB をダウンロードできます。
- **ステップ3** (バージョン6.6.0+) **アクション**については、[ローカルソフトウェアアップデートパッケージのアップロード (Upload local software update package)]オプションボタンをクリックします。
- ステップ4 [ファイルの選択 (Choose File)]をクリックします。
- ステップ5 パッケージを参照し、[アップロード (Upload) ]をクリックします。

## 内部サーバへのアップロード(FMCを使用したバージョン6.6.0以降の FTD)

バージョン 6.6.0 以降では、Firepower Threat Defense デバイスは、FMC からではなく内部 Web サーバからアップグレードパッケージを取得できます。これは、FMC とそのデバイスの間の 帯域幅が制限されている場合に特に役立ちます。また、FMC 上の領域も節約できます。

(注) この機能は、バージョン 6.6.0+ を実行している FTD デバイスでのみサポートされています。 バージョン 6.6.0 へのアップグレードではサポートされておらず、FMC または従来のデバイス でもサポートされていません。

この機能を設定するには、Webサーバーのアップグレードパッケージの場所にポインタ(URL) を保存します。アップグレードプロセスでは、FMC ではなく Web サーバからアップグレード パッケージが取得されます。または、アップグレードする前に、FMC のプッシュ機能を使用 してパッケージをコピーすることもできます。

各 FTD アップグレードパッケージに対して、この手順を繰り返します。アップグレードパッケージごとに、1 つの場所のみを設定できます。

始める前に

- シスコ サポートおよびダウンロード サイト から適切なアップグレードパッケージをダウンロードし、FTD デバイスがアクセスできる内部 Web サーバーにコピーします。
- セキュアWebサーバー(HTTPS)の場合は、サーバーのデジタル証明書(PEM形式)を 取得します。サーバーの管理者から証明書を取得できるようにする必要があります。ま た、ブラウザまたはOpenSSLなどのツールを使用して、サーバーの証明書の詳細を表示 したり、証明書をエクスポートまたはコピーしたりすることもできます。
- ステップ1 FMC Web インターフェイスで、[System] > [Updates] を選択します。
- ステップ2 [更新のアップロード (Upload Update)]をクリックします。

何もアップロードしない場合でも、このオプションを選択します。次のページに、URLの入力を求めるプロンプトが表示されます。

- ステップ3 アクションについては、[ローカルソフトウェアアップデートパッケージのアップロード(Upload local software update package)] オプション ボタンをクリックします。
- **ステップ4** アップグレードパッケージの送信元 URL を入力します。

次の例のように、プロトコル(HTTP/HTTPS)とフルパスを提供します。

https://internal\_web\_server/upgrade\_package.sh.REL.tar

アップグレードパッケージのファイル名には、プラットフォーム、パッケージタイプ(アップグレード、 パッチ、ホットフィックス)、およびアップグレードする Firepower のバージョンが反映されています。正 しいファイル名を入力したことを確認します。

ステップ5 HTTPS サーバーの場合は、CA 証明書を提供します。

これは、以前取得したサーバーのデジタル証明書です。テキストブロック全体(BEGIN CERTIFICATE 行 と END CERTIFICATE行を含む)をコピーして貼り付けます。

ステップ6 [保存 (Save)] をクリックします。

[製品アップデート(Product Updates)]ページに戻ります。アップロードされたアップグレードパッケージ とアップグレードパッケージの URL はまとめてリストされますが、明確にラベル付けされます。

### 管理対象デバイスへのコピー

Firepower ソフトウェアをアップグレードするには、アップグレードパッケージがデバイスに ある必要があります。サポートされている場合、デバイスのアップグレードを開始する前に、 この手順を使用して管理対象デバイスにパッケージをコピー(プッシュ)することをお勧めし ます。

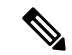

(注) Firepower 4100/9300 では、必要な付属の FXOS アップグレードを開始する前に、Firepower Threat Defense アップグレードパッケージをコピーすることを推奨(場合によっては必須)しています。

サポートは Firepower のバージョンによって異なります。

・バージョン 6.2.2 以前は、アップグレード前のコピーをサポートしていません。

デバイスのアップグレードを開始すると、システムは最初のタスクとしてアップグレード パッケージを Firepower Management Center からデバイスにコピーします。

バージョン 6.2.3 では、アップグレードパッケージを Firepower Management Center からデバイスに手動でコピーする機能が追加されています。

これにより、アップグレードのメンテナンス時間を短縮できます。

 バージョン 6.6.0 では、アップグレードパッケージを内部 Web サーバーから Firepower Threat Defense デバイスに手動でコピーする機能が追加されています。

これは、Firepower Management Center とその Firepower Threat Defense デバイスの間の帯域 幅が制限されている場合に役立ちます。また、Firepower Management Center 上の容量も節 約できます。

 バージョン 7.0.0 では、アップグレードパッケージを Firepower Threat Defense デバイスに コピーするように即す新しい Firepower Threat Defense アップグレードワークフローが導入 されています。

Firepower Management Center がバージョン 7.0.0 以降を実行している場合は、[Device Upgrade] ページを使用して、アップグレードパッケージを FTD デバイスにコピーすることをお勧めします。詳しくは、FMC を使用した Firepower Threat Defense のアップグレード (バージョン 7.0.0) (86 ページ) を参照してください。古い展開環境にあるアップグレード パッケージをクラシックデバイス (Firepower 7000/8000 シリーズ、ASA FirePOWER、NGIPSv) にコピーするには、引き続きこの手順を使用する必要があります。

手動でコピーする場合、各デバイスはソースからアップグレードパッケージを取得することに 注意してください。システムは、クラスタ、スタック、またはHAメンバーユニット間でアッ プグレードパッケージをコピーしません。

#### 始める前に

管理ネットワークに大量のデータ転送を実行するための帯域幅があることを確認します。 『Guidelines for Downloading Data from the Firepower Management Center to Managed Devices』(ト ラブルシューティング テクニカルノーツ)を参照してください。

**ステップ1** Firepower Management Center Web インターフェイスで [システム (System)]>[更新 (Updates)] を選択し ます。

ステップ2 デバイスが取得できる場所にアップグレードパッケージを配置します。

- Firepower Management Center:手動でパッケージをアップロードするか、または FMC に直接取得します。
- 内部 Web サーバー(Firepower Threat Defense バージョン 6.6.0 以降):内部 Web サーバーにアップロードし、そのサーバーからパッケージを取得するように Firepower Threat Defense デバイスを設定します。
- ステップ3 プッシュするアップグレードパッケージの横にある [Push] (バージョン 6.5.0 以前) アイコンまたは [アッ プデートのプッシュまたはステージ (Push or Stage update)] (バージョン 6.6.0 以降) アイコンをクリック して、接続先デバイスを選択します。

アップグレード パッケージをプッシュするデバイスがリストに表示されない場合は、間違ったアップグレード パッケージを選択しています。

- ステップ4 パッケージをプッシュします
  - Firepower Management Center: [Push] をクリックします。
  - 内部 Web サーバー:[送信元からデバイスへの更新のダウンロード(Download Update to Device from Source)]をクリックします。

## Firepower ソフトウェアの準備状況チェック

準備状況チェックにより、ソフトウェアをアップグレードするための Firepower アプライアン スの準備状況を評価できます。アプライアンスが準備状況チェックに失敗した場合は、問題を 修正して、準備状況チェックを再度実行してください。準備状況チェックの結果、解決できな い問題が見つかった場合は、アップグレードを開始しないようお勧めします。

準備状況チェックの実行に必要な時間は、アプライアンスのモデルとデータベースのサイズに よって異なります。それ以降のリリースでは、準備状況チェックもより高速化されています。

## FMCを使用した準備状況チェックの実行(バージョン7.0.0およびFTD)

FMC がバージョン 7.0.0 以降を実行している場合は、[デバイスのアップグレード (Device Upgrade)]ページを使用して、FTDデバイスで準備チェックを実行することをお勧めします。 詳しくは、FMCを使用した Firepower Threat Defense のアップグレード (バージョン 7.0.0) (86 ページ)を参照してください。

以下の場合は、次のトピックを参照してください。

- •FMC 自体での準備状況チェックの実行。
- •管理対象デバイスでの準備チェックの実行、および FMC がバージョン 6.7.x を実行している。
- ・管理対象デバイスでの準備チェックの実行、および FMC がバージョン 6.6.x 以前を実行している。

### FMC を使用した準備状況チェックの実行(バージョン 6.7.0 以降)

この手順は、現在バージョン 6.7.0 以降を実行している FMC、およびそれらの管理対象デバイス(古いバージョン(6.3.0~6.6.x)を実行しているデバイスを含む)、および高可用性およびスケーラビリティ展開の FTD デバイスに有効です。

```
C)
```

重要 FMCがバージョン7.0.0以降を実行している場合は、[Device Upgrade]ページを使用して、FTD デバイスで準備チェックを実行することをお勧めします。詳しくは、FMCを使用したFirepower Threat Defense のアップグレード(バージョン7.0.0) (86ページ)を参照してください。FMC およびクラシックデバイスで準備状況チェックを実行するには、引き続きこの手順を使用する 必要があります。

#### 始める前に

- FMCをバージョン6.7.0以降にアップグレードします。FMCが現在古いバージョンを実行している場合は、FMCを使用した準備状況チェックの実行(バージョン 6.0.1 ~ 6.6.x) (48 ページ)を参照してください。
- チェックするアプライアンスのFMCにアップグレードパッケージをアップロードします。
   バージョン 6.6.0 以降の FTD デバイスを確認する場合は、内部 Web サーバー上のアップグレードパッケージの場所を指定することもできます。準備状況チェックはアップグレードパッケージに含まれるので、これが必要です。
- (オプション)クラシックデバイスを任意のバージョンにアップグレードする場合、またはFTDデバイスをバージョン6.3.0.1~6.6.xにアップグレードする場合は、アップグレードパッケージをデバイスにコピーします。これにより、準備状況チェックの実行に必要な時間を短縮できます。FTDデバイスをバージョン6.7.0以降にアップグレードする場合は、この手順をスキップできます。アップグレード自体を開始する前に、アップグレードパッケージをデバイスにプッシュすることをお勧めしますが、準備状況チェックを実行する前に行う必要はありません。
- ステップ1 FMC Web インターフェイスで、[System] > [Updates] を選択します。
- **ステップ2** [利用可能なアップデート(Available Updates)] で該当するアップグレードパッケージの横にある [インストール (Install)] アイコンをクリックします。

対象アプライアンスのリストが、アップグレード前の互換性チェックの結果とともに表示されます。バー ジョン6.7.0以降、より複雑な準備状況チェックを実行する前に、FTDデバイスは特定の基本チェックに合 格する必要があります。この事前チェックは、アップグレードが失敗する原因となる問題を検出します。 これらをより早期に検出し、続行をブロックするようになりました。

ステップ3 チェックするアプライアンスを選択し、[準備状況の確認(Check Readiness)]をクリックします。 他の適格なアプライアンスを選択できない場合は、互換性チェックに合格したことを確認してください。 オペレーティングシステムをアップグレードするか、構成の変更を展開する必要がある場合があります。 **ステップ4** メッセージ センターで準備状況チェックの進行状況をモニターします。 チェックが失敗した場合、メッセージセンターは失敗ログを提供します。

#### 次のタスク

[システム (System)]>[更新 (Updates)]ページで、[準備状況チェック (Readiness Checks)] をクリックすると、進行中のチェックや不合格のチェックなど、FTD展開の準備状況チェック のステータスが表示されます。また、このページを使用して、不合格となった後にチェックを 簡単に再実行することもできます。

### FMC を使用した準備状況チェックの実行(バージョン 6.0.1 ~ 6.6.x)

この手順は、現在バージョン 6.0.1 ~ 6.6.x を実行している FMC とそのスタンドアロン管理対象デバイスに有効です。

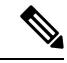

(注) クラスタ化されたデバイス、スタック構成のデバイス、および高可用性ペアのデバイスについては、Linuxシェル(エクスパートモードとも呼ばれます)から準備状況チェックを実行してください。チェックを実行するには、最初にアップグレードパッケージを各デバイスの正しい場所にプッシュまたはコピーしてから、コマンド sudo install\_update.pl --detach --readiness-check /var/sf/updates/upgrade\_package\_nameを使用します。詳細な手順については、Cisco TAC にお問い合わせください。

#### 始める前に

- (バージョン 6.0.1) バージョン 6.0.1  $\rightarrow$  6.1.0 のアップグレードで準備状況チェックを実行 する場合は、最初にバージョン 6.1 のプレインストールパッケージをインストールします。 これは、FMC および管理対象デバイスに対して行う必要があります。『Firepower System Release Notes Version 6.1.0 Pre-Installation Package』を参照してください。
- チェックするアプライアンスのFMCにアップグレードパッケージをアップロードします。 バージョン 6.6.x FTD デバイスを確認する場合は、内部 Web サーバー上のアップグレード パッケージの場所を指定することもできます。準備状況チェックはアップグレードパッ ケージに含まれるので、これが必要です。
- (オプション、バージョン 6.2.3 以降)管理対象デバイスにアップグレードパッケージを プッシュします。これにより、チェックの実行に必要な時間を短縮できます。
- ・構成を、構成が古い管理対象デバイスに展開します。そうしない場合、準備状況チェック は失敗することがあります。

ステップ1 FMC Web インターフェイスで、[システム (System)]>[更新 (Updates)]を選択します。

- ステップ2 適切なアップグレードパッケージの横にある[インストール (Install)]アイコンをクリックします。
- **ステップ3** チェックするアプライアンスを選択し、[準備状況チェックの開始(Launch Readiness Check)] をクリックします。
- ステップ4 メッセージセンターで準備状況チェックの進行状況をモニターします。

I

FMC を使用した準備状況チェックの実行(バージョン 6.0.1 ~ 6.6.x)

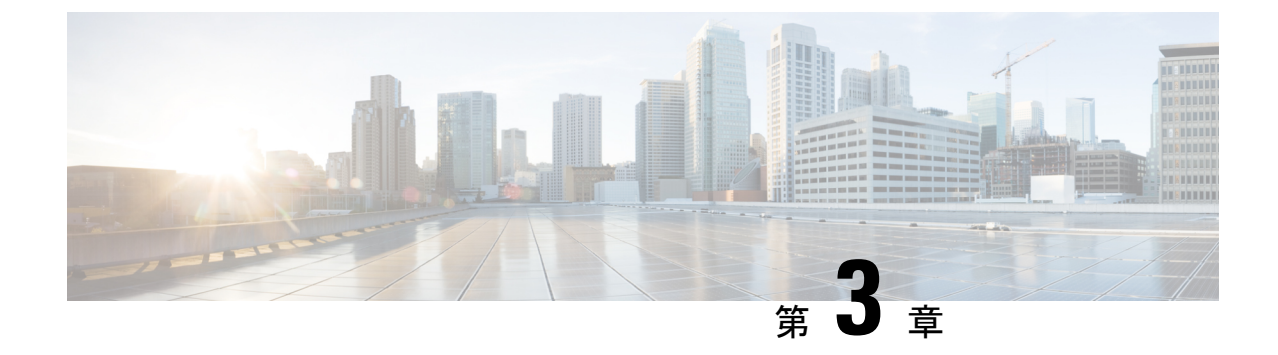

## Firepower Management Center のアップグ レード

- アップグレード チェックリスト: Firepower Management Center  $(51 \ \ \neg \ )$
- スタンドアロンの Firepower Management Center のアップグレード  $(56 \ \ \sim \ \ )$
- ハイ アベイラビリティ Firepower Management Center のアップグレード (57 ページ)

## アップグレード チェックリスト:Firepower Management Center

FMC (FMCvを含む)のアップグレードを行う前にこのチェックリストを完了します。ハイア ベイラビリティペアをアップグレードする場合は、チェックリストをピアごとに完了します。

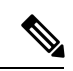

(注) プロセス中は常に、展開の通信と正常性を維持してください。進行中にFMCのアップグレードを再開しないでください。事前のチェック中に、アップグレードプロセスが停止しているように見える場合がありますが、これは想定内の動作です。アップグレードに失敗する、アプライアンスが応答しないなど、アップグレードで問題が発生した場合にはCisco TACにお問い合わせください。

#### 計画と実現可能性

誤りを避けるには、注意深い計画と準備が役立ちます。

表 **28** :

| $\checkmark$ | アクション/チェック                                                                                                    |
|--------------|----------------------------------------------------------------------------------------------------|
|              | アップグレードパスを計画します。                                                                                                    |
|              | これは、マルチアプライアンス展開、マルチホップアップグレード、または展開の<br>互換性を常に維持しながらオペレーティングシステムまたはホスティング環境をアッ<br>プグレードする必要がある状況では特に重要です。実行したアップグレードと次に<br>実行するアップグレードを常に確認します。                                                                                        |
|              | <ul> <li>(注) FMC 展開では、通常、FMC をアップグレードしてから、管理対象デバ<br/>イスをアップグレードします。ただし、場合によっては、最初にデバイ<br/>スをアップグレードする必要があります。</li> </ul>                                                                                                    |
|              | アップグレードパス (13ページ)を参照してください。                                                                                                    |
|              | すべてのアップグレードのガイドラインを読み、設定の変更を計画します。                                                                                                    |
|              | 主要なアップグレードでは特に、アップグレードの前または後に、アップグレード<br>により重要な設定変更が発生することがあります。アップグレードの警告、動作の<br>変更、新機能と廃止された機能、および既知の問題など、リリース固有の重要な情<br>報を含むリリースノートから読み始めます。                                                                                         |
|              | 帯域幅を確認します。                                                                                                    |
|              | 管理ネットワークに大量のデータ転送を実行するための帯域幅があることを確認し<br>ます。FMCの展開では、アップグレードパケージをアップグレード時に管理対象デ<br>バイスに転送する場合は、帯域幅が不十分だとアップグレード時間が長くなったり、<br>アップグレードがタイムアウトする原因となったりする可能性があります。デバイ<br>スのアップグレードを開始する前に、可能な場合は常に、アップグレードパッケー<br>ジを管理対象デバイスにコピーします。       |
|              | 『Guidelines for Downloading Data from the Firepower Management Center to Managed Devices』(トラブルシューティング テクニカルノーツ)を参照してください。                                                                                                    |
|              | メンテナンス時間帯をスケジュールします。                                                                                                    |
|              | 影響が最小限になるメンテナンス時間帯をスケジュールします。トラフィックフロー<br>およびインスペクションへの影響、およびアップグレードにかかる可能性がある時<br>間を考慮してください。また、ウィンドウで実行する必要があるタスクと、事前に<br>実行できるタスクを検討します。たとえば、メンテナンス時間帯で、アプライアン<br>スへのアップグレードパッケージのコピー、準備状況チェックの実行、バックアッ<br>プの作成などが行われるまで待機しないようにします。 |

アップグレードパッケージ

アップグレードパッケージは シスコ サポートおよびダウンロード サイトで入手できます。

I

表 **29**:

| $\checkmark$ | アクション/チェック                                                                                                    |
|--------------|----------------------------------------------------------------------------------------------------|
|              | アップグレードパッケージをアップロードします。                                                                                                    |
|              | FMCの高可用性の展開では、FMCアップグレードパッケージを両方のピアにアップ<br>ロードし、パッケージをスタンバイに転送する前に同期を一時停止する必要があり<br>ます。HA同期の中断を制限するには、アップグレードの準備段階でパッケージをア<br>クティブのピアに転送し、同期を一時停止した後に、実際のアップグレードプロセ<br>スの一環としてスタンバイのピアに転送します。 |
|              | Firepower Management Center にアップロード (42 ページ) を参照してください。                                                                                                    |

バックアップ

災害から回復する能力は、システム保守計画の重要な部分を占めます。

バックアップと復元は、複雑なプロセスになる可能性があります。手順をスキップしたり、セ キュリティやライセンスの問題を無視しないでください。バックアップと復元の要件、ガイド ライン、制限事項、およびベストプラクティスの詳細については、使用する展開の設定ガイド を参照してください。

Â

**注意** アップグレードの前後に、安全な遠隔地にバックアップし、正常に転送が行われることを確認 することを強くお勧めします。

表 *30 :* 

| $\checkmark$ | アクション/チェック                                                                                                    |
|--------------|----------------------------------------------------------------------------------------------------|
|              | バックアップします。                                                                                                    |
|              | アップグレードの前後にバックアップします(サポートされている場合)。                                                                                                    |
|              | <ul> <li>アップグレード前:アップグレードが致命的な失敗であった場合は、再イメージ化を実行し、復元する必要がある場合があります。再イメージ化によって、システムパスワードを含むほとんどの設定が工場出荷時の初期状態に戻ります。<br/>最近のバックアップがある場合は、通常の操作にすばやく戻ることができます。</li> </ul> |
|              | <ul> <li>・アップグレード後:これにより、新しくアップグレードされた展開のスナップショットが作成されます。FMCの展開では、管理対象デバイスをアップグレードした後に FMC をバックアップして、新しい FMC バックアップファイルにデバイスがアップグレードされたことを「認識」させることをお勧めします。</li> </ul>  |

#### 関連するアップグレード

オペレーティングシステムとホスティング環境のアップグレードはトラフィックフローとイン スペクションに影響を与える可能性があるため、メンテナンス時間帯で実行してください。

I

| $\checkmark$ | アクション/チェック                                                                                            |
|--------------|----------------------------------------------------------------------------------------------------|
|              | 仮想ホスティングをアップグレードします。                                                                                  |
|              | 必要に応じて、ホスティング環境をアップグレードします。通常、古いバージョン<br>の VMware を実行していて、FMC のメジャーアップグレードを実行している場合、<br>アップグレードが必要です。 |

#### 最終チェック

一連の最終チェックにより、をアップグレードする準備が整います。

表 **32**:

| $\checkmark$ | アクション/チェック                                                                                                    |
|--------------|----------------------------------------------------------------------------------------------------|
|              | 設定を確認します。                                                                                                    |
|              | 必要なアップグレード前の設定変更を行っていることを確認し、必要なアップグレー<br>ド後の設定変更を行う準備をします。                                                                                                   |
|              | NTP 同期を確認します。                                                                                                    |
|              | 時刻の提供に使用している NTP サーバーとすべてのアプライアンスが同期している<br>ことを確認します。同期されていないと、アップグレードが失敗する可能性があり<br>ます。FMC 展開では、時刻のずれが 10 秒を超えている場合、ヘルスモニタからア<br>ラートが発行されますが、手動で確認する必要もあります。 |
|              | 時刻を確認するには、次の手順を実行します。                                                                                                    |
|              | •FMC:[システム (System)]>[設定 (Configuration)]>[時刻 (Time)]を選択<br>します。                                                                                              |
|              | • デバイス : show time CLI コマンドを使用します。                                                                                                    |
|              | ディスク容量を確認します。                                                                                                    |
|              | ソフトウェアアップグレードに関するディスク容量チェックを実行します。空きディ<br>スク容量が十分でない場合、アップグレードは失敗します。                                                                                         |
|              | 対象バージョンの Cisco Firepower リリース ノート 内の「ソフトウェアのアップグ<br>レード」の章を参照してください。                                                                                          |

| $\checkmark$ | アクション/チェック                                                                                                    |
|--------------|----------------------------------------------------------------------------------------------------|
|              | 設定を展開します。                                                                                                    |
|              | アップグレードする前に設定を展開すると、失敗する可能性が減少します。一部の<br>展開では、設定が古い場合、アップグレードがブロックされることがあります。FMC<br>における高可用性の展開では、アクティブなピアから展開するだけで済みます。                                                                                                    |
|              | 展開する際にリソースを要求すると、いくつかのパケットがインスペクションなしでドロップされることがあります。さらに、いくつかの設定を展開することでSnortが再起動されます。これにより、トラフィックのインスペクションが中断し、デバイスのトラフィックの処理方法によっては、再起動が完了するまでトラフィックが中断する場合があります。                                                                          |
|              | 対象バージョンの Cisco Firepower リリース ノート 内の「ソフトウェアのアップグ<br>レード」の章を参照してください。                                                                                                    |
|              | 準備状況チェックを実行します。                                                                                                    |
|              | FMCがバージョン6.1.0以降を実行している場合は、互換性と準備状況のチェックの<br>実施をお勧めします。これらのチェックにより、ソフトウェアをアップグレードす<br>るための準備状況を確認できます。                                                                                                    |
|              | Firepower ソフトウェアの準備状況チェック (46ページ)を参照してください。                                                                                                    |
|              | 実行中のタスクを確認します。                                                                                                    |
|              | アップグレードする前に、重要なタスク(最終展開を含む)が完了していることを<br>確認します。アップグレードの開始時に実行中のタスクは停止し、失敗したタスク<br>となり、再開できません。また、アップグレード中に実行するようにスケジュール<br>されたタスクを確認し、それらをキャンセルまたは延期することをお勧めします。                                                                             |
|              | <ul> <li>(注) 一部の展開では、アップグレードするとスケジュールされたタスクが自動的に延期されるようになりました。アップグレード中に開始するようにスケジュールされたタスクは、アップグレード後の再起動の5分後に開始されます。</li> </ul>                                                                                                    |
|              | この機能は現在、バージョン 6.4.0.10 以降のパッチ、バージョン 6.6.3 以<br>降のメンテナンスリリース、およびバージョン 6.7.0 以降を実行している<br>FMC でサポートされています。この機能は、サポートされているバー<br>ジョンからのすべてのアップグレードでサポートされていることに注意<br>してください。この機能は、サポートされていないバージョンからサポー<br>トされているバージョンへのアップグレードではサポートされていませ<br>ん。 |

## スタンドアロンの Firepower Management Center のアップ グレード

この手順を使用して、Firepower Management Center Virtual を含め、スタンドアロンの Firepower Management Center をアップグレードします。

#### 

注意 構成の変更の実行または展開、手動による再起動、または FMC のアップグレード中のシャッ トダウンは行わないでください。進行中のアップグレードを再開しないでください。事前の チェック中に、アップグレードプロセスが停止しているように見える場合がありますが、これ は想定内の動作です。アップグレードに失敗する、アプライアンスが応答しないなど、アップ グレードで問題が発生した場合にはCisco TACにお問い合わせください。

#### 始める前に

事前アップグレードのチェックリストを完了します。展開したアプライアンスが正常で、きちんと通信していることを確認します。

- **ステップ1** [システム (System)]>[更新 (Updates)]を選択します。
- ステップ2 使用するアップグレードパッケージの横にある[インストール (Install)]アイコンをクリックして、FMC を選択します。
- **ステップ3** [インストール (Install)]をクリックすると、アップグレードが開始されます。 アップグレードして再起動することを確認します。
- **ステップ4** ログアウトするまで、事前チェックの進行状況をモニターします。この間、構成の変更を行わないでく ださい。
- **ステップ5** 可能なときに、再度ログインします。
  - マイナーアップグレード(パッチとホットフィックス):アップグレードと再起動が完了した後に ログインできます。
  - ・メジャーアップグレードとメンテナンスアップグレード:アップグレードが完了する前にログインできます。アップグレードの進行状況をモニターし、アップグレードログとエラーメッセージを確認するために使用できるページが表示されます。アップグレードが完了し、システムが再起動すると再度ログアウトされます。リブート後に、再ログインしてください。
- **ステップ6** プロンプトが表示されたら、エンド ユーザー ライセンス契約書(EULA)を確認し、承認します。
- **ステップ7** アップグレードが成功したことを確認します。

ログイン時にアップグレードの成功メッセージが表示されない場合は、[**ヘルプ**(Help)]>[バージョン **情報**(About)]を選択して、現在のソフトウェアのバージョン情報を表示します。 **ステップ8** 侵入ルール(SRU/LSP)および脆弱性データベース(VDB)を更新します。

シスコサポートおよびダウンロードサイトで利用可能なコンポーネントが現在実行中のバージョンより 新しい場合は、新しいバージョンをインストールします。侵入ルールを更新する場合、ポリシーを自動 的に再適用する必要はありません。後で適用します。

- **ステップ9** リリース ノートに記載されているアップグレード後の構成の変更をすべて完了します。
- ステップ10 構成を再展開します。

すべての管理対象デバイスに再展開します。デバイスに構成を展開しない場合、最終的なアップグレー ドが失敗し、イメージの再作成が必要になることがあります。

## ハイ アベイラビリティ Firepower Management Center の アップグレード

この手順を使用して、ハイアベイラビリティペアに含まれるFMCのFirepowerソフトウェアを アップグレードします。

ー度に1つのピアをアップグレードします。同期を一時停止して、まずスタンバイをアップグレードしてから、アクティブにします。スタンバイで事前チェックが開始されると、ステータスがスタンバイからアクティブに切り替わり、両方のピアがアクティブになります。この一時的な状態は *split-brain* と呼ばれていて、アップグレード中を除き、サポートされていません。ペアが split-brain の状況で、構成の変更または展開を行わないでください。同期の再開後は変更内容が失われます。

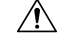

注意 構成の変更の実行または展開、手動による再起動、または FMC のアップグレード中のシャッ トダウンは行わないでください。進行中のアップグレードを再開しないでください。事前の チェック中に、アップグレードプロセスが停止しているように見える場合がありますが、これ は想定内の動作です。アップグレードに失敗する、アプライアンスが応答しないなど、アップ グレードで問題が発生した場合にはCisco TACにお問い合わせください。

#### 始める前に

両方のピアの事前アップグレードチェックリストを完了します。展開したアプライアンスが正 常で、きちんと通信していることを確認します。

#### ステップ1 同期を一時停止します。

- a) [システム (System)]>[統合 (Integration)]を選択します。
- b) [ハイアベイラビリティ(High Availability)]タブで、[同期の一時停止(Pause Synchronization)]をク リックします。

**ステップ2** アップグレードパッケージをスタンバイにアップロードします。

FMCの高可用性の展開では、FMCアップグレードパッケージを両方のピアにアップロードし、パッケージをスタンバイに転送する前に同期を一時停止する必要があります。HA同期の中断を制限するには、アップグレードの準備段階でパッケージをアクティブのピアに転送し、同期を一時停止した後に、実際のアップグレードプロセスの一環としてスタンバイのピアに転送します。

**ステップ3** ピアを一度に1つずつアップグレード:最初はスタンバイ、次はアクティブです。

「スタンドアロンの Firepower Management Center のアップグレード (56 ページ)」の手順に従います。 各ピアで更新が成功したことを確認したら停止します。要約すると、各ピアで次の手順を実行します。

- a) [システム (System)]>[更新 (Updates)]ページで、アップグレードをインストールします。
- b) ログアウトするまで進行状況をモニターし、可能な場合な再度ログインします(これは主なアップグ レードで2回行われます)。
- c) アップグレードが成功したことを確認します。

ペアが split-brain の状況で、構成の変更または展開を行わないでください。

#### ステップ4 同期を再開します。

- a) アクティブピアにする FMC にログインします。
- b) [システム (System)]>[統合 (Integration)]の順に選択します。
- c) [ハイアベイラビリティ (High Availability)]タブで、[アクティブにする (Make-Me-Active)]をクリッ クします。
- d) 同期が再開し、その他の FMC がスタンバイモードに切り替わるまで待ちます。
- ステップ5 侵入ルール (SRU/LSP) および脆弱性データベース (VDB) を更新します。

シスコ サポートおよびダウンロード サイト で利用可能なコンポーネントが現在実行中のバージョンより 新しい場合は、新しいバージョンをインストールします。侵入ルールを更新する場合、ポリシーを自動的 に再適用する必要はありません。後で適用します。

- **ステップ6** リリース ノートに記載されているアップグレード後の構成の変更をすべて完了します。
- ステップ1 構成を再展開します。

すべての管理対象デバイスに再展開します。デバイスに構成を展開しない場合、最終的なアップグレード が失敗し、イメージの再作成が必要になることがあります。

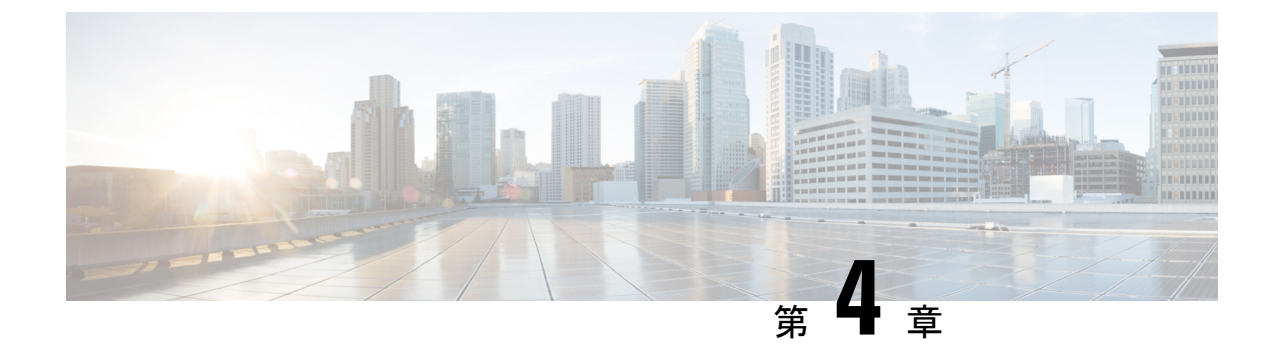

# Firepower Threat Defense 論理デバイスの アップグレード

- アップグレード チェックリスト: FMC を搭載した Firepower Threat Defense (59 ページ)
- Firepower Threat Defense 論理デバイスを持つ Firepower 4100/9300 上の FXOS のアップグレード (64 ページ)
- FMC を使用した Firepower Threat Defense のアップグレード(バージョン 7.0.0) (86 ページ)
- FMC を使用した Firepower Threat Defense のアップグレード (バージョン 6.0.1 ~ 6.7.0) (90 ページ)

## アップグレード チェックリスト:FMC を搭載した Firepower Threat Defense

Firepower Threat Defense のアップグレードを行う前にこのチェックリストを完了します。

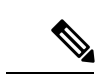

(注) プロセス中は常に、展開の通信と正常性を維持してください。

ほとんどの場合、進行中のアップグレードを再開しないでください。ただし、バージョン6.7.0 からのメジャーおよびメンテナンス FTD アップグレードを行った後は、失敗または進行中の アップグレードを手動でキャンセルし、失敗したアップグレードを再試行できます。[Device Management]ページおよびメッセージセンターからアクセスできる [Upgrade Status] ポップアッ プを使用するか、FTDCLIを使用してください。デフォルトでは、FTD はアップグレードが失 敗すると自動的にアップグレード前の状態に戻ります(「自動キャンセル」)。失敗したアッ プグレードを手動でキャンセルまたは再試行できるようにするには、アップグレードを開始す るときに自動キャンセルオプションを無効にします。パッチの自動キャンセルはサポートされ ていません。高可用性またはクラスタ展開では、自動キャンセルは各デバイスに個別に適用さ れます。つまり、1 つのデバイスでアップグレードが失敗した場合、そのデバイスだけが元に 戻ります。すべてのオプションを使い切った場合、または展開でキャンセルや再試行がサポー トされていない場合は、Cisco TAC にお問い合わせください。

I

#### 計画と実現可能性

誤りを避けるには、注意深い計画と準備が役立ちます。

#### 表 *33 :*

| $\checkmark$ | アクション/チェック                                                                                                    |
|--------------|----------------------------------------------------------------------------------------------------|
|              | アップグレードパスを計画します。                                                                                                    |
|              | これは、マルチアプライアンス展開、マルチホップアップグレード、または展開の<br>互換性を常に維持しながらオペレーティングシステムまたはホスティング環境をアッ<br>プグレードする必要がある状況では特に重要です。実行したアップグレードと次に<br>実行するアップグレードを常に確認します。                                                                            |
|              | <ul> <li>(注) FMC 展開では、通常、FMC をアップグレードしてから、管理対象デバイスをアップグレードします。ただし、場合によっては、最初にデバイスをアップグレードする必要があります。</li> </ul>                                                                                                    |
|              | アップグレードパス (13 ページ)を参照してください。                                                                                                    |
|              | すべてのアップグレードのガイドラインを読み、設定の変更を計画します。                                                                                                    |
|              | 主要なアップグレードでは特に、アップグレードの前または後に、アップグレード<br>により重要な設定変更が発生することがあります。アップグレードの警告、動作の<br>変更、新機能と廃止された機能、および既知の問題など、リリース固有の重要な情<br>報を含むリリースノートから読み始めます。                                                                             |
|              | アプライアンスへのアクセスを確認します。                                                                                                    |
|              | デバイスは、(インターフェイス設定に応じて)アップグレード中、またはアップ<br>グレードが失敗した場合に、トラフィックを渡すことを停止できます。アップグレー<br>ドする前に、ユーザーの位置からのトラフィックがデバイスの管理インターフェイ<br>スにアクセスするためにデバイス自体を通過する必要がないことを確認してくださ<br>い。FMCの展開では、デバイスを経由せずにFMC管理インターフェイスにアクセ<br>スできる必要もあります。 |
|              | 帯域幅を確認します。                                                                                                    |
|              | 管理ネットワークに大量のデータ転送を実行するための帯域幅があることを確認します。FMCの展開では、アップグレードパケージをアップグレード時に管理対象デバイスに転送する場合は、帯域幅が不十分だとアップグレード時間が長くなったり、アップグレードがタイムアウトする原因となったりする可能性があります。デバイスのアップグレードを開始する前に、可能な場合は常に、アップグレードパッケージを管理対象デバイスにコピーします。               |
|              | 『Guidelines for Downloading Data from the Firepower Management Center to Managed Devices』(トラブルシューティング テクニカルノーツ)を参照してください。                                                                                                   |

| $\checkmark$ | アク | ショ | ンチ    | ェック   |
|--------------|----|----|-------|-------|
|              |    |    | - / / | _ / / |

#### メンテナンス時間帯をスケジュールします。

影響が最小限になるメンテナンス時間帯をスケジュールします。トラフィックフロー およびインスペクションへの影響、およびアップグレードにかかる可能性がある時 間を考慮してください。また、ウィンドウで実行する必要があるタスクと、事前に 実行できるタスクを検討します。 たとえば、メンテナンス時間帯で、アプライアン スへのアップグレードパッケージのコピー、準備状況チェックの実行、バックアッ プの作成などが行われるまで待機しないようにします。

#### アップグレードパッケージ

アップグレードパッケージは シスコ サポートおよびダウンロード サイトで入手できます。

#### 表 **34**:

| $\checkmark$ | アクション/チェック                                                                                                    |
|--------------|----------------------------------------------------------------------------------------------------|
|              | アップグレードパッケージをFMC または内部 Web サーバーにアップロードします。                                                                                            |
|              | バージョン 6.6.0 以降では、FTD アップグレードパッケージのソースとして FMC の<br>代わりに内部 Web サーバーを設定できます。これは、FMC とそのデバイスの間の帯<br>域幅が制限されている場合に役立ち、FMC の容量を節約することができます。 |
|              | 内部サーバへのアップロード(FMC を使用したバージョン 6.6.0 以降の FTD) (43<br>ページ)を参照してください。                                                                     |
|              | アップグレードパッケージをデバイスにコピーします。                                                                                                    |
|              | サポートされている場合、デバイスのアップグレードを開始する前に、管理対象デ<br>バイスにパッケージをコピー(プッシュ)することをお勧めします。                                                              |
|              | ・バージョン 6.2.2 以前は、アップグレード前のコピーをサポートしていません。                                                                                             |
|              | <ul> <li>バージョン6.2.3では、FMCからアップグレードパッケージを手動でコピーできます。</li> </ul>                                                                        |
|              | <ul> <li>バージョン 6.6.0 では、アップグレードパッケージを内部 Web サーバーから手動でコピーする機能が追加されています。</li> </ul>                                                     |
|              | <ul> <li>バージョン 7.0.0 では、アップグレードパッケージをコピーするように求める<br/>FTD アップグレードのワークフローが追加されています。</li> </ul>                                          |
|              | <ul> <li>(注) Firepower 4100/9300 では、必要な付属の FXOS アップグレードを開始する前に、アップグレードパッケージをコピーすることを推奨(場合によっては必須)しています。</li> </ul>                    |
|              | 管理対象デバイスへのコピー (44 ページ)を参照してください。                                                                                                    |

#### バックアップ

災害から回復する能力は、システム保守計画の重要な部分を占めます。

バックアップと復元は、複雑なプロセスになる可能性があります。手順をスキップしたり、セ キュリティやライセンスの問題を無視しないでください。バックアップと復元の要件、ガイド ライン、制限事項、およびベストプラクティスの詳細については、使用する展開の設定ガイド を参照してください。

#### 

**注意** アップグレードの前後に、安全な遠隔地にバックアップし、正常に転送が行われることを確認 することを強くお勧めします。

#### 表 **35**:

| $\checkmark$ | アクション/チェック                                                                                                    |
|--------------|----------------------------------------------------------------------------------------------------|
|              | FTD をバックアップします。                                                                                                    |
|              | FMCを使用してデバイスをバックアップします。すべてのFTDプラットフォームお<br>よび設定でバックアップがサポートされているわけではありません。バージョン6.3.0<br>以降が必要です。                                                                        |
|              | アップグレードの前後にバックアップします(サポートされている場合)。                                                                                                    |
|              | <ul> <li>アップグレード前:アップグレードが致命的な失敗であった場合は、再イメージ化を実行し、復元する必要がある場合があります。再イメージ化によって、システムパスワードを含むほとんどの設定が工場出荷時の初期状態に戻ります。<br/>最近のバックアップがある場合は、通常の操作にすばやく戻ることができます。</li> </ul> |
|              | <ul> <li>アップグレード後:これにより、新しくアップグレードされた展開のスナップショットが作成されます。FMCの展開では、管理対象デバイスをアップグレードした後に FMC をバックアップして、新しい FMC バックアップファイルにデバイスがアップグレードされたことを「認識」させることをお勧めします。</li> </ul>   |
|              | Firepower 4100/9300 の FXOS をバックアップします。                                                                                                    |
|              | Firepower Chassis Manager または FXOS CLI を使用して、アップグレードの前後に、<br>論理デバイス設定およびプラットフォーム設定を含むシャーシ設定をエクスポート<br>します。                                                              |

#### 関連するアップグレード

オペレーティングシステムとホスティング環境のアップグレードはトラフィックフローとイン スペクションに影響を与える可能性があるため、メンテナンス時間帯で実行してください。 表 *36 :* 

| ~ | アクション/チェック                                                                                                    |
|---|----------------------------------------------------------------------------------------------------|
|   | 仮想ホスティングをアップグレードします。                                                                                                    |
|   | 必要に応じて、任意の仮想アプライアンスのホスティング環境をアップグレードします。通常、古いバージョンの VMware を実行していて、デバイスのメジャーアップグレードを実行している場合、アップグレードが必要です。                                                                                     |
|   | Firepower 4100/9300 の FXOS をアップグレードします。                                                                                                    |
|   | 必要に応じて、FTD をアップグレードする前に、FXOS をアップグレードします。<br>これは通常、メジャーアップグレードの要件ですが、メンテナンスリリースやパッ<br>チの場合は要件になるのは非常にまれです。トラフィックフローとインスペクショ<br>ンでの中断を防ぐには、FTD 高可用性ペアおよびシャーシ間クラスタの FXOS を一<br>度に1つずつアップグレードします。 |
|   | <ul> <li>(注) FXOS をアップグレードする前に、必ずすべてのアップグレードのガイ<br/>ドラインを読み、設定の変更を計画してください。FXOS リリースノー<br/>ト: Cisco Firepower 4100/9300 FXOS リリースノートを使用して開始しま<br/>す。</li> </ul>                                |

#### 最終チェック

一連の最終チェックにより、をアップグレードする準備が整います。

表 **37**:

| $\checkmark$ | アクション/チェック                                                                                                    |
|--------------|----------------------------------------------------------------------------------------------------|
|              | 設定を確認します。                                                                                                    |
|              | 必要なアップグレード前の設定変更を行っていることを確認し、必要なアップグレー<br>ド後の設定変更を行う準備をします。                                                                                                   |
|              | NTP 同期を確認します。                                                                                                    |
|              | 時刻の提供に使用している NTP サーバーとすべてのアプライアンスが同期している<br>ことを確認します。同期されていないと、アップグレードが失敗する可能性があり<br>ます。FMC 展開では、時刻のずれが 10 秒を超えている場合、ヘルスモニタからア<br>ラートが発行されますが、手動で確認する必要もあります。 |
|              | 時刻を確認するには、次の手順を実行します。                                                                                                    |
|              | • FMC:[システム (System)]>[設定 (Configuration)]>[時刻 (Time)]を選択<br>します。                                                                                             |
|              | ・デバイス: show time CLI コマンドを使用します。                                                                                                    |

| $\checkmark$ | アクション/チェック                                                                                                    |
|--------------|----------------------------------------------------------------------------------------------------|
|              | ディスク容量を確認します。                                                                                                    |
|              | ソフトウェアアップグレードに関するディスク容量チェックを実行します。空きディ<br>スク容量が十分でない場合、アップグレードは失敗します。                                                                                                    |
|              | 対象バージョンの Cisco Firepower リリース ノート 内の「ソフトウェアのアップグ<br>レード」の章を参照してください。                                                                                                    |
|              | 設定を展開します。                                                                                                    |
|              | アップグレードする前に設定を展開すると、失敗する可能性が減少します。一部の<br>展開では、設定が古い場合、アップグレードがブロックされることがあります。FMC<br>における高可用性の展開では、アクティブなピアから展開するだけで済みます。                                                            |
|              | 展開する際にリソースを要求すると、いくつかのパケットがインスペクションなし<br>でドロップされることがあります。さらに、いくつかの設定を展開することでSnort<br>が再起動されます。これにより、トラフィックのインスペクションが中断し、デバ<br>イスのトラフィックの処理方法によっては、再起動が完了するまでトラフィックが<br>中断する場合があります。 |
|              | 対象バージョンの Cisco Firepower リリース ノート 内の「ソフトウェアのアップグ<br>レード」の章を参照してください。                                                                                                    |
|              | 準備状況チェックを実行します。                                                                                                    |
|              | FMCがバージョン6.1.0以降を実行している場合は、互換性と準備状況のチェックの<br>実施をお勧めします。これらのチェックにより、ソフトウェアをアップグレードす<br>るための準備状況を確認できます。バージョン7.0.0では、これらのチェックを完了<br>するように求める新しい FTD アップグレードのワークフローが導入されています。          |
|              | Firepower ソフトウェアの準備状況チェック (46ページ)を参照してください。                                                                                                    |
|              | 実行中のタスクを確認します。                                                                                                    |
|              | アップグレードする前に、デバイスの重要なタスク(最終展開を含む)が完了して<br>いることを確認します。アップグレードの開始時に実行中のタスクは停止し、失敗<br>したタスクとなり、再開できません。また、アップグレード中に実行するようにス<br>ケジュールされたタスクを確認し、それらをキャンセルまたは延期することをお勧<br>めします。           |

## Firepower Threat Defense 論理デバイスを持つ Firepower 4100/9300 上の FXOS のアップグレード

Firepower 4100/9300 で、シャーシ間クラスタリングの Firepower またはハイアベイラビリティ ペアの構成がある場合でも、各シャーシの FXOS を個別にアップグレードします。FXOS CLI または Firepower Chassis Manager を使用できます。 FXOS をアップグレードするとシャーシが再起動します。導入によっては、トラフィックがドロップしたり、インスペクションなしにネットワークを通過する可能性があります。お使いのバージョンのCiscoFirepower リリースノートを参照してください。

## FXOSのアップグレード:FTDスタンドアロンデバイスとシャーシ間ク ラスタ

スタンドアロンの Firepower Threat Defense 論理デバイスの場合、または FTD シャーシ内クラ スタ (同じシャーシ上のユニット)の場合は、最初にFXOS プラットフォームバンドルをアッ プグレードしてから、FTD 論理デバイスをアップグレードします。Firepower Management Center を使用して、クラスタ化されたデバイスを1つのユニットとしてアップグレードします。

### **Firepower Chassis Manager**を使用したスタンドアロン**FTD** 論理デバイスまたは**FTD** シャー シ内クラスタ用の **FXOS** のアップグレード

このセクションでは、スタンドアロンFirepower 4100/9300 シャーシのFXOS プラットフォーム バンドルをアップグレードする方法を説明します。

このセクションでは、次のタイプのデバイスのアップグレードプロセスについて説明します。

- FTD 論理デバイスで構成されており、フェールオーバーペアまたはシャーシ間クラスタの 一部ではない Firepower 4100 シリーズ シャーシ。
- フェールオーバーペアまたはシャーシ間クラスタの一部ではない1つまたは複数のスタンドアロン FTD 論理デバイスで構成されている Firepower 9300 シャーシ。
- ・シャーシ内クラスタ内の FTD 論理デバイスで構成されている Firepower 9300 シャーシ。

#### 始める前に

アップグレードを開始する前に、以下が完了していることを確認します。

- アップグレード先の FXOS プラットフォーム バンドル ソフトウェア パッケージをダウン ロードします。
- •FXOS と FTD の構成をバックアップします。

ステップ1 Firepower Chassis Manager で、[システム (System)]>[更新 (Updates)]を選択します。 [使用可能な更新 (Available Updates)]ページに、シャーシで使用可能な FXOS プラットフォームバンドル のイメージやアプリケーションのイメージのリストが表示されます。

- ステップ2 新しいプラットフォーム バンドル イメージをアップロードします。
  - a) [イメージのアップロード(Upload Image)]をクリックして、[イメージのアップロード(Upload Image)] ダイアログ ボックスを開きます。
  - b) [ファイルを選択 (Choose File)]をクリックして対象のファイルに移動し、アップロードするイメージ を選択します。

- c) [Upload] をクリックします。
   選択したイメージが Firepower 4100/9300 シャーシにアップロードされます。
- d) 特定のソフトウェアイメージについては、イメージをアップロードした後にエンドユーザライセンス 契約書が表示されます。システムのプロンプトに従ってエンドユーザ契約書に同意します。
- ステップ3 新しいプラットフォームバンドルイメージが正常にアップロードされたら、アップグレードするFXOSプ ラットフォームバンドルの[アップグレード(Upgrade)]をクリックします。

システムは、まずインストールするソフトウェアパッケージを確認します。そして現在インストールされ ているアプリケーションと指定した FXOS プラットフォーム ソフトウェア パッケージの間の非互換性を通 知します。また既存のセッションを終了することやアップグレードの一部としてシステムをリブートする 必要があることが警告されます。

ステップ4 インストールの続行を確定するには[はい (Yes)]を、インストールをキャンセルするには[いいえ (No)] をクリックします。

システムがバンドルを解凍し、コンポーネントをアップグレードまたはリロードします。

- **ステップ5** Firepower Chassis Manager は、アップグレード中は使用できません。FXOS CLI を使用してアップグレード プロセスをモニターできます。
  - a) scope system を入力します。
  - b) show firmware monitor を入力します。
  - c) すべてのコンポーネント (FPRM、ファブリック インターコネクト、およびシャーシ) で 「Upgrade-Status: Ready」と表示されるのを待ちます。
    - (注) FPRM コンポーネントをアップグレードすると、システムが再起動し、その他のコンポーネントのアップグレードを続行します。

#### 例:

```
FP9300-A# scope system
FP9300-A /system # show firmware monitor
FPRM:
    Package-Vers: 2.3(1.58)
    Upgrade-Status: Ready
Fabric Interconnect A:
    Package-Vers: 2.3(1.58)
    Upgrade-Status: Ready
Chassis 1:
    Server 1:
    Package-Vers: 2.3(1.58)
    Upgrade-Status: Ready
Server 2:
    Package-Vers: 2.3(1.58)
    Upgrade-Status: Ready
```

**ステップ6** すべてのコンポーネントが正常にアップグレードされたら、次のコマンドを入力して、セキュリティモジュール/セキュリティエンジンおよびインストールされているアプリケーションの状態を確認します。

- a) top を入力します。
- b) scope ssa を入力します。
- c) show slot を入力します。
- d) Firepower 4100 シリーズアプライアンスのセキュリティエンジン、または Firepower 9300 applianceのインストールされている任意のセキュリティモジュールについて、管理状態が「Ok」、操作の状態が「Online」であることを確認します。
- e) show app-instance を入力します。
- f) シャーシにインストールされているすべての論理デバイスについて、操作の状態が「Online」である ことを確認します。

# **FXOS CLI** を使用したスタンドアロン **FTD** 論理デバイスまたは **FTD** シャーシ内クラスタ用の **FXOS** のアップグレード

このセクションでは、スタンドアロンFirepower 4100/9300 シャーシのFXOS プラットフォーム バンドルをアップグレードする方法を説明します。

このセクションでは、次のタイプのデバイスの FXOS のアップグレード プロセスについて説 明します。

- FTD 論理デバイスで構成されており、フェールオーバーペアまたはシャーシ間クラスタの 一部ではない Firepower 4100 シリーズ シャーシ。
- フェールオーバーペアまたはシャーシ間クラスタの一部ではない1つまたは複数のスタン ドアロン FTD デバイスで構成されている Firepower 9300 シャーシ。
- シャーシ内クラスタ内の FTD 論理デバイスで構成されている Firepower 9300 シャーシ。

#### 始める前に

アップグレードを開始する前に、以下が完了していることを確認します。

- アップグレード先の FXOS プラットフォーム バンドル ソフトウェア パッケージをダウン ロードします。
- •FXOSとFTDの構成をバックアップします。
- Firepower 4100/9300 シャーシにソフトウェアイメージをダウンロードするために必要な次の情報を収集します。
  - イメージのコピー元のサーバーの IP アドレスおよび認証クレデンシャル。
  - •イメージファイルの完全修飾名。

ステップ1 FXOS CLI に接続します。

ステップ2 新しいプラットフォーム バンドル イメージを Firepower 4100/9300 シャーシにダウンロードします。

a) ファームウェアモードに入ります。

Firepower-chassis-a # scope firmware

b) FXOS プラットフォーム バンドル ソフトウェア イメージをダウンロードします。

Firepower-chassis-a /firmware # download image URL

次のいずれかの構文を使用してインポートされるファイルの URL を指定します。

- **ftp**://username@hostname/path/image\_name
- **scp**://username@hostname/path/image\_name
- sftp://username@hostname/path/image\_name
- tftp://hostname:port-num/path/image\_name
- c) ダウンロードプロセスをモニタする場合:

Firepower-chassis-a /firmware # scope download-task image\_name

Firepower-chassis-a /firmware/download-task # show detail

### 例:

次の例では、SCP プロトコルを使用してイメージをコピーします。

```
Firepower-chassis-a # scope firmware
Firepower-chassis-a /firmware # download image scp://user@192.168.1.1/images/fxos-k9.2.3.1.58.SPA
Firepower-chassis-a /firmware # scope download-task fxos-k9.2.3.1.58.SPA
Firepower-chassis-a /firmware/download-task # show detail
Download task:
    File Name: fxos-k9.2.3.1.58.SPA
    Protocol: scp
    Server: 192.168.1.1
    Userid:
    Path:
    Downloaded Image Size (KB): 853688
    State: Downloading
    Current Task: downloading image fxos-k9.2.3.1.58.SPA from
192.168.1.1(FSM-STAGE:sam:dme:FirmwareDownloaderDownload:Local)
```

ステップ3 必要に応じて、ファームウェアモードに戻ります。

Firepower-chassis-a /firmware/download-task # up

ステップ4 auto-install モードにします。

Firepower-chassis-a /firmware # scope auto-install

ステップ5 FXOS プラットフォーム バンドルをインストールします。

Firepower-chassis-a /firmware/auto-install # install platform platform-vers version\_number

version\_numberは、インストールするFXOSプラットフォームバンドルのバージョン番号です(たとえば、 2.3(1.58))。

ステップ6 システムは、まずインストールするソフトウェアパッケージを確認します。そして現在インストールされているアプリケーションと指定したFXOSプラットフォームソフトウェアパッケージの間の非互換性を通知します。また既存のセッションを終了することやアップグレードの一部としてシステムをリブートする必要があることが警告されます。

yes を入力して、検証に進むことを確認します。

- **ステップ7** インストールの続行を確定するには yes を、インストールをキャンセルするには no を入力します。 システムがバンドルを解凍し、コンポーネントをアップグレードまたはリロードします。
- ステップ8 アップグレードプロセスをモニタするには、次の手順を実行します。
  - a) scope system を入力します。
  - b) show firmware monitor を入力します。
  - c) すべてのコンポーネント (FPRM、ファブリック インターコネクト、およびシャーシ) で 「Upgrade-Status: Ready」と表示されるのを待ちます。
    - (注) FPRM コンポーネントをアップグレードすると、システムが再起動し、その他のコンポーネントのアップグレードを続行します。

#### 例:

```
FP9300-A# scope system
FP9300-A /system # show firmware monitor
FPRM:
    Package-Vers: 2.3(1.58)
    Upgrade-Status: Ready
Fabric Interconnect A:
    Package-Vers: 2.3(1.58)
    Upgrade-Status: Ready
Chassis 1:
    Server 1:
    Package-Vers: 2.3(1.58)
    Upgrade-Status: Ready
Server 2:
    Package-Vers: 2.3(1.58)
    Upgrade-Status: Ready
```

```
FP9300-A /system #
```

- **ステップ9** すべてのコンポーネントが正常にアップグレードされたら、次のコマンドを入力して、セキュリティモジュール/セキュリティエンジンおよびインストールされているアプリケーションの状態を確認します。
  - a) top を入力します。
  - b) scope ssa を入力します。
  - c) show slot を入力します。
  - d) Firepower 4100 シリーズアプライアンスのセキュリティエンジン、または Firepower 9300 applianceのインストールされている任意のセキュリティモジュールについて、管理状態が「Ok」、操作の状態が「Online」であることを確認します。
  - e) show app-instance を入力します。
  - f) シャーシにインストールされているすべての論理デバイスについて、操作の状態が「Online」である ことを確認します。

# FXOS のアップグレード:FTD 高可用性ペア

Firepower Threat Defense の高可用性展開では、どちらかの FTD 論理デバイスをアップグレード する前に、両方のシャーシで FXOS プラットフォームバンドルをアップグレードします。中断 を最小限に抑えるため、スタンバイは常にアップグレードします。

Firepower Management Center の展開では、論理デバイスを1つのユニットとしてアップグレードします。

- 1. スタンバイの FXOS をアップグレードします。
- 2. ロールを切り替えます。
- 3. 新しいスタンバイの FXOS をアップグレードします。
- 4. FTD 論理デバイスをアップグレードします。

## Firepower Chassis Manager を使用した FTD ハイアベイラビリティペアの FXOS のアップグ レード

ハイアベイラビリティペアとして構成されている FTD 論理デバイスを備えた FirePOWER 9300 または FirePOWER 4100 シリーズのセキュリティアプライアンスがある場合、次の手順を使用 して FirePOWER 9300 または FirePOWER 4100 シリーズのセキュリティアプライアンスの FXOS プラットフォームバンドルを更新します。

#### 始める前に

アップグレードを開始する前に、以下が完了していることを確認します。

- アップグレード先の FXOS プラットフォーム バンドル ソフトウェア パッケージをダウン ロードします。
- •FXOSとFTDの構成をバックアップします。
- ステップ1 スタンバイの Firepower Threat Defense 論理デバイスを含む Firepower セキュリティアプライアンス上の Firepower Chassis Manager に接続します。
- ステップ2 Firepower Chassis Manager で、[システム (System)]>[更新 (Updates)]を選択します。
   [使用可能な更新 (Available Updates)] ページに、シャーシで使用可能な FXOS プラットフォームバンド ルのイメージやアプリケーションのイメージのリストが表示されます。
- ステップ3 新しいプラットフォーム バンドル イメージをアップロードします。
  - a) [イメージのアップロード (Upload Image)]をクリックして、[イメージのアップロード (Upload Image)] ダイアログ ボックスを開きます。
  - b) [ファイルを選択 (Choose File)]をクリックして対象のファイルに移動し、アップロードするイメージを選択します。
  - c) [Upload] をクリックします。 選択したイメージが Firepower 4100/9300 シャーシにアップロードされます。

- d) 特定のソフトウェアイメージについては、イメージをアップロードした後にエンドユーザライセン ス契約書が表示されます。システムのプロンプトに従ってエンドユーザ契約書に同意します。
- ステップ4 新しいプラットフォームバンドルイメージが正常にアップロードされたら、アップグレードする FXOS プラットフォームバンドルの [アップグレード(Upgrade)]をクリックします。 システムは、まずインストールするソフトウェアパッケージを確認します。そして現在インストールさ れているアプリケーションと指定した FXOS プラットフォーム ソフトウェアパッケージの間の非互換性 を通知します。また既存のセッションを終了することやアップグレードの一部としてシステムをリブー トする必要があることが警告されます。
- ステップ5 インストールの続行を確定するには[はい (Yes)]を、インストールをキャンセルするには[いいえ (No)] をクリックします。

システムがバンドルを解凍し、コンポーネントをアップグレードまたはリロードします。

- **ステップ6** Firepower Chassis Manager は、アップグレード中は使用できません。FXOS CLI を使用してアップグレードプロセスをモニターできます。
  - a) scope system を入力します。
  - b) show firmware monitor を入力します。
  - c) すべてのコンポーネント (FPRM、ファブリック インターコネクト、およびシャーシ) で 「Upgrade-Status: Ready」と表示されるのを待ちます。
    - (注) FPRMコンポーネントをアップグレードすると、システムが再起動し、その他のコンポーネントのアップグレードを続行します。

#### 例:

```
FP9300-A# scope system
FP9300-A /system # show firmware monitor
FPRM:
    Package-Vers: 2.3(1.58)
    Upgrade-Status: Ready
Fabric Interconnect A:
    Package-Vers: 2.3(1.58)
    Upgrade-Status: Ready
Chassis 1:
    Server 1:
    Package-Vers: 2.3(1.58)
    Upgrade-Status: Ready
Server 2:
    Package-Vers: 2.3(1.58)
    Upgrade-Status: Ready
```

- **ステップ7** すべてのコンポーネントが正常にアップグレードされたら、次のコマンドを入力して、セキュリティモジュール/セキュリティエンジンおよびインストールされているアプリケーションの状態を確認します。
  - a) top を入力します。
  - b) scope ssa を入力します。
  - c) show slot を入力します。

- d) Firepower 4100 シリーズアプライアンスのセキュリティエンジン、または Firepower 9300 applianceの インストールされている任意のセキュリティモジュールについて、管理状態が「Ok」、操作の状態 が「Online」であることを確認します。
- e) show app-instance を入力します。
- f) シャーシにインストールされているすべての論理デバイスについて、操作の状態が「Online」であ ることを確認します。
- **ステップ8** アップグレードしたユニットをアクティブユニットにして、アップグレード済みのユニットにトラフィッ クが流れるようにします。
  - a) Firepower Management Center に接続します。
  - b) [デバイス (Devices)]>[デバイス管理 (Device Management)] を選択します。
  - c) アクティブ ピアを変更するハイ アベイラビリティ ペアの横にあるアクティブ ピア切り替えアイコン (<sup>5</sup>) をクリックします。
  - d) ハイ アベイラビリティ ペアでスタンバイ デバイスをアクティブ デバイスにすぐに切り替える場合 は、[はい(Yes)]をクリックします。
- **ステップ9** 新しいスタンバイの Firepower Threat Defense 論理デバイスを含む Firepower セキュリティアプライアンス 上の Firepower Chassis Manager に接続します。
- ステップ10 Firepower Chassis Manager で、[システム (System)]>[更新 (Updates)]を選択します。 [使用可能な更新 (Available Updates)]ページに、シャーシで使用可能な FXOS プラットフォームバンド ルのイメージやアプリケーションのイメージのリストが表示されます。
- **ステップ11** 新しいプラットフォーム バンドル イメージをアップロードします。
  - a) [イメージのアップロード(Upload Image)]をクリックして、[イメージのアップロード(Upload Image)] ダイアログ ボックスを開きます。
  - b) [ファイルを選択 (Choose File)]をクリックして対象のファイルに移動し、アップロードするイメージを選択します。
  - c) [Upload] をクリックします。
     選択したイメージが Firepower 4100/9300 シャーシにアップロードされます。
  - d) 特定のソフトウェアイメージについては、イメージをアップロードした後にエンドユーザライセン ス契約書が表示されます。システムのプロンプトに従ってエンドユーザ契約書に同意します。
- **ステップ12** 新しいプラットフォーム バンドル イメージが正常にアップロードされたら、アップグレードする FXOS プラットフォーム バンドルの [アップグレード(Upgrade)]をクリックします。

システムは、まずインストールするソフトウェアパッケージを確認します。そして現在インストールさ れているアプリケーションと指定した FXOS プラットフォーム ソフトウェアパッケージの間の非互換性 を通知します。また既存のセッションを終了することやアップグレードの一部としてシステムをリブー トする必要があることが警告されます。

ステップ13 インストールの続行を確定するには[はい(Yes)]を、インストールをキャンセルするには[いいえ(No)] をクリックします。

システムがバンドルを解凍し、コンポーネントをアップグレードまたはリロードします。アップグレードプロセスは、完了までに最大 30 分かかることがあります。

- ステップ14 Firepower Chassis Manager は、アップグレード中は使用できません。FXOS CLI を使用してアップグレードプロセスをモニターできます。
  - a) scope system を入力します。
  - b) show firmware monitor を入力します。
  - c) すべてのコンポーネント (FPRM、ファブリック インターコネクト、およびシャーシ) で 「Upgrade-Status: Ready」と表示されるのを待ちます。
    - (注) FPRMコンポーネントをアップグレードすると、システムが再起動し、その他のコンポーネントのアップグレードを続行します。

### 例:

```
FP9300-A# scope system
FP9300-A /system # show firmware monitor
FPRM:
    Package-Vers: 2.3(1.58)
    Upgrade-Status: Ready
Fabric Interconnect A:
    Package-Vers: 2.3(1.58)
    Upgrade-Status: Ready
Chassis 1:
    Server 1:
    Package-Vers: 2.3(1.58)
    Upgrade-Status: Ready
Server 2:
    Package-Vers: 2.3(1.58)
    Upgrade-Status: Ready
```

- **ステップ15** すべてのコンポーネントが正常にアップグレードされたら、次のコマンドを入力して、セキュリティモジュール/セキュリティエンジンおよびインストールされているアプリケーションの状態を確認します。
  - a) top を入力します。
  - b) scope ssa を入力します。
  - c) show slot を入力します。
  - d) Firepower 4100 シリーズアプライアンスのセキュリティ エンジン、または Firepower 9300 applianceの インストールされている任意のセキュリティ モジュールについて、管理状態が「Ok」、操作の状態 が「Online」であることを確認します。
  - e) show app-instance を入力します。
  - f) シャーシにインストールされているすべての論理デバイスについて、操作の状態が「Online」であ ることを確認します。
- ステップ16 アップグレードしたユニットを、アップグレード前のようにアクティブユニットにします。
  - a) Firepower Management Center に接続します。
  - b) [デバイス(Devices)]>[デバイス管理(Device Management)]を選択します。
  - c) アクティブ ピアを変更するハイ アベイラビリティ ペアの横にあるアクティブ ピア切り替えアイコン (季) をクリックします。

d) ハイ アベイラビリティ ペアでスタンバイ デバイスをアクティブ デバイスにすぐに切り替える場合 は、[はい(Yes)]をクリックします。

## FXOS CLI を使用した FTD ハイアベイラビリティペアの FXOS のアップグレード

ハイアベイラビリティペアとして構成されているFTD 論理デバイスを備えた FirePOWER 9300 または FirePOWER 4100 シリーズのセキュリティアプライアンスがある場合、次の手順を使用 して FirePOWER 9300 または FirePOWER 4100 シリーズのセキュリティアプライアンスの FXOS プラットフォームバンドルを更新します。

#### 始める前に

アップグレードを開始する前に、以下が完了していることを確認します。

- アップグレード先の FXOS プラットフォーム バンドル ソフトウェア パッケージをダウン ロードします。
- •FXOSとFTDの構成をバックアップします。
- Firepower 4100/9300 シャーシにソフトウェアイメージをダウンロードするために必要な次の情報を収集します。
  - イメージのコピー元のサーバーの IP アドレスおよび認証クレデンシャル。
  - •イメージファイルの完全修飾名。
- ステップ1 スタンバイの Firepower Threat Defense 論理デバイスを含む Firepower セキュリティ アプライアンス上の FXOS CLI に接続します。
- ステップ2 新しいプラットフォーム バンドル イメージを Firepower 4100/9300 シャーシにダウンロードします。
  - a) ファームウェア モードに入ります。

Firepower-chassis-a # scope firmware

b) FXOS プラットフォーム バンドル ソフトウェア イメージをダウンロードします。

Firepower-chassis-a /firmware # download image URL

次のいずれかの構文を使用してインポートされるファイルの URL を指定します。

- ftp://username@hostname/path/image\_name
- scp://username@hostname/path/image\_name
- sftp://username@hostname/path/image\_name
- tftp://hostname:port-num/path/image\_name
- c) ダウンロードプロセスをモニタする場合:

Firepower-chassis-a /firmware # scope download-task image\_name

Firepower-chassis-a /firmware/download-task # show detail

### 例:

次の例では、SCP プロトコルを使用してイメージをコピーします。

```
Firepower-chassis-a # scope firmware
Firepower-chassis-a /firmware # download image scp://user@192.168.1.1/images/fxos-k9.2.3.1.58.SPA
Firepower-chassis-a /firmware # scope download-task fxos-k9.2.3.1.58.SPA
Firepower-chassis-a /firmware/download-task # show detail
Download task:
    File Name: fxos-k9.2.3.1.58.SPA
    Protocol: scp
    Server: 192.168.1.1
    Userid:
    Path:
    Downloaded Image Size (KB): 853688
    State: Downloading
    Current Task: downloading image fxos-k9.2.3.1.58.SPA from
192.168.1.1(FSM-STAGE:sam:dme:FirmwareDownloaderDownload:Local)
```

**ステップ3** 必要に応じて、ファームウェア モードに戻ります。

Firepower-chassis-a /firmware/download-task # up

ステップ4 auto-install モードにします。

Firepower-chassis-a /firmware # scope auto-install

**ステップ5** FXOS プラットフォーム バンドルをインストールします。

Firepower-chassis-a /firmware/auto-install # install platform platform-vers version\_number

version\_number は、インストールする FXOS プラットフォームバンドルのバージョン番号です(たとえば、2.3(1.58))。

ステップ6 システムは、まずインストールするソフトウェア パッケージを確認します。そして現在インストールされているアプリケーションと指定した FXOS プラットフォーム ソフトウェア パッケージの間の非互換性を通知します。また既存のセッションを終了することやアップグレードの一部としてシステムをリブートする必要があることが警告されます。

yes を入力して、検証に進むことを確認します。

- **ステップ7** インストールの続行を確定するには yes を、インストールをキャンセルするには no を入力します。 システムがバンドルを解凍し、コンポーネントをアップグレードまたはリロードします。
- **ステップ8** アップグレードプロセスをモニタするには、次の手順を実行します。
  - a) scope system を入力します。
  - b) show firmware monitor を入力します。
  - c) すべてのコンポーネント (FPRM、ファブリック インターコネクト、およびシャーシ) で 「Upgrade-Status: Ready」と表示されるのを待ちます。
    - (注) FPRMコンポーネントをアップグレードすると、システムが再起動し、その他のコンポーネントのアップグレードを続行します。

#### 例:

```
FP9300-A# scope system
FP9300-A /system # show firmware monitor
FPRM:
    Package-Vers: 2.3(1.58)
    Upgrade-Status: Ready
Fabric Interconnect A:
    Package-Vers: 2.3(1.58)
    Upgrade-Status: Ready
Chassis 1:
    Server 1:
    Package-Vers: 2.3(1.58)
    Upgrade-Status: Ready
Server 2:
    Package-Vers: 2.3(1.58)
    Upgrade-Status: Ready
```

```
FP9300-A /system #
```

- **ステップ9** すべてのコンポーネントが正常にアップグレードされたら、次のコマンドを入力して、セキュリティモ ジュール/セキュリティエンジンおよびインストールされているアプリケーションの状態を確認します。
  - a) top を入力します。
  - b) scope ssa を入力します。
  - c) show slot を入力します。
  - d) Firepower 4100 シリーズアプライアンスのセキュリティエンジン、または Firepower 9300 applianceの インストールされている任意のセキュリティモジュールについて、管理状態が「Ok」、操作の状態 が「Online」であることを確認します。
  - e) show app-instance を入力します。
  - f) シャーシにインストールされているすべての論理デバイスについて、操作の状態が「Online」であ ることを確認します。
- ステップ10 アップグレードしたユニットをアクティブユニットにして、アップグレード済みのユニットにトラフィックが流れるようにします。
  - a) Firepower Management Center に接続します。
  - b) [デバイス(Devices)]>[デバイス管理(Device Management)]を選択します。
  - c) アクティブ ピアを変更するハイ アベイラビリティ ペアの横にあるアクティブ ピア切り替えアイコン (季) をクリックします。
  - d) ハイアベイラビリティペアでスタンバイデバイスをアクティブデバイスにすぐに切り替える場合
     は、[はい(Yes)]をクリックします。
- ステップ11 新しいスタンバイの Firepower Threat Defense 論理デバイスを含む Firepower セキュリティ アプライアン ス上の FXOS CLI に接続します。
- ステップ12 新しいプラットフォーム バンドル イメージを Firepower 4100/9300 シャーシにダウンロードします。
  - a) ファームウェアモードに入ります。

Firepower-chassis-a # scope firmware

b) FXOS プラットフォーム バンドル ソフトウェア イメージをダウンロードします。

Firepower-chassis-a /firmware # download image URL

次のいずれかの構文を使用してインポートされるファイルの URL を指定します。

- ftp://username@hostname/path/image\_name
- scp://username@hostname/path/image\_name
- sftp://username@hostname/path/image\_name
- tftp://hostname:port-num/path/image\_name
- c) ダウンロードプロセスをモニタする場合:

Firepower-chassis-a /firmware # scope download-task image\_name

Firepower-chassis-a /firmware/download-task # show detail

#### 例:

```
次の例では、SCP プロトコルを使用してイメージをコピーします。
```

```
Firepower-chassis-a # scope firmware
Firepower-chassis-a /firmware # download image scp://user@192.168.1.1/images/fxos-k9.2.3.1.58.SPA
Firepower-chassis-a /firmware # scope download-task fxos-k9.2.3.1.58.SPA
Firepower-chassis-a /firmware/download-task # show detail
Download task:
    File Name: fxos-k9.2.3.1.58.SPA
    Protocol: scp
    Server: 192.168.1.1
    Userid:
    Path:
    Downloaded Image Size (KB): 853688
    State: Downloading
    Current Task: downloading image fxos-k9.2.3.1.58.SPA from
192.168.1.1(FSM-STAGE:sam:dme:FirmwareDownloaderDownload:Local)
```

**ステップ13** 必要に応じて、ファームウェアモードに戻ります。

Firepower-chassis-a /firmware/download-task # up

ステップ14 auto-install モードにします。

Firepower-chassis-a /firmware # scope auto-install

ステップ15 FXOS プラットフォーム バンドルをインストールします。

Firepower-chassis-a /firmware/auto-install # install platform platform-vers version\_number

version\_number は、インストールする FXOS プラットフォームバンドルのバージョン番号です(たとえば、2.3(1.58))。

ステップ16 システムは、まずインストールするソフトウェア パッケージを確認します。そして現在インストールされているアプリケーションと指定した FXOS プラットフォーム ソフトウェア パッケージの間の非互換性を通知します。また既存のセッションを終了することやアップグレードの一部としてシステムをリブートする必要があることが警告されます。

yes を入力して、検証に進むことを確認します。

- **ステップ17** インストールの続行を確定するには yes を、インストールをキャンセルするには no を入力します。 システムがバンドルを解凍し、コンポーネントをアップグレードまたはリロードします。
- **ステップ18** アップグレードプロセスをモニタするには、次の手順を実行します。
  - a) scope system を入力します。
  - b) show firmware monitor を入力します。
  - c) すべてのコンポーネント (FPRM、ファブリック インターコネクト、およびシャーシ) で 「Upgrade-Status: Ready」と表示されるのを待ちます。
    - (注) FPRMコンポーネントをアップグレードすると、システムが再起動し、その他のコンポーネントのアップグレードを続行します。

#### 例:

```
FP9300-A# scope system
FP9300-A /system # show firmware monitor
FPRM:
    Package-Vers: 2.3(1.58)
    Upgrade-Status: Ready
Fabric Interconnect A:
    Package-Vers: 2.3(1.58)
    Upgrade-Status: Ready
Chassis 1:
    Server 1:
    Package-Vers: 2.3(1.58)
    Upgrade-Status: Ready
Server 2:
    Package-Vers: 2.3(1.58)
    Upgrade-Status: Ready
```

```
FP9300-A /system #
```

- **ステップ19** すべてのコンポーネントが正常にアップグレードされたら、次のコマンドを入力して、セキュリティモ ジュール/セキュリティエンジンおよびインストールされているアプリケーションの状態を確認します。
  - a) top を入力します。
  - b) scope ssa を入力します。
  - c) show slot を入力します。
  - d) Firepower 4100 シリーズアプライアンスのセキュリティ エンジン、または Firepower 9300 applianceの インストールされている任意のセキュリティ モジュールについて、管理状態が「Ok」、操作の状態 が「Online」であることを確認します。
  - e) show app-instance を入力します。
  - f) シャーシにインストールされているすべての論理デバイスについて、操作の状態が「Online」であ ることを確認します。
- ステップ20 アップグレードしたユニットを、アップグレード前のようにアクティブユニットにします。
  - a) Firepower Management Center に接続します。
  - b) [デバイス (Devices)]>[デバイス管理 (Device Management)]を選択します。

- c) アクティブ ピアを変更するハイ アベイラビリティ ペアの横にあるアクティブ ピア切り替えアイコン (季) をクリックします。
- d) ハイ アベイラビリティ ペアでスタンバイ デバイスをアクティブ デバイスにすぐに切り替える場合 は、[はい(Yes)]をクリックします。

# FXOS のアップグレード:FTD シャーシ間クラスタ

Firepower Threat Defense シャーシ間クラスタ(異なるシャーシのユニット)の場合、FTD 論理 デバイスをアップグレードする前に、すべてのシャーシでFXOS プラットフォームバンドルを アップグレードします。中断を最小限に抑えるため、すべてデータユニットのシャーシ上の FXOS を常にアップグレードします。次に、Firepower Management Center を使用して、論理デ バイスを1つのユニットとしてアップグレードします。

たとえば、2つのシャーシがあるクラスタの場合:

- 1. すべてデータユニットのシャーシの FXOS をアップグレードします。
- 2. 制御モジュールをアップグレードしたシャーシに切り替えます。
- 3. 新しいすべてデータユニットのシャーシの FXOS をアップグレードします。
- 4. FTD 論理デバイスをアップグレードします。

## Firepower Chassis Manager を使用した FTD シャーシ間クラスタの FXOS のアップグレード

シャーシ間クラスタとして構成されている FTD 論理デバイスを備えた FirePOWER 9300 または FirePOWER 4100 シリーズのセキュリティアプライアンスがある場合、次の手順を使用して FirePOWER 9300 または FirePOWER 4100 シリーズのセキュリティアプライアンスの FXOS プ ラットフォームバンドルを更新します。

## 始める前に

アップグレードを開始する前に、以下が完了していることを確認します。

- アップグレード先の FXOS プラットフォーム バンドル ソフトウェア パッケージをダウン ロードします。
- •FXOSとFTDの構成をバックアップします。
- **ステップ1** 次のコマンドを入力して、セキュリティモジュール/セキュリティエンジンおよびインストールされて いるアプリケーションの状態を確認します。
  - a) シャーシ #2 の FXOS CLI に接続します(これは制御ユニットを持たないシャーシである必要があり ます)。
  - b) **top** を入力します。
  - c) scope ssa を入力します。

- d) show slot を入力します。
- e) Firepower 4100 シリーズアプライアンスのセキュリティ エンジン、または Firepower 9300 applianceの インストールされている任意のセキュリティ モジュールについて、管理状態が「Ok」、操作の状態 が「Online」であることを確認します。
- f) show app-instance を入力します。
- g) シャーシにインストールされているすべての論理デバイスについて、操作の状態が「Online」、クラスタの状態が「In Cluster」であることを確認します。また、稼働バージョンとして表示されている FTD ソフトウェアのバージョンが正しいことを確認します。
  - **重要** 制御ユニットがこのシャーシ上にないことを確認します。「Master」に設定されている クラスタのロールを持つ Firepower Threat Defense インスタンスがあってはいけません。
- h) Firepower 9300 appliance にインストールされているすべてのセキュリティモジュール、または Firepower 4100 シリーズ アプライアンス上のセキュリティ エンジンについて、FXOS バージョンが正しいこと を確認してください。

scope server  $1/slot_id$  で、Firepower 4100 シリーズ セキュリティ エンジンの場合、 $slot_id$  は 1 です。

show versionを使用して無効にすることができます。

- **ステップ2** シャーシ #2 の Firepower Chassis Manager に接続します(これは制御ユニットを持たないシャーシである 必要があります)。
- ステップ3 Firepower Chassis Manager で、[システム (System)]>[更新 (Updates)]を選択します。 [使用可能な更新 (Available Updates)]ページに、シャーシで使用可能な FXOS プラットフォームバンド ルのイメージやアプリケーションのイメージのリストが表示されます。
- ステップ4 新しいプラットフォーム バンドル イメージをアップロードします。
  - a) [イメージのアップロード(Upload Image)]をクリックして、[イメージのアップロード(Upload Image)] ダイアログ ボックスを開きます。
  - b) [ファイルを選択 (Choose File)]をクリックして対象のファイルに移動し、アップロードするイメージを選択します。
  - c) [Upload] をクリックします。 選択したイメージが Firepower 4100/9300 シャーシにアップロードされます。
  - d) 特定のソフトウェアイメージについては、イメージをアップロードした後にエンドユーザライセン ス契約書が表示されます。システムのプロンプトに従ってエンドユーザ契約書に同意します。
- **ステップ5** 新しいプラットフォーム バンドル イメージが正常にアップロードされたら、アップグレードする FXOS プラットフォーム バンドルの [アップグレード(Upgrade)]をクリックします。

システムは、まずインストールするソフトウェアパッケージを確認します。そして現在インストールさ れているアプリケーションと指定した FXOS プラットフォーム ソフトウェアパッケージの間の非互換性 を通知します。また既存のセッションを終了することやアップグレードの一部としてシステムをリブー トする必要があることが警告されます。

**ステップ6** インストールの続行を確定するには[はい(Yes)]を、インストールをキャンセルするには[いいえ(No)] をクリックします。

システムがバンドルを解凍し、コンポーネントをアップグレードまたはリロードします。

- **ステップ7** Firepower Chassis Manager は、アップグレード中は使用できません。FXOS CLI を使用してアップグレードプロセスをモニターできます。
  - a) scope system を入力します。
  - b) show firmware monitor を入力します。
  - c) すべてのコンポーネント (FPRM、ファブリックインターコネクト、およびシャーシ) で 「Upgrade-Status: Ready」と表示されるのを待ちます。
    - (注) FPRMコンポーネントをアップグレードすると、システムが再起動し、その他のコンポーネントのアップグレードを続行します。
  - d) top を入力します。
  - e) scope ssa を入力します。
  - f) show slot を入力します。
  - g) Firepower 4100 シリーズアプライアンスのセキュリティエンジン、または Firepower 9300 applianceの インストールされている任意のセキュリティモジュールについて、管理状態が「Ok」、操作の状態 が「Online」であることを確認します。
  - h) show app-instance を入力します。
  - i) シャーシにインストールされているすべての論理デバイスについて、操作の状態が「Online」、ク ラスタの状態が「In Cluster」、クラスタのロールが「Slave」であることを確認します。

#### 例:

Cluster State

Cluster Role

```
FP9300-A# scope system
FP9300-A /system # show firmware monitor
FPRM:
   Package-Vers: 2.3(1.58)
   Upgrade-Status: Ready
Fabric Interconnect A:
   Package-Vers: 2.3(1.58)
   Upgrade-Status: Ready
Chassis 1:
    Server 1:
       Package-Vers: 2.3(1.58)
       Upgrade-Status: Ready
    Server 2:
       Package-Vers: 2.3(1.58)
       Upgrade-Status: Ready
FP9300-A /system #
FP9300-A /system # top
FP9300-A# scope ssa
FP9300-A /ssa # show slot
Slot:
   Slot ID Log Level Admin State Oper State
    ----- -----
   1
             Info
                      Ok
                                   Online
                       Ok
                                    Online
    2
              Info
    3
              Info
                       Ok
                                   Not Available
FP9300-A /ssa #
FP9300-A /ssa # show app-instance
App Name Slot ID Admin State Oper State
```

Running Version Startup Version Profile Name

\_\_\_\_\_ \_ ft.d 1 Online 6.2.2.81 6.2.2.81 Enabled In Cluster Slave 2 Enabled Online 6.2.2.81 6.2.2.81 ftd Slave In Cluster З Not Available 6.2.2.81 ftd Disabled Not Applicable None FP9300-A /ssa #

**ステップ8** シャーシ #2 のセキュリティモジュールの1つを制御用として設定します。

シャーシ #2 のセキュリティモジュールの1つを制御用として設定すると、シャーシ #1 には制御ユニットが含まれなくなり、すぐにアップグレードすることができます。

- ステップ9 クラスタ内の他のすべてのシャーシに対して手順1~7を繰り返します。
- ステップ10 制御ロールをシャーシ#1 に戻すには、シャーシ#1 のセキュリティモジュールの1つを制御用として設定します。

## FXOS CLI を使用した FTD シャーシ間クラスタの FXOS のアップグレード

シャーシ間クラスタとして構成されている FTD 論理デバイスを備えた FirePOWER 9300 または FirePOWER 4100 シリーズのセキュリティアプライアンスがある場合、次の手順を使用して FirePOWER 9300 または FirePOWER 4100 シリーズのセキュリティアプライアンスの FXOS プ ラットフォームバンドルを更新します。

#### 始める前に

アップグレードを開始する前に、以下が完了していることを確認します。

- アップグレード先の FXOS プラットフォーム バンドル ソフトウェア パッケージをダウン ロードします。
- •FXOSとFTDの構成をバックアップします。
- Firepower 4100/9300 シャーシにソフトウェアイメージをダウンロードするために必要な次の情報を収集します。
  - イメージのコピー元のサーバーの IP アドレスおよび認証クレデンシャル。
  - イメージファイルの完全修飾名。
- **ステップ1** シャーシ #2 の FXOS CLI に接続します(これは制御ユニットを持たないシャーシである必要があります)。
- **ステップ2** 次のコマンドを入力して、セキュリティモジュール/セキュリティエンジンおよびインストールされて いるアプリケーションの状態を確認します。
  - a) top を入力します。
  - b) scope ssa を入力します。

- c) show slot を入力します。
- d) Firepower 4100 シリーズアプライアンスのセキュリティ エンジン、または Firepower 9300 applianceの インストールされている任意のセキュリティ モジュールについて、管理状態が「Ok」、操作の状態 が「Online」であることを確認します。
- e) show app-instance を入力します。
- f) シャーシにインストールされているすべての論理デバイスについて、操作の状態が「Online」、クラスタの状態が「In Cluster」であることを確認します。また、稼働バージョンとして表示されている FTD ソフトウェアのバージョンが正しいことを確認します。
  - **重要** 制御ユニットがこのシャーシ上にないことを確認します。「Master」に設定されている クラスタのロールを持つ Firepower Threat Defense インスタンスがあってはいけません。
- g) Firepower 9300 appliance にインストールされているすべてのセキュリティモジュール、または Firepower 4100 シリーズアプライアンス上のセキュリティエンジンについて、FXOS バージョンが正しいこと を確認してください。

scope server  $1/slot_id$  で、Firepower 4100 シリーズ セキュリティ エンジンの場合、*slot\_id* は 1 です。 show versionを使用して無効にすることができます。

- ステップ3 新しいプラットフォーム バンドル イメージを Firepower 4100/9300 シャーシにダウンロードします。
  - a) **top** を入力します。
  - b) ファームウェア モードに入ります。

Firepower-chassis-a # scope firmware

c) FXOS プラットフォーム バンドル ソフトウェア イメージをダウンロードします。

Firepower-chassis-a /firmware # download image URL

次のいずれかの構文を使用してインポートされるファイルの URL を指定します。

- ftp://username@hostname/path/image\_name
- scp://username@hostname/path/image\_name
- sftp://username@hostname/path/image\_name
- tftp://hostname:port-num/path/image\_name
- d) ダウンロードプロセスをモニタする場合:

Firepower-chassis-a /firmware # scope download-task image\_name

Firepower-chassis-a /firmware/download-task # show detail

例:

次の例では、SCP プロトコルを使用してイメージをコピーします。

```
Firepower-chassis-a # scope firmware
Firepower-chassis-a /firmware # download image scp://user@192.168.1.1/images/fxos-k9.2.3.1.58.SPA
Firepower-chassis-a /firmware # scope download-task fxos-k9.2.3.1.58.SPA
Firepower-chassis-a /firmware/download-task # show detail
Download task:
```

```
File Name: fxos-k9.2.3.1.58.SPA
Protocol: scp
Server: 192.168.1.1
Userid:
Path:
Downloaded Image Size (KB): 853688
State: Downloading
Current Task: downloading image fxos-k9.2.3.1.58.SPA from
192.168.1.1(FSM-STAGE:sam:dme:FirmwareDownloaderDownload:Local)
```

**ステップ4** 必要に応じて、ファームウェアモードに戻ります。

Firepower-chassis-a /firmware/download-task # up

ステップ5 auto-install モードにします。

Firepower-chassis /firmware # scope auto-install

**ステップ6** FXOS プラットフォーム バンドルをインストールします。

Firepower-chassis /firmware/auto-install # install platform platform-vers version\_number

version\_number は、インストールする FXOS プラットフォーム バンドルのバージョン番号です(たとえば、2.3(1.58))。

ステップ7 システムは、まずインストールするソフトウェア パッケージを確認します。そして現在インストールされているアプリケーションと指定した FXOS プラットフォーム ソフトウェア パッケージの間の非互換性を通知します。また既存のセッションを終了することやアップグレードの一部としてシステムをリブートする必要があることが警告されます。

yesを入力して、検証に進むことを確認します。

**ステップ8** インストールの続行を確定するには yes を、インストールをキャンセルするには no を入力します。 システムがバンドルを解凍し、コンポーネントをアップグレードまたはリロードします。

**ステップ9** アップグレードプロセスをモニタするには、次の手順を実行します。

- a) scope system を入力します。
- b) show firmware monitor を入力します。
- c) すべてのコンポーネント (FPRM、ファブリック インターコネクト、およびシャーシ) で 「Upgrade-Status: Ready」と表示されるのを待ちます。
  - (注) FPRM コンポーネントをアップグレードすると、システムが再起動し、その他のコンポーネントのアップグレードを続行します。
- d) top を入力します。
- e) scope ssa を入力します。
- f) show slot を入力します。
- g) Firepower 4100 シリーズアプライアンスのセキュリティエンジン、または Firepower 9300 applianceの インストールされている任意のセキュリティモジュールについて、管理状態が「Ok」、操作の状態 が「Online」であることを確認します。
- h) show app-instance を入力します。

i) シャーシにインストールされているすべての論理デバイスについて、操作の状態が「Online」、ク ラスタの状態が「In Cluster」、クラスタのロールが「Slave」であることを確認します。

#### 例:

```
FP9300-A# scope system
FP9300-A /system # show firmware monitor
FPRM:
   Package-Vers: 2.3(1.58)
   Upgrade-Status: Ready
Fabric Interconnect A:
   Package-Vers: 2.3(1.58)
   Upgrade-Status: Ready
Chassis 1:
   Server 1:
      Package-Vers: 2.3(1.58)
      Upgrade-Status: Ready
   Server 2:
      Package-Vers: 2.3(1.58)
      Upgrade-Status: Ready
FP9300-A /system #
FP9300-A /system # top
FP9300-A# scope ssa
FP9300-A /ssa # show slot
Slot:
  Slot ID Log Level Admin State Oper State
           ----- ----- ------
                  Ok
   1
           Info
                             Online
                  Ok
          Info
                             Online
   2
   3
          Info
                  Ok
                             Not Available
FP9300-A /ssa #
FP9300-A /ssa # show app-instance
App Name Slot ID Admin State Oper State Running Version Startup Version Profile Name
Cluster State Cluster Role
_____
_____
     1
                                        6.2.2.81
ftd
                Enabled
                          Online
                                                     6.2.2.81
In Cluster
            Slave
ftd 2
             Enabled Online
                                       6.2.2.81
                                                     6.2.2.81
In Cluster
           Slave
ftd
       3
                Disabled Not Available
                                                     6.2.2.81
Not Applicable None
FP9300-A /ssa #
```

ステップ10 シャーシ#2のセキュリティモジュールの1つを制御用として設定します。

シャーシ #2 のセキュリティモジュールの1つを制御用として設定すると、シャーシ #1 には制御ユニットが含まれなくなり、すぐにアップグレードすることができます。

- ステップ11 クラスタ内の他のすべてのシャーシに対して手順1~9を繰り返します。
- ステップ12 制御ロールをシャーシ#1 に戻すには、シャーシ#1 のセキュリティモジュールの1 つを制御用として設定します。

# FMC を使用した Firepower Threat Defense のアップグレー ド(バージョン 7.0.0)

FMC には、FTD をアップグレードするためのウィザードが用意されています。アップグレー ドパッケージの場所をアップロードまたは指定するには、引き続き [システムの更新 (System Updates)]ページ ([システム (System)]>[更新 (Updates)]) を使用する必要があります。 また、[システムの更新 (System Updates)]ページを使用して、FMC 自体、および古い従来型 デバイスをアップグレードする必要があります。

ウィザードでは、アップグレードするデバイスの選択、アップグレードパッケージのデバイス へのコピー、互換性と準備状況の確認など、アップグレード前の重要な段階を順を追って説明 します。続行すると、選択したデバイスに関する基本情報と、現在のアップグレード関連のス テータスが表示されます。表示内容には、アップグレードできない理由が含まれます。あるデ バイスがウィザードの1つの段階に「合格」しない場合、そのデバイスは次の段階には表示さ れません。

ウィザードから移動しても、進行状況は保持されますが、管理者アクセス権を持つ他のユー ザーはワークフローをリセット、変更、または続行できます(CAC でログインした場合を除 きます。この場合、進行状況はログアウトしてから 24 時間後にクリアされます)。進行状況 は、高可用性 FMC 間でも同期されます。

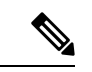

(注) バージョン7.0.xでは、[デバイスのアップグレード(Device Upgrade)]ページにクラスタまた は高可用性ペアのデバイスが正しく表示されません。これらのデバイスは1つのユニットとし て選択してアップグレードする必要がありますが、ワークフローにはスタンドアロンデバイス として表示されます。デバイスのステータスとアップグレードの準備状況は、個別に評価およ び報告されます。つまり、1つのユニットが「合格」して次の段階に進んでいるように見えて も、他のユニットは合格していない可能性があります。ただし、それらのデバイスはグループ 化されたままです。1つのユニットで準備状況チェックを実行すると、すべてのユニットで実 行されます。1つユニットでアップグレードを開始すると、すべてのユニットで開始されます。

時間がかかるアップグレードの失敗を回避するには、[Next]をクリックする前に、すべてのグ ループメンバーがワークフローの次のステップに進む準備ができていることを手動で確認しま す。

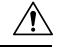

注意 アップグレード中は、設定を変更または展開しないでください。システムが非アクティブに見 えても、手動で再起動またはシャットダウンしないでください。ほとんどの場合、進行中の アップグレードを再開しないでください。ただし、バージョン 6.7.0 からのメジャーアップグ レードおよびメンテナンスアップグレードでは、失敗したアップグレードまたは進行中のアッ プグレードを手動でキャンセルし、失敗したアップグレードを再試行できます。[デバイス管 理 (Device Management)]ページおよびメッセージセンターからアクセスできる[アップグレー ドステータス (Upgrade Status)]ポップアップを使用するか、FTD CLI を使用します。

デフォルトでは、FTDはアップグレードが失敗すると自動的にアップグレード前の状態に戻り ます(「自動キャンセル」)。失敗したアップグレードを手動でキャンセルまたは再試行でき るようにするには、アップグレードを開始するときに自動キャンセルオプションを無効にしま す。パッチの自動キャンセルはサポートされていません。高可用性またはクラスタ展開では、 自動キャンセルは各デバイスに個別に適用されます。つまり、1つのデバイスでアップグレー ドが失敗した場合、そのデバイスだけが元に戻ります。すべてのオプションを使い切った場 合、または展開でキャンセルや再試行がサポートされていない場合は、Cisco TAC にお問い合 わせください。

#### 始める前に

事前アップグレードのチェックリストを完了します。展開したアプライアンスが正常で、きちんと通信していることを確認します。

アップグレードするデバイスを選択します。

- ステップ1 [デバイス (Devices)]>[デバイス管理 (Device Management)]を選択します。
- **ステップ2** アップグレードするデバイスを選択します。

複数のデバイスを同時にアップグレードできます。デバイスクラスタとハイアベイラビリティペアのメ ンバーは、同時にアップグレードする必要があります。

- 重要 パフォーマンスの問題により、デバイスをアップグレードする場合は(バージョン 6.4.0.x から6.6.x ではなく)、同時にアップグレードするデバイスは5つまでにすることを強くお勧めします。
- **ステップ3** [アクションの選択(Select Action)]または[一括アクションの選択(Select Bulk Action)]メニューから、 [Firepower ソフトウェアをアップグレードする(Upgrade Firepower Software)]を選択します。

[デバイスのアップグレード (Device Upgrade)]ページが表示され、選択したデバイスの数が示され、対象のバージョンを選択するように求められます。 このページには、左側の[デバイスの選択 (Device Selection)]と右側の[デバイスの詳細 (Device Details)]の2つのペインがあります。[デバイスの選択 (Device Selection)]でデバイスリンク (「4 つのデバイス」など)をクリックして、デバイス詳細を表示します。

進行中のアップグレードワークフローがすでにある場合は、最初にデバイスをマージする(新しく選択 したデバイスを以前に選択したデバイスに追加して続行する)か、リセットする(以前の選択を破棄し、 新しく選択したデバイスのみを使用する)必要があることに注意してください。 ステップ4 デバイスの選択内容を確認します。

追加のデバイスを選択するには、[デバイス管理(Device Management)]ページに戻ります。進行状況は 失われません。デバイスを削除するには、[リセット(Reset)]をクリックしてデバイスの選択をクリア し、最初からやり直します。

### アップグレードパッケージをデバイスにコピーします。

ステップ5 [Upgrade to] メニューから、対象のバージョンを選択します。

システムは、選択したデバイスのどれをそのバージョンにアップグレードできるかを決定します。対象 外のデバイスがある場合は、デバイスのリンクをクリックして理由を確認できます。削除したくなけれ ば、不要なデバイスは削除する必要はありません。それらは次のステップには含まれません。

[Upgrade to] メニューの選択肢は、システムで利用可能なデバイスのアップグレードパッケージに対応していることに注意してください。対象のバージョンがリストにない場合は、[System] > [Updates] に移動し、正しいアップグレードパッケージの場所をアップロードまたは指定します。

**ステップ6** アップグレードパッケージがまだ必要なすべてのデバイスについて、[Copy Upgrade Packages]をクリックして、選択を確認します。

FTDをアップグレードするには、ソフトウェアアップグレードパッケージがアプライアンスにある必要 があります。アップグレードの前にアップグレードパッケージをコピーすると、アップグレードのメン テナンス時間が短縮されます。

#### 互換性、準備状況、およびその他の最終チェックを実行します。

**ステップ7** 準備状況チェックに合格する必要があるすべてのデバイスについて、[Run Readiness Check]をクリックして、選択を確認します。

[Require passing compatibility and readiness checks option] オプションを無効にすることでチェックをスキッ プできますが、お勧めしません。すべてのチェックに合格すると、アップグレードが失敗する可能性が 大幅に減少します。準備状況チェックの実行中は、デバイスに変更を展開したり、手動で再起動または シャットダウンしたりしないでください。デバイスが準備状況チェックに失敗した場合は、問題を修正 して、準備状況チェックを再度実行してください。準備状況チェックの結果、解決できない問題が見つ かった場合は、アップグレードを開始しないでください。代わりに、Cisco TAC にお問い合わせください。

互換性チェックは自動的に行われることに注意してください。たとえば、Firepower 4100/9300 で FXOS をアップグレードする必要がある場合、または管理対象デバイスに展開する必要がある場合、システム はすぐに警告します。

**ステップ8** アップグレード前の最終的なチェックを実行します。

アップグレード前のチェックリストを再確認します。関連するすべてのタスク、特に最終チェックを完 了していることを確認してください。

- ステップ9 必要に応じて、[Device Upgrade] ページに戻ります。 進行状況は保持されています。保持されていない場合は、管理者アクセス権を持つ他の誰かがワークフ ローをリセット、変更、または完了した可能性があります。
- **ステップ10** [Next] をクリックします。

アップグレードします。

- ステップ11 デバイスの選択と対象のバージョンを確認します。
- **ステップ12** ロールバックオプションを選択します。

メジャーおよびメンテナンスアップグレードの場合、アップグレードに失敗すると自動的にキャンセル され、1つ前のバージョンにロールバックされます。オプションを有効にすると、アップグレードが失敗 した場合、デバイスは自動的にアップグレード前の状態に戻ります。失敗したアップグレードを手動で キャンセルまたは再試行できるようにする場合は、このオプションを無効にします。高可用性またはク ラスタ展開では、自動キャンセルは各デバイスに個別に適用されます。つまり、1つのデバイスでアップ グレードが失敗した場合、そのデバイスだけが元に戻ります。

このオプションは、パッチではサポートされていません。

**ステップ13** [Start Upgrade] をクリックし、アップグレードして、デバイスを再起動することを確認します。

メッセージセンターでアップグレードの進行状況をモニタします。アップグレード中のトラフィック処 理については、リリースノートの「ソフトウェアのアップグレード」の章を参照してください。

アップグレード中にデバイスが2回再起動する場合があります。これは想定されている動作です。

#### 成功を確認し、アップグレード後のタスクを完了します。

**ステップ14** アップグレードが成功したことを確認します。

アップグレードが完了したら、[Devices]>[Device Management]を選択し、アップグレードしたデバイスのソフトウェアバージョンが正しいことを確認します。

**ステップ15** (オプション)高可用性および拡張性の展開では、デバイスのロールを調べます。

アップグレードプロセスは、常にスタンバイデバイスまたはデータユニットをアップグレードするよう にデバイスのロールを切り替えます。デバイスをアップグレード前のロールに戻すことはありません。 特定のデバイスに優先するロールがある場合は、それらの変更を今すぐ行ってください。

**ステップ16** 侵入ルール(SRU/LSP)および脆弱性データベース(VDB)を更新します。

シスコサポートおよびダウンロードサイトで利用可能なコンポーネントが現在実行中のバージョンより 新しい場合は、新しいバージョンをインストールします。侵入ルールを更新する場合、ポリシーを自動 的に再適用する必要はありません。後で適用します。

- **ステップ17** リリース ノートに記載されているアップグレード後の構成の変更をすべて完了します。
- ステップ18 アップグレードしたデバイスに構成を再度展開します。

次のタスク

(オプション)[Device Upgrade] ページに戻り、[Finish] をクリックして、ウィザードをクリア します。これを行うまで、[Device Upgrade] ページには、実行したばかりのアップグレードに 関する詳細が引き続き表示されます。

# FMC を使用した Firepower Threat Defense のアップグレー ド(バージョン 6.0.1 ~ 6.7.0)

この手順を使用して、FMC の [システムアップデート (System Updates)]ページから FTD を アップグレードします。このページで、複数のデバイスで同じアップグレードパッケージを使 用する場合にのみ、複数のデバイスを同時にアップグレードできます。デバイスクラスタとハ イ アベイラビリティ ペアのメンバーは、同時にアップグレードする必要があります。

#### 始める前に

- この手順を使用するかどうかを決定します。バージョン 7.0.x への FTD アップグレードについては、代わりにアップグレードウィザードを使用することをお勧めします。FMC を使用した Firepower Threat Defense のアップグレード(バージョン 7.0.0) (86ページ)を参照してください。
- 事前アップグレードのチェックリストを完了します。展開したアプライアンスが正常で、 きちんと通信していることを確認します。
- (任意)高可用性デバイスのペアのアクティブ/スタンバイの役割を切り替えます。
   [Devices] > [Device Management] を選択し、ペアの横にある [Switch Active Peer] アイコン をクリックして、選択内容を確認します。

ハイアベイラビリティペアのスタンバイデバイスが最初にアップグレードされます。デ バイスの役割が切り替わり、新しくスタンバイになったデバイスがアップグレードされま す。アップグレードの完了時には、デバイスの役割は切り替わったままです。アクティブ/ スタンバイの役割を維持する場合、アップグレード前に役割を手動で切り替えます。それ により、アップグレードプロセスによって元の役割に切り替わります。

ステップ1 [システム (System)]>[更新 (Updates)]を選択します。

**ステップ2**使用するアップグレードパッケージの横にある[インストール(Install)]アイコンをクリックして、アップグレードするデバイスを選択します。

アップグレードするデバイスがリストに表示されない場合は、間違ったアップグレードパッケージを選択 しています。

(注) [システムの更新 (System Update)]ページから同時にアップグレードするデバイスは5台までにすることを強く推奨します。選択したすべてのデバイスがそのプロセスを完了するまで、アップグレードを停止することはできません。いずれかのデバイスのアップグレードに問題がある場合、問題を解決する前に、すべてのデバイスのアップグレードを完了する必要があります。

**ステップ3** (バージョン 6.7.0 以降) ロールバックオプション を選択します。

メジャーおよびメンテナンスアップグレードの場合、アップグレードに失敗すると自動的にキャンセルさ れ、1つ前のバージョンにロールバックされます。オプションを有効にすると、アップグレードが失敗した 場合、デバイスは自動的にアップグレード前の状態に戻ります。失敗したアップグレードを手動でキャン セルまたは再試行できるようにする場合は、このオプションを無効にします。高可用性またはクラスタ展開では、自動キャンセルは各デバイスに個別に適用されます。つまり、1つのデバイスでアップグレードが失敗した場合、そのデバイスだけが元に戻ります。パッチの自動キャンセルはサポートされていません。

ステップ4 [Install] をクリックし、アップグレードして、デバイスを再起動することを確認します。

一部のデバイスは、アップグレード時に2回再起動することがありますが、これは想定内の動作です。ト ラフィックは、デバイスの設定および展開方法に応じて、アップグレードの間ドロップするか、検査なし でネットワークを通過します。 詳細については、対象バージョンの Cisco Firepower リリースノート 内の 「ソフトウェアのアップグレード」の章を参照してください。

- ステップ5 アップグレードの進捗状況をモニタします。
  - **注意** アップグレード中のデバイスへの変更の展開、手動での再起動、シャットダウンは行わないで ください。

ほとんどの場合、進行中のアップグレードを再開しないでください。ただし、バージョン6.7.0 からのメジャーおよびメンテナンス FTD アップグレードを行った後は、失敗または進行中の アップグレードを手動でキャンセルし、失敗したアップグレードを再試行できます。[Device Management] ページおよびメッセージセンターからアクセスできる [Upgrade Status] ポップアッ プを使用するか、FTD CLI を使用してください。デフォルトでは、FTD はアップグレードが失 敗すると自動的にアップグレード前の状態に戻ります(「自動キャンセル」)。失敗したアッ プグレードを手動でキャンセルまたは再試行できるようにするには、アップグレードを開始す るときに自動キャンセルオプションを無効にします。パッチの自動キャンセルはサポートされ ていません。高可用性またはクラスタ展開では、自動キャンセルは各デバイスに個別に適用さ れます。つまり、1つのデバイスでアップグレードが失敗した場合、そのデバイスだけが元に 戻ります。すべてのオプションを使い切った場合、または展開でキャンセルや再試行がサポー トされていない場合は、Cisco TAC にお問い合わせください。

**ステップ6** アップグレードが成功したことを確認します。

アップグレードが完了したら、[Devices]>[Device Management]を選択し、アップグレードしたデバイスの ソフトウェアバージョンが正しいことを確認します。

ステップ7 侵入ルール (SRU/LSP) および脆弱性データベース (VDB) を更新します。

シスコ サポートおよびダウンロード サイト で利用可能なコンポーネントが現在実行中のバージョンより 新しい場合は、新しいバージョンをインストールします。侵入ルールを更新する場合、ポリシーを自動的 に再適用する必要はありません。後で適用します。

- ステップ8 リリースノートに記載されているアップグレード後の構成の変更をすべて完了します。
- **ステップ9** アップグレードしたデバイスに構成を再度展開します。

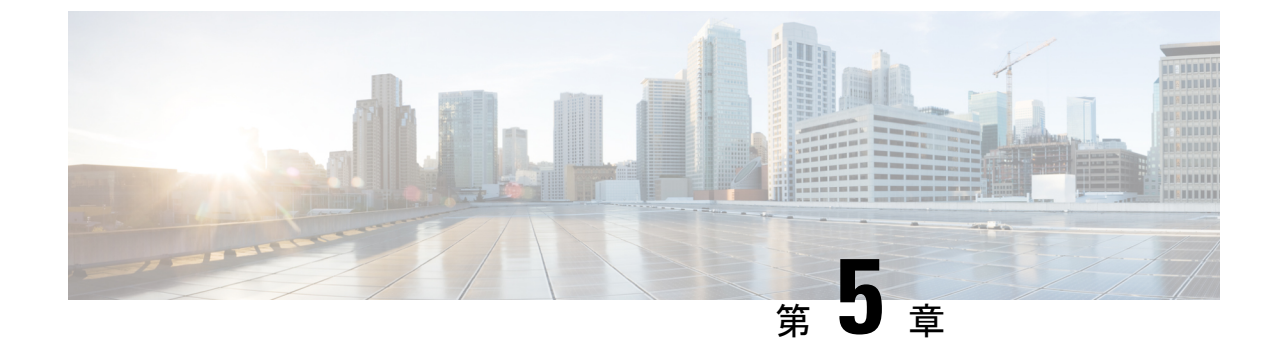

# FirePOWER 7000/8000 シリーズと NGIPSv の アップグレード

- アップグレードチェックリスト: FMCを搭載した Firepower 7000/8000 シリーズと NGIPSv (93 ページ)
- FMC を搭載した FirePOWER 7000/8000 と NGIPSv のアップグレード (98 ページ)

# アップグレード チェックリスト:FMC を搭載した Firepower 7000/8000 シリーズと NGIPSv

Firepower 7000/8000 シリーズおよび NGIPSv デバイスをアップグレードする前に、このチェックリストを完了します。

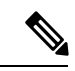

(注) プロセス中は常に、展開の通信と正常性を維持してください。進行中のデバイスのアップグレードは再開しないでください。事前のチェック中に、アップグレードプロセスが停止しているように見える場合がありますが、これは想定内の動作です。アップグレードに失敗する、アプライアンスが応答しないなど、アップグレードで問題が発生した場合にはCisco TACにお問い合わせください。

## 計画と実現可能性

誤りを避けるには、注意深い計画と準備が役立ちます。

I

| 38 | :  |
|----|----|
| ~~ |    |
|    | 38 |

| ✓ | アクション/チェック                                                                                                    |
|---|----------------------------------------------------------------------------------------------------|
|   | アップグレードパスを計画します。                                                                                                    |
|   | これは、マルチアプライアンス展開、マルチホップアップグレード、または展開の<br>互換性を常に維持しながらオペレーティングシステムまたはホスティング環境をアッ<br>プグレードする必要がある状況では特に重要です。実行したアップグレードと次に<br>実行するアップグレードを常に確認します。                                                                              |
|   | <ul> <li>(注) FMC 展開では、通常、FMC をアップグレードしてから、管理対象デバ<br/>イスをアップグレードします。ただし、場合によっては、最初にデバイ<br/>スをアップグレードする必要があります。</li> </ul>                                                                                                    |
|   | アップグレードパス (13ページ)を参照してください。                                                                                                    |
|   | すべてのアップグレードのガイドラインを読み、設定の変更を計画します。                                                                                                    |
|   | 主要なアップグレードでは特に、アップグレードの前または後に、アップグレード<br>により重要な設定変更が発生することがあります。アップグレードの警告、動作の<br>変更、新機能と廃止された機能、および既知の問題など、リリース固有の重要な情<br>報を含むリリースノートから読み始めます。                                                                               |
|   | アプライアンスへのアクセスを確認します。                                                                                                    |
|   | デバイスは、(インターフェイス設定に応じて)アップグレード中、またはアップ<br>グレードが失敗した場合に、トラフィックを渡すことを停止できます。アップグレー<br>ドする前に、ユーザーの位置からのトラフィックがデバイスの管理インターフェイ<br>スにアクセスするためにデバイス自体を通過する必要がないことを確認してくださ<br>い。FMCの展開では、デバイスを経由せずに FMC 管理インターフェイスにアクセ<br>スできる必要もあります。 |
|   | 帯域幅を確認します。                                                                                                    |
|   | 管理ネットワークに大量のデータ転送を実行するための帯域幅があることを確認します。FMCの展開では、アップグレードパケージをアップグレード時に管理対象デバイスに転送する場合は、帯域幅が不十分だとアップグレード時間が長くなったり、アップグレードがタイムアウトする原因となったりする可能性があります。デバイスのアップグレードを開始する前に、可能な場合は常に、アップグレードパッケージを管理対象デバイスにコピーします。                 |
|   | 『Guidelines for Downloading Data from the Firepower Management Center to Managed Devices』(トラブルシューティングテクニカルノーツ)を参照してください。                                                                                                    |

| $\checkmark$ | アクション/チェック |
|--------------|------------|
| •            |            |

#### メンテナンス時間帯をスケジュールします。

影響が最小限になるメンテナンス時間帯をスケジュールします。トラフィックフロー およびインスペクションへの影響、およびアップグレードにかかる可能性がある時 間を考慮してください。また、ウィンドウで実行する必要があるタスクと、事前に 実行できるタスクを検討します。たとえば、メンテナンス時間帯で、アプライアン スへのアップグレードパッケージのコピー、準備状況チェックの実行、バックアッ プの作成などが行われるまで待機しないようにします。

#### アップグレードパッケージ

アップグレードパッケージは シスコ サポートおよびダウンロード サイトで入手できます。

#### 表 *39 :*

| √ | アクション/チェック                                                                                 |
|---|--------------------------------------------------------------------------------------------|
|   | アップグレードパッケージを FMC にアップロードします。                                                              |
|   | Firepower Management Center にアップロード (42 ページ) を参照してください。                                    |
|   | アップグレードパッケージをデバイスにコピーします。                                                                  |
|   | FMCがバージョン6.2.3以降を実行している場合、デバイスのアップグレードを開始<br>する前に、管理対象デバイスにパッケージをコピー(プッシュ)することをお勧め<br>します。 |
|   | 管理対象デバイスへのコピー (44 ページ)を参照してください。                                                           |

#### バックアップ

災害から回復する能力は、システム保守計画の重要な部分を占めます。

バックアップと復元は、複雑なプロセスになる可能性があります。手順をスキップしたり、セ キュリティやライセンスの問題を無視しないでください。バックアップと復元の要件、ガイド ライン、制限事項、およびベストプラクティスの詳細については、使用する展開の設定ガイド を参照してください。

### $\triangle$

**注意** アップグレードの前後に、安全な遠隔地にバックアップし、正常に転送が行われることを確認 することを強くお勧めします。

| 表   | 40 | 2 |
|-----|----|---|
| -12 |    |   |

| $\checkmark$ | アクション/チェック                                                                                                    |
|--------------|----------------------------------------------------------------------------------------------------|
|              | 7000/8000 シリーズ デバイスをバックアップします。                                                                                                    |
|              | FMC を使用して 7000/8000 シリーズ デバイスをバックアップします。バックアップ<br>は、NGIPSv についてはサポートされていません。                                                                                            |
|              | アップグレードの前後にバックアップします(サポートされている場合)。                                                                                                    |
|              | <ul> <li>アップグレード前:アップグレードが致命的な失敗であった場合は、再イメージ化を実行し、復元する必要がある場合があります。再イメージ化によって、システムパスワードを含むほとんどの設定が工場出荷時の初期状態に戻ります。<br/>最近のバックアップがある場合は、通常の操作にすばやく戻ることができます。</li> </ul> |
|              | <ul> <li>アップグレード後:これにより、新しくアップグレードされた展開のスナップショットが作成されます。FMCの展開では、管理対象デバイスをアップグレードした後に FMC をバックアップして、新しい FMC バックアップファイルにデバイスがアップグレードされたことを「認識」させることをお勧めします。</li> </ul>   |

### 関連するアップグレード

オペレーティングシステムとホスティング環境のアップグレードはトラフィックフローとインスペクションに影響を与える可能性があるため、メンテナンス時間帯で実行してください。

表 *41 :* 

| $\checkmark$ | アクション/チェック                                                                                                 |
|--------------|----------------------------------------------------------------------------------------------------|
|              | 仮想ホスティングをアップグレードします。                                                                                       |
|              | 必要に応じて、任意の仮想アプライアンスのホスティング環境をアップグレードします。通常、古いバージョンの VMware を実行していて、デバイスのメジャーアップグレードを実行している場合、アップグレードが必要です。 |

### 最終チェック

一連の最終チェックにより、をアップグレードする準備が整います。

表 **42**:

| ✓ | アクション/チェック                                                  |
|---|-------------------------------------------------------------|
|   | 設定を確認します。                                                   |
|   | 必要なアップグレード前の設定変更を行っていることを確認し、必要なアップグレー<br>ド後の設定変更を行う準備をします。 |

I

| $\checkmark$ | アクション/チェック                                                                                                    |
|--------------|----------------------------------------------------------------------------------------------------|
|              | NTP 同期を確認します。                                                                                                    |
|              | 時刻の提供に使用している NTP サーバーとすべてのアプライアンスが同期している<br>ことを確認します。同期されていないと、アップグレードが失敗する可能性があり<br>ます。FMC 展開では、時刻のずれが 10 秒を超えている場合、ヘルスモニタからア<br>ラートが発行されますが、手動で確認する必要もあります。                       |
|              | 時刻を確認するには、次の手順を実行します。                                                                                                    |
|              | • FMC:[システム (System)]>[設定 (Configuration)]>[時刻 (Time)]を選択<br>します。                                                                                                    |
|              | • デバイス: show time CLI コマンドを使用します。                                                                                                    |
|              | ディスク容量を確認します。                                                                                                    |
|              | ソフトウェアアップグレードに関するディスク容量チェックを実行します。空きディ<br>スク容量が十分でない場合、アップグレードは失敗します。                                                                                                    |
|              | 対象バージョンの Cisco Firepower リリース ノート 内の「ソフトウェアのアップグ<br>レード」の章を参照してください。                                                                                                    |
|              | 設定を展開します。                                                                                                    |
|              | アップグレードする前に設定を展開すると、失敗する可能性が減少します。一部の<br>展開では、設定が古い場合、アップグレードがブロックされることがあります。FMC<br>における高可用性の展開では、アクティブなピアから展開するだけで済みます。                                                            |
|              | 展開する際にリソースを要求すると、いくつかのパケットがインスペクションなし<br>でドロップされることがあります。さらに、いくつかの設定を展開することでSnort<br>が再起動されます。これにより、トラフィックのインスペクションが中断し、デバ<br>イスのトラフィックの処理方法によっては、再起動が完了するまでトラフィックが<br>中断する場合があります。 |
|              | 対象バージョンの Cisco Firepower リリース ノート 内の「ソフトウェアのアップグ<br>レード」の章を参照してください。                                                                                                    |
|              | 準備状況チェックを実行します。                                                                                                    |
|              | FMC がバージョン 6.1.0 以降を実行している場合は、互換性と準備状況のチェックの<br>実施をお勧めします。これらのチェックにより、ソフトウェアをアップグレードす<br>るための準備状況を確認できます。                                                                           |
|              | Firepower ソフトウェアの準備状況チェック (46 ページ)を参照してください。                                                                                                    |

| √ | アクション/チェック                                                                                                    |
|---|----------------------------------------------------------------------------------------------------|
|   | 実行中のタスクを確認します。                                                                                                    |
|   | アップグレードする前に、デバイスの重要なタスク(最終展開を含む)が完了して<br>いることを確認します。アップグレードの開始時に実行中のタスクは停止し、失敗<br>したタスクとなり、再開できません。また、アップグレード中に実行するようにス<br>ケジュールされたタスクを確認し、それらをキャンセルまたは延期することをお勧<br>めします。 |

# FMC を搭載した FirePOWER 7000/8000 と NGIPSv のアップ グレード

FirePOWER 7000/8000 シリーズおよび NGIPSv デバイスをアップグレードするには、この手順 を使用します。複数のデバイスで同じアップグレードパッケージが使用されている場合、複数 のデバイスを同時にアップグレードできます。デバイス スタックとハイ アベイラビリティ ペ アのメンバーは、同時にアップグレードする必要があります。

#### 始める前に

事前アップグレードのチェックリストを完了します。展開したアプライアンスが正常で、きちんと通信していることを確認します。

ステップ1 (任意)スイッチングとルーティングを実行する高可用性デバイスのペアのアクティブ/スタンバイの役割 を切り替えます。

> ハイ アベイラビリティ ペアがアクセス制御のみを実行するために展開されている場合、アクティブ デバ イスが最初にアップグレードされます。アップグレードの完了時に、アクティブとスタンバイの以前の役 割がデバイスで維持されます。

> ただし、ルーテッド展開またはスイッチド展開の場合、スタンバイデバイスが最初にアップグレードされ ます。デバイスの役割が切り替わり、新しくスタンバイになったデバイスがアップグレードされます。アッ プグレードの完了時には、デバイスの役割は切り替わったままです。アクティブ/スタンバイの役割を維持 する場合、アップグレード前に役割を手動で切り替えます。それにより、アップグレードプロセスによっ て元の役割に切り替わります。

[Devices] > [Device Management] を選択し、ペアの横にある [Switch Active Peer] アイコンをクリックして、 選択内容を確認します。

- ステップ2 [システム (System)]>[更新 (Updates)]を選択します。
- **ステップ3**使用するアップグレード パッケージの横にある [インストール(Install)] アイコンをクリックして、アッ プグレードするデバイスを選択します。

アップグレードするデバイスがリストに表示されない場合は、間違ったアップグレードパッケージを選択 しています。 (注) [システムの更新 (System Update)]ページから同時にアップグレードするデバイスは5台までにすることを強く推奨します。選択したすべてのデバイスがそのプロセスを完了するまで、アップグレードを停止することはできません。いずれかのデバイスのアップグレードに問題がある場合、問題を解決する前に、すべてのデバイスのアップグレードを完了する必要があります。

ステップ4 [Install] をクリックし、アップグレードして、デバイスを再起動することを確認します。

トラフィックは、デバイスの設定および展開方法に応じて、アップグレードの間ドロップするか、検査な しでネットワークを通過します。詳細については、対象バージョンの Cisco Firepower リリースノート内 の「ソフトウェアのアップグレード」の章を参照してください。

- **ステップ5** アップグレードの進捗状況をモニタします。
  - 注意 アップグレード中のデバイスへの変更の展開、手動での再起動、シャットダウンは行わないで ください。進行中のデバイスのアップグレードは再開しないでください。事前のチェック中に、 アップグレードプロセスが停止しているように見える場合がありますが、これは想定内の動作 です。アップグレードに失敗する、アプライアンスが応答しないなど、アップグレードで問題 が発生した場合にはCisco TACにお問い合わせください。
- ステップ6 アップグレードが成功したことを確認します。

アップグレードが完了したら、[Devices]>[Device Management]を選択し、アップグレードしたデバイスの ソフトウェアバージョンが正しいことを確認します。

ステップ7 侵入ルール (SRU/LSP) および脆弱性データベース (VDB) を更新します。

シスコ サポートおよびダウンロード サイト で利用可能なコンポーネントが現在実行中のバージョンより 新しい場合は、新しいバージョンをインストールします。侵入ルールを更新する場合、ポリシーを自動的 に再適用する必要はありません。後で適用します。

- **ステップ8** リリース ノートに記載されているアップグレード後の構成の変更をすべて完了します。
- **ステップ9** アップグレードしたデバイスに構成を再度展開します。

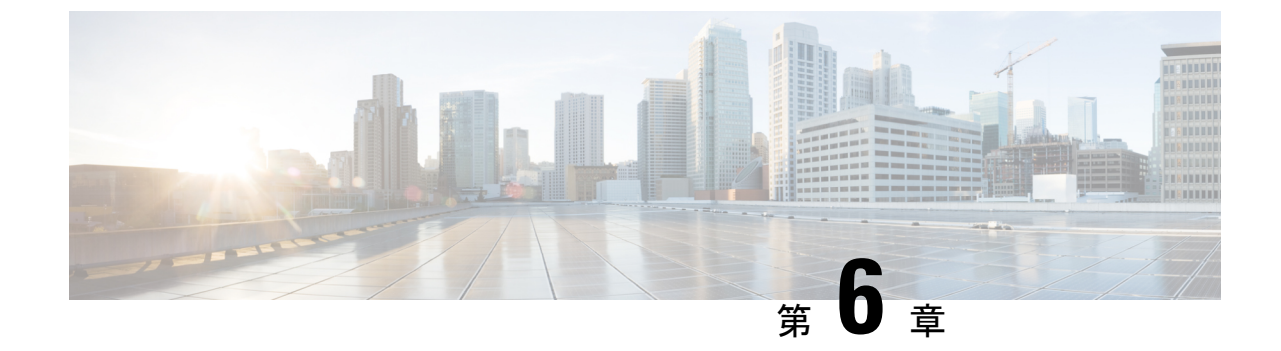

# ASA with FirePOWER サービスのアップグ レード

- •アップグレードチェックリスト: FMC を搭載した ASA FirePOWER (101ページ)
- ASA のアップグレード (106 ページ)
- •FMCを使用した ASA FirePOWER モジュールのアップグレード (130ページ)

# アップグレード チェックリスト:FMC を搭載した ASA FirePOWER

ASA with FirePOWER Services のアップグレードを行う前にこのチェックリストを完了します。

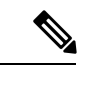

(注) プロセス中は常に、展開の通信と正常性を維持してください。進行中に ASA FirePOWER の アップグレードを再開しないでください。事前のチェック中に、アップグレードプロセスが停 止しているように見える場合がありますが、これは想定内の動作です。アップグレードに失敗 する、アプライアンスが応答しないなど、アップグレードで問題が発生した場合にはCisco TAC にお問い合わせください。

計画と実現可能性

誤りを避けるには、注意深い計画と準備が役立ちます。

表 **43**:

| ✓ | アクション/チェック                                                                                                    |
|---|----------------------------------------------------------------------------------------------------|
|   | アップグレードパスを計画します。                                                                                                    |
|   | これは、マルチアプライアンス展開、マルチホップアップグレード、または展開の<br>互換性を常に維持しながらオペレーティングシステムまたはホスティング環境をアッ<br>プグレードする必要がある状況では特に重要です。実行したアップグレードと次に<br>実行するアップグレードを常に確認します。                                                                              |
|   | <ul> <li>(注) FMC 展開では、通常、FMC をアップグレードしてから、管理対象デバ<br/>イスをアップグレードします。ただし、場合によっては、最初にデバイ<br/>スをアップグレードする必要があります。</li> </ul>                                                                                                    |
|   | アップグレードパス (13ページ)を参照してください。                                                                                                    |
|   | すべてのアップグレードのガイドラインを読み、設定の変更を計画します。                                                                                                    |
|   | 主要なアップグレードでは特に、アップグレードの前または後に、アップグレード<br>により重要な設定変更が発生することがあります。アップグレードの警告、動作の<br>変更、新機能と廃止された機能、および既知の問題など、リリース固有の重要な情<br>報を含むリリースノートから読み始めます。                                                                               |
|   | アプライアンスへのアクセスを確認します。                                                                                                    |
|   | デバイスは、(インターフェイス設定に応じて)アップグレード中、またはアップ<br>グレードが失敗した場合に、トラフィックを渡すことを停止できます。アップグレー<br>ドする前に、ユーザーの位置からのトラフィックがデバイスの管理インターフェイ<br>スにアクセスするためにデバイス自体を通過する必要がないことを確認してくださ<br>い。FMCの展開では、デバイスを経由せずに FMC 管理インターフェイスにアクセ<br>スできる必要もあります。 |
|   | 帯域幅を確認します。                                                                                                    |
|   | 管理ネットワークに大量のデータ転送を実行するための帯域幅があることを確認します。FMCの展開では、アップグレードパケージをアップグレード時に管理対象デバイスに転送する場合は、帯域幅が不十分だとアップグレード時間が長くなったり、アップグレードがタイムアウトする原因となったりする可能性があります。デバイスのアップグレードを開始する前に、可能な場合は常に、アップグレードパッケージを管理対象デバイスにコピーします。                 |
|   | 『Guidelines for Downloading Data from the Firepower Management Center to Managed Devices』(トラブルシューティングテクニカルノーツ)を参照してください。                                                                                                    |
### ✓ アクション/チェック

### メンテナンス時間帯をスケジュールします。

影響が最小限になるメンテナンス時間帯をスケジュールします。トラフィックフロー およびインスペクションへの影響、およびアップグレードにかかる可能性がある時 間を考慮してください。また、ウィンドウで実行する必要があるタスクと、事前に 実行できるタスクを検討します。たとえば、メンテナンス時間帯で、アプライアン スへのアップグレードパッケージのコピー、準備状況チェックの実行、バックアッ プの作成などが行われるまで待機しないようにします。

### アップグレードパッケージ

アップグレードパッケージは シスコ サポートおよびダウンロード サイトで入手できます。

### 表 44:

| $\checkmark$ | アクション/チェック                                                                                 |
|--------------|--------------------------------------------------------------------------------------------|
|              | アップグレードパッケージを FMC にアップロードします。                                                              |
|              | Firepower Management Center にアップロード (42 ページ) を参照してください。                                    |
|              | アップグレードパッケージをデバイスにコピーします。                                                                  |
|              | FMCがバージョン6.2.3以降を実行している場合、デバイスのアップグレードを開始<br>する前に、管理対象デバイスにパッケージをコピー(プッシュ)することをお勧め<br>します。 |
|              | 管理対象デバイスへのコピー (44 ページ)を参照してください。                                                           |

### バックアップ

災害から回復する能力は、システム保守計画の重要な部分を占めます。

バックアップと復元は、複雑なプロセスになる可能性があります。手順をスキップしたり、セ キュリティやライセンスの問題を無視しないでください。バックアップと復元の要件、ガイド ライン、制限事項、およびベストプラクティスの詳細については、使用する展開の設定ガイド を参照してください。

### Â

**注意** アップグレードの前後に、安全な遠隔地にバックアップし、正常に転送が行われることを確認 することを強くお勧めします。

### 表 45 :

| $\checkmark$ | アクション/チェック                                                                          |
|--------------|-------------------------------------------------------------------------------------|
|              | ASA をバックアップします。                                                                     |
|              | ASDM または ASA CLI を使用して、アップグレードの前後に設定やその他の重要な<br>ファイルをバックアップしてます(特に ASA 設定の移行がある場合)。 |

### 関連するアップグレード

オペレーティングシステムとホスティング環境のアップグレードはトラフィックフローとインスペクションに影響を与える可能性があるため、メンテナンス時間帯で実行してください。

### 表 46:

| $\checkmark$ | アクション/チェック                                                                                                    |
|--------------|----------------------------------------------------------------------------------------------------|
|              | ASA をアップグレードします。                                                                                                    |
|              | 必要に応じて、ASAをアップグレードします。 ASA と ASA FirePOWER のバージョ<br>ンには幅広い互換性があります。ただし、アップグレードすると、新機能を利用で<br>き、問題も解決されます。                                         |
|              | スタンドアロンASAデバイスの場合、ASAをアップグレードしてリロードした直後<br>に、ASA FirePOWER モジュールをアップグレードします。                                                                      |
|              | ASA クラスタとフェールオーバペアの場合、トラフィックフローとインスペクションの中断を避けるには、これらのデバイスを一度に1台ずつ完全にアップグレードします。各ユニットをリロードして ASA をアップグレードする直前に、ASA<br>FirePOWER モジュールをアップグレードします。 |
|              | <ul> <li>(注) ASAをアップグレードする前に、必ずすべてのアップグレードのガイド<br/>ラインを読み、設定の変更を計画してください。ASAリリースノート:<br/>Cisco ASA リリースノートを使用して開始します。</li> </ul>                  |

### 最終チェック

一連の最終チェックにより、をアップグレードする準備が整います。

表 47*:* 

| ✓ | アクション/チェック                                                  |
|---|-------------------------------------------------------------|
|   | 設定を確認します。                                                   |
|   | 必要なアップグレード前の設定変更を行っていることを確認し、必要なアップグレー<br>ド後の設定変更を行う準備をします。 |

I

| √ | アクション/チェック                                                                                                    |
|---|----------------------------------------------------------------------------------------------------|
|   | NTP 同期を確認します。                                                                                                    |
|   | 時刻の提供に使用している NTP サーバーとすべてのアプライアンスが同期している<br>ことを確認します。同期されていないと、アップグレードが失敗する可能性があり<br>ます。FMC 展開では、時刻のずれが 10 秒を超えている場合、ヘルスモニタからア<br>ラートが発行されますが、手動で確認する必要もあります。                                     |
|   | 時刻を確認するには、次の手順を実行します。                                                                                                    |
|   | • FMC : [システム (System)]>[設定 (Configuration)]>[時刻 (Time)]を選択<br>します。                                                                                                    |
|   | • デバイス: show time CLI コマンドを使用します。                                                                                                    |
|   | ディスク容量を確認します。                                                                                                    |
|   | ソフトウェアアップグレードに関するディスク容量チェックを実行します。空きディ<br>スク容量が十分でない場合、アップグレードは失敗します。                                                                                                    |
|   | 対象バージョンの Cisco Firepower リリース ノート 内の「ソフトウェアのアップグ<br>レード」の章を参照してください。                                                                                                    |
|   | 設定を展開します。                                                                                                    |
|   | アップグレードする前に設定を展開すると、失敗する可能性が減少します。一部の<br>展開では、設定が古い場合、アップグレードがブロックされることがあります。FMC<br>における高可用性の展開では、アクティブなピアから展開するだけで済みます。                                                                          |
|   | 展開する際にリソースを要求すると、いくつかのパケットがインスペクションなし<br>でドロップされることがあります。さらに、いくつかの設定を展開することでSnort<br>が再起動されます。これにより、トラフィックのインスペクションが中断し、デバ<br>イスのトラフィックの処理方法によっては、再起動が完了するまでトラフィックが<br>中断する場合があります。               |
|   | 対象バージョンの Cisco Firepower リリース ノート 内の「ソフトウェアのアップグ<br>レード」の章を参照してください。                                                                                                    |
|   | 古いデバイスで ASA REST API を無効化します。                                                                                                    |
|   | 現在、バージョン 6.3.0 以前を実行している ASA FirePOWER モジュールをアップグ<br>レードする前に、ASA REST API を無効にしていることを確認します。無効にしてい<br>ない場合、アップグレードが失敗することがあります。ASA CLI から: no rest api<br>agent。アップグレード後に再度有効できます: rest-api agent。 |

| ✓ | アクション/チェック                                                                                                    |
|---|----------------------------------------------------------------------------------------------------|
|   | 準備状況チェックを実行します。                                                                                                    |
|   | FMCがバージョン6.1.0以降を実行している場合は、互換性と準備状況のチェックの<br>実施をお勧めします。これらのチェックにより、ソフトウェアをアップグレードす<br>るための準備状況を確認できます。                                                                    |
|   | Firepower ソフトウェアの準備状況チェック (46 ページ)を参照してください。                                                                                                    |
|   | 実行中のタスクを確認します。                                                                                                    |
|   | アップグレードする前に、デバイスの重要なタスク(最終展開を含む)が完了して<br>いることを確認します。アップグレードの開始時に実行中のタスクは停止し、失敗<br>したタスクとなり、再開できません。また、アップグレード中に実行するようにス<br>ケジュールされたタスクを確認し、それらをキャンセルまたは延期することをお勧<br>めします。 |

# ASAのアップグレード

スタンドアロン、フェールオーバー、またはクラスタリング展開の ASA と ASDM をアップグ レードするには、このセクションの手順を使用します。

## スタンドアロンユニットのアップグレード

スタンドアロンユニットをアップグレードするには CLI または ASDM を使用します。

### CLI を使用したスタンドアロンユニットのアップグレード

ここでは、ASDMイメージおよびASAイメージをインストールする方法について説明します。 また、ASA FirePower モジュールをアップグレードするタイミングについても説明します。

### 始める前に

この手順では、FTP を使用します。TFTP、HTTP、またはその他のサーバータイプについては、『ASA Command Reference』の copy コマンドを参照してください。

ステップ1 特権 EXEC モードで、ASA ソフトウェアをフラッシュメモリにコピーします。
copy ftp://[[user[:password]@]server[/path]/asa\_image\_name diskn:/[path/]asa\_image\_name

例:

ciscoasa# copy ftp://jcrichton:aeryn@10.1.1.1/asa-9-12-1-smp-k8.bin disk0:/asa-9-12-1-smp-k8.bin

ステップ2 ASDM イメージをフラッシュメモリにコピーします。

**copy ftp:**//[[user[:password]@]server[/path]/asdm\_image\_name **disk**n:/[path/]asdm\_image\_name 例:

ciscoasa# copy ftp://jcrichton:aeryn@10.1.1.1/asdm-7121.bin disk0:/asdm-7121.bin

**ステップ3** グローバル コンフィギュレーション モードにアクセスします。

### configure terminal

例:

```
ciscoasa# configure terminal
ciscoasa(config)#
```

**ステップ4** 設定されている現在のブートイメージを表示します(最大4個)。

### show running-config boot system

ASA は、表示された順序でイメージを使用します。最初のイメージが使用できない場合は次のイメージ が使用され、以下同様です。新しいイメージURLをリストの先頭に挿入することはできません。新しい イメージが先頭であることを指定するには、既存のエントリをすべて削除してから、次の手順に従って イメージの URL を目的の順序で入力します。

例:

```
ciscoasa(config)# show running-config boot system
boot system disk0:/cdisk.bin
boot system disk0:/asa931-smp-k8.bin
```

**ステップ5** 既存のブートイメージコンフィギュレーションがある場合は削除します。新しいブートイメージを最初の選択肢として入力できるようにするためです。

**no boot system diskn:**/[path/]asa\_image\_name

### 例:

```
ciscoasa(config)# no boot system disk0:/cdisk.bin
ciscoasa(config)# no boot system disk0:/asa931-smp-k8.bin
```

ステップ6 ブートする ASA イメージを設定します(先ほどアップロードしたもの)。

### boot system diskn:/[path/]asa\_image\_name

このイメージが使用できない場合に使用するバックアップイメージに対して、このコマンドを繰り返し ます。たとえば、先ほど削除したイメージを再入力できます。

例:

ciscoasa(config)# boot system disk0:/asa-9-12-1-smp-k8.bin

**ステップ7** 使用する ASDM イメージを設定します(先ほどアップロードしたもの)。

### asdm image diskn:/[path/]asdm\_image\_name

使用するように設定できる ASDM イメージは1 つだけであるため、最初に既存のコンフィギュレーションを削除する必要はありません。

### 例:

ciscoasa(config)# asdm image disk0:/asdm-7121.bin

**ステップ8**新しい設定をスタートアップコンフィギュレーションに保存します。

### write memory

**ステップ9** ASA をリロードします。

### reload

**ステップ10** ASA FirePOWER モジュールをアップグレードする場合は、ASA REST API を無効にします。無効にしない場合アップグレードは失敗します。

### no rest-api agent

次のコマンドを実行して、アップグレード後に REST API を再度有効にすることができます。

### rest-api agent

- (注) FirePOWER モジュールのバージョン 6.0 以降を実行している場合、ASA 5506-X シリーズは ASA の REST API をサポートしません。
- ステップ11 ASA FirePOWER モジュールをアップグレードします。

### ASDM を使用したローカルコンピュータからのスタンドアロンユニットのアップグレー ド

Upgrade Software from Local Computer ツールにより、コンピュータからフラッシュファイル システムにイメージファイルをアップロードし、ASA をアップグレードできます。

ステップ1 メイン ASDM アプリケーション ウィンドウで、[Tools]>[Upgrade Software from Local Computer] の順 に選択します。

[Upgrade Software] ダイアログボックスが表示されます。

- **ステップ2** [アップロードするイメージ(Image to Upload)]ドロップダウン リストから、[ASDM] を選択します。
- **ステップ3** [Local File Path] フィールドで [Browse Local Files] をクリックして PC 上のファイルを見つけます。
- **ステップ4** [Flash File System Path] フィールドで [Browse Flash] をクリックしてフラッシュファイルシステム上のディレクトリまたはファイルを見つけます。
- ステップ5 [イメージのアップロード(Upload Image)] をクリックします。 アップグレードプロセスには数分かかる場合があります。

- **ステップ6** このイメージを ASDM イメージとして設定するように求められます。[Yes] をクリックします。
- ステップ7 ASDM を終了して、コンフィギュレーションを保存したことを確認します。[OK] をクリックします。
   アップグレード ツールを終了します。注: ASA ソフトウェアをアップグレードした後で、設定を保存し、ASDM を終了して再接続します。
- **ステップ8** これらの手順を繰り返し、[Imageto Upload] ドロップダウンリストで[ASA]を選択します。この手順は、 その他のタイプのファイルのアップロードでも同じです。
- **ステップ9** [Tools] > [System Reload] を選択して、ASA をリロードします。

リロードの詳細の確認を求める新しいウィンドウが表示されます。

- a) [Save the running configuration at the time of reload]  $\pi \tau \nu = \nu \pi \nu$  ( $\pi \tau \nu$ )  $\epsilon \rho = \nu \tau$ .
- b) リロードする時刻を選択します(たとえば、デフォルトの[Now])。
- c) [Schedule Reload] をクリックします。

リロードが開始されると、[Reload Status] ウィンドウにリロードの進行状況が表示されます。ASDM を終 了するオプションも表示されます。

ステップ10 ASA のリロード後、ASDM を再起動します。

コンソールポートでリロードの状況を確認できます。または、数分待った後にASDMを使用して、接続 可能になるまで再試行することもできます。

ステップ11 ASA FirePOWER モジュールをアップグレードする場合は、[ツール(Tools)]>[コマンドラインインター フェイス(Command Line Interface)]を選択し、 no rest-api agent を入力して ASA REST API を無効に します。

REST API を無効にしない場合、ASA FirePOWER モジュールのアップグレードは失敗します。次のコマンドを実行して、アップグレード後に REST API を再度有効にすることができます。

### rest-api agent

- (注) FirePOWER モジュールのバージョン 6.0 以降を実行している場合、ASA 5506-X シリーズは ASA の REST API をサポートしません。
- ステップ12 ASA FirePOWER モジュールをアップグレードします。

### ASDM Cisco.com ウィザードを使用したスタンドアロンユニットのアップグレード

**Upgrade Software from Cisco.com Wizard** により、ASDM および ASA を最新のバージョンに自動的にアップグレードできます。

このウィザードでは、次の操作を実行できます。

•アップグレード用のASAイメージファイルまたはASDMイメージファイルを選択する。

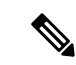

- (注) ASDMは最新のイメージバージョンをダウンロードし、そこには ビルド番号が含まれています。たとえば、9.9(1)をダウンロード する場合に、ダウンロードが 9.9(1.2)となる可能性があります。 この動作は想定されているため、計画したアップグレードを続行 できます。
  - 実行したアップグレードの変更点を確認する。
  - イメージをダウンロードし、インストールする。
  - インストールのステータスを確認する。
  - インストールが正常に完了した場合は、ASAをリロードして、コンフィギュレーションを 保存し、アップグレードを完了する。

### 始める前に

内部的な変更により、このウィザードでは ASDM 7.10(1) 以降の使用のみがサポートされてい ます。また、イメージの命名が変更されたため、ASA 9.10(1) 以降にアップグレードするには、 ASDM 7.12(1) 以降を使用する必要があります。ASDM は ASA の以前のリリースと下位互換性 があるため、実行している ASA バージョンを問わず、ASDM をアップグレードすることがで きます。

ステップ1 [Tools] > [Check for ASA/ASDM Updates] を選択します。

マルチコンテキストモードでは、システムからこのメニューにアクセスします。

[Cisco.com Authentication] ダイアログボックスが表示されます。

ステップ2 Cisco.com のユーザー ID とパスワードを入力して、[Login] をクリックします。

[Cisco.com Upgrade Wizard] が表示されます。

- (注) 利用可能なアップグレードがない場合は、ダイアログボックスが表示されます。ウィザード を終了するには、[OK] をクリックします。
- ステップ3 [Next] をクリックして [Select Software] 画面を表示します。 現在の ASA バージョンおよび ASDM バージョンが表示されます。
- **ステップ4** ASA バージョンおよび ASDM バージョンをアップグレードするには、次の手順を実行します。
  - a) [ASA] 領域で、[Upgrade to] チェックボックスをオンにしてから、アップグレードする ASA バージョ ンをドロップダウン リストから選択します。
  - b) [ASDM] 領域で、[Upgrade to] チェックボックスをオンにしてから、アップグレードする ASDM バー ジョンをドロップダウン リストから選択します。
- ステップ5 [Next] をクリックして [Review Changes] 画面を表示します。

- **ステップ6** 次の項目を確認します。
  - ダウンロードした ASA イメージファイルや ASDM イメージファイルが正しいファイルであること。
  - アップロードする ASA イメージファイルや ASDM イメージファイルが正しいファイルであること。
  - ・正しい ASA ブート イメージが選択されていること。
- ステップ7 [Next] をクリックして、アップグレードインストールを開始します。
   アップグレードインストールの進行状況を示すステータスを表示できます。
   [Results] 画面が表示され、アップグレードインストールステータス(成功または失敗)など、追加の詳細が示されます。
- **ステップ8** アップグレードインストールが成功した場合に、アップグレードバージョンを有効にするには、[Save configuration and reload device now] チェックボックスをオンにして、ASA を再起動し、ASDM を再起動し ます。
- **ステップ9** [Finish]をクリックして、ウィザードを終了し、コンフィギュレーションに対して行った変更を保存します。
  - (注) 次に高いバージョン(存在する場合)にアップグレードするには、ウィザードを再起動する 必要があります。
- ステップ10 ASA のリロード後、ASDM を再起動します。

コンソールポートでリロードの状況を確認できます。または、数分待った後にASDMを使用して、接続 可能になるまで再試行することもできます。

ステップ11 ASA FirePOWER モジュールをアップグレードする場合は、[ツール(Tools)]>[コマンドラインインター フェイス(Command Line Interface)]を選択し、 no rest-api agent を入力して ASA REST API を無効に します。

REST API を無効にしない場合、ASA FirePOWER モジュールのアップグレードは失敗します。次のコマンドを実行して、アップグレード後に REST API を再度有効にすることができます。

### rest-api agent

- (注) FirePOWER モジュールのバージョン 6.0 以降を実行している場合、ASA 5506-X シリーズは ASA の REST API をサポートしません。
- **ステップ12** ASA FirePOWER モジュールをアップグレードします。

# アクティブ/スタンバイ フェールオーバー ペアのアップグレード

アクティブ/スタンバイ フェールオーバー ペアをアップグレードしてゼロ ダウンタイム アッ プグレードを実現するには、CLI または ASDM を使用します。

### CLI を使用したアクティブ/スタンバイ フェールオーバー ペアのアップグレード

アクティブ/スタンバイ フェールオーバー ペアをアップグレードするには、次の手順を実行します。

### 始める前に

- ・アクティブ装置で次の手順を実行します。SSHアクセスの場合、アクティブなIPアドレスに接続します。アクティブ装置は常にこのIPアドレスを保有しています。CLIに接続する場合は、ASA プロンプトを調べてフェールオーバーステータスを確認します。フェールオーバーステータスと優先順位(プライマリまたはセカンダリ)を表示するようにASA プロンプトを設定できます。これは、接続しているユニットを特定するのに役立ちます。promptコマンドを参照してください。代わりに、show failoverコマンドを入力して、このユニットのステータスと優先順位(プライマリまたはセカンダリ)を表示します。
- この手順では、FTPを使用します。TFTP、HTTP、またはその他のサーバータイプについては、『ASA Command Reference』の copy コマンドを参照してください。
- ステップ1 特権 EXEC モード時にアクティブ装置で、ASA ソフトウェアをアクティブ装置のフラッシュメモリにコ ピーします。

copy ftp://[[user[:password]@]server[/path]/asa\_image\_name diskn:/[path/]asa\_image\_name 例:

asa/act# copy ftp://jcrichton:aeryn@10.1.1.1/asa9829-15-1-smp-k8.bin disk0:/asa9829-15-1-smp-k8.bin

**ステップ2** ソフトウェアをスタンバイ装置にコピーします。アクティブ装置で指定したのと同じパスを指定してく ださい。

failover exec mate copy /noconfirm ftp://[[user[:password]@]server[/path]/asa\_image\_name diskn:/[path/]asa\_image\_name

### 例:

asa/act# failover exec mate copy /noconfirm ftp://jcrichton:aeryn@10.1.1.1/asa9829-15-1-smp-k8.bin
disk0:/asa9829-15-1-smp-k8.bin

**ステップ3** ASDM イメージをアクティブ装置のフラッシュ メモリにコピーします。

**copy ftp:**//[[user[:password]@]server[/path]/asdm\_image\_name **diskn:**/[path/]asdm\_image\_name

例:

asa/act# copy ftp://jcrichton:aeryn@10.1.1.1/asdm-77178271417151.bin disk0:/asdm-77178271417151.bin

**ステップ4** ASDM イメージをスタンバイ装置にコピーします。アクティブ装置で指定したのと同じパスを指定して ください。 **failover exec mate copy /noconfirm ftp://**[[user[:password]@]server[/path]/asdm\_image\_name diskn:/[path/]asdm\_image\_name

#### 例:

asa/act# failover exec mate copy /noconfirm ftp://jcrichton:aeryn@10.1.1.1/asdm-77178271417151.bin disk0:/asdm-77178271417151.bin

**ステップ5** まだグローバルコンフィギュレーションモードを開始していない場合は、グローバルコンフィギュレー ションモードを開始します。

### configure terminal

**ステップ6** 設定されている現在のブートイメージを表示します(最大4個)。

### show running-config boot system

### 例:

asa/act(config)# show running-config boot system
boot system disk0:/cdisk.bin
boot system disk0:/asa931-smp-k8.bin

ASA は、表示された順序でイメージを使用します。最初のイメージが使用できない場合は次のイメージ が使用され、以下同様です。新しいイメージURLをリストの先頭に挿入することはできません。新しい イメージが先頭であることを指定するには、既存のエントリをすべて削除してから、次の手順に従って イメージの URL を目的の順序で入力します。

**ステップ1** 既存のブートイメージコンフィギュレーションがある場合は削除します。新しいブートイメージを最初の選択肢として入力できるようにするためです。

**no boot system diskn:**/[*path*/]*asa\_image\_name* 

### 例:

asa/act(config)# no boot system disk0:/cdisk.bin
asa/act(config)# no boot system disk0:/asa931-smp-k8.bin

**ステップ8** ブートする ASA イメージを設定します(先ほどアップロードしたもの)。

boot system diskn:/[path/]asa\_image\_name

### 例:

asa/act(config)# boot system disk0://asa9829-15-1-smp-k8.bin

このイメージが使用できない場合に使用するバックアップイメージに対して、このコマンドを繰り返し ます。たとえば、先ほど削除したイメージを再入力できます。

**ステップ9** 使用する ASDM イメージを設定します(先ほどアップロードしたもの)。

### asdm image diskn:/[path/]asdm\_image\_name

例:

asa/act(config)# asdm image disk0:/asdm-77178271417151.bin

使用するように設定できる ASDM イメージは1 つだけであるため、最初に既存のコンフィギュレーションを削除する必要はありません。

**ステップ10** 新しい設定をスタートアップ コンフィギュレーションに保存します。

### write memory

これらの設定変更は、スタンバイ ユニットに自動的に保存されます。

ステップ11 ASA FirePOWER モジュールをアップグレードする場合は、ASA REST API を無効にします。無効にしない場合アップグレードは失敗します。

#### no rest-api agent

**ステップ12** スタンバイ装置の ASA FirePOWER モジュールをアップグレードします。

ASDM によって管理される ASA FirePOWER モジュールの場合、ASDM をスタンバイ管理 IP アドレスに 接続します。アップグレードが完了するまで待ちます。

**ステップ13** スタンバイ装置をリロードして新しいイメージを起動します。

### failover reload-standby

スタンバイ装置のロードが完了するまで待ちます。show failover コマンドを使用して、スタンバイユニットが Standby Ready 状態かどうかを検証します。

**ステップ14** 強制的にアクティブ装置からスタンバイ装置へのフェールオーバーを行います。

### no failover active

SSHセッションから切断されている場合は、新しいアクティブ/元のスタンバイユニット上に現在あるメイン IP アドレスに再接続します。

**ステップ15** 以前のアクティブ装置の ASA FirePOWER モジュールをアップグレードします。

ASDM によって管理される ASA FirePOWER モジュールの場合、ASDM をスタンバイ管理 IP アドレスに 接続します。アップグレードが完了するまで待ちます。

**ステップ16** 新しいアクティブ装置から、元のアクティブ装置(今の新しいスタンバイ装置)をリロードします。

#### failover reload-standby

例:

asa/act# failover reload-standby

(注) 元のアクティブユニットのコンソールポートに接続されている場合は、代わりにreload コマンドを入力して、元のアクティブユニットをリロードする必要があります。

### ASDM を使用したアクティブ/スタンバイ フェールオーバー ペアのアップグレード

アクティブ/スタンバイ フェールオーバー ペアをアップグレードするには、次の手順を実行します。

### 始める前に

ローカル管理コンピュータに ASA と ASDM のイメージを配置します。

- ステップ1 スタンバイ IP アドレスに接続して、standby ユニット上で ASDM を起動します。
- **ステップ2** メイン ASDM アプリケーション ウィンドウで、[Tools] > [Upgrade Software from Local Computer] の順 に選択します。

[Upgrade Software] ダイアログボックスが表示されます。

- **ステップ3** [アップロードするイメージ(Image to Upload)]ドロップダウン リストから、[ASDM] を選択します。
- ステップ4 [Local File Path] フィールドにコンピュータ上のファイルへのローカル パスを入力するか、[Browse Local Files] をクリックして PC 上のファイルを見つけます。
- **ステップ5** [Flash File System Path] フィールドにフラッシュファイルシステムへのパスを入力するか、[Browse Flash] をクリックしてフラッシュファイルシステム上のディレクトリまたはファイルを検索します。
- ステップ6 [イメージのアップロード(Upload Image)]をクリックします。アップグレードプロセスには数分かか る場合があります。

このイメージをASAイメージとして設定するように求められる場合は、[No]をクリックします。アップ グレード ツールを終了します。

- ステップ7 これらの手順を繰り返し、[Image to Upload] ドロップダウン リストで [ASA] を選択します。 このイメージをASAイメージとして設定するように求められる場合は、[No]をクリックします。アップ グレード ツールを終了します。
- **ステップ8** メイン IP アドレスに接続して ASDM をアクティブなユニットに接続し、スタンバイ ユニットで使用したのと同じファイルの場所を使用して、ASDM ソフトウェアをアップロードします。

ステップ9 このイメージを ASDM イメージとして設定するように求められたら、[Yes] をクリックします。
 ASDM を終了して、コンフィギュレーションを保存したことを確認します。[OK] をクリックします。
 アップグレード ツールを終了します。注: ASA ソフトウェアをアップグレードした後で、設定を保存し、ASDM をリロードします。

- **ステップ10** スタンバイユニットで使用したのと同じファイルの場所を使用して、ASA ソフトウェアをアップロード します。
- ステップ11 このイメージを ASA イメージとして設定するように求められたら、[Yes] をクリックします。 新しいイメージを使用するために、ASA をリロードするよう求められます。[OK] をクリックします。 アップグレード ツールを終了します。
- **ステップ12** コンフィギュレーションの変更を保存するには、ツールバーの [Save] アイコンをクリックします。 これらの設定変更は、スタンバイ ユニットに自動的に保存されます。

ステップ13 ASA FirePOWER モジュールをアップグレードする場合は、[ツール(Tools)]>[コマンドラインインター フェイス(Command Line Interface)]を選択し、no rest-api enable を入力して ASA REST API を無効に します。

REST API を無効にしない場合、ASA FirePOWER モジュールのアップグレードは失敗します。

- ステップ14 スタンバイ装置の ASA FirePOWER モジュールをアップグレードします。
   ASDM によって管理される ASA FirePOWER モジュールの場合、ASDM をスタンバイ管理 IP アドレスに 接続します。アップグレードの完了を待ってから、ASDM をアクティブ装置に接続します。
- ステップ15 [モニタリング (Monitoring)]>[プロパティ (Properties)]>[フェールオーバー (Failover)]>[ステー タス (Status)]の順に選択し、[スタンバイのリロード (Reload Standby)]をクリックして、スタンバイ 装置をリロードします。

[システム(System)]ペインを開いたまま、スタンバイユニットがリロードされるのを確認します。

ステップ16 スタンバイユニットがリロードしたら、[Monitoring]>[Properties]>[Failover]>[Status]の順に選択し、 [Make Standby] をクリックして、アクティブなユニットをスタンバイ ユニットにフェールオーバーしま す。

ASDM は新しいアクティブ ユニットに自動的に再接続されます。

ステップ17 以前のアクティブ装置の ASA FirePOWER モジュールをアップグレードします。

ASDM によって管理される ASA FirePOWER モジュールの場合、ASDM をスタンバイ管理 IP アドレスに 接続します。アップグレードの完了を待ってから、ASDM をアクティブ装置に接続します。

ステップ18 [モニタリング (Monitoring)]>[プロパティ (Properties)]>[フェールオーバー (Failover)]>[ステー タス (Status)]の順に選択し、[スタンバイのリロード (Reload Standby)]をクリックして、 (新しい) スタンバイユニットをリロードします。

## アクティブ/アクティブ フェールオーバー ペアのアップグレード

アクティブ/アクティブ フェールオーバー ペアをアップグレードしてゼロ ダウンタイム アッ プグレードを実現するには、CLI または ASDM を使用します。

### **CLI**を使用したアクティブ/アクティブ フェールオーバー ペアのアップグレード

アクティブ/アクティブ フェールオーバー コンフィギュレーションの2つの装置をアップグレードするには、次の手順を実行します。

### 始める前に

- ・標準出荷単位で次の手順を実行します。
- •これらの手順をシステム実行スペースで実行します。
- この手順では、FTPを使用します。TFTP、HTTP、またはその他のサーバータイプについては、『ASA Command Reference』の copy コマンドを参照してください。

ステップ1 特権 EXEC モード時にプライマリユニットで、ASA ソフトウェアをフラッシュメモリにコピーします。

copy ftp://[[user[:password]@]server[/path]/asa\_image\_name diskn:/[path/]asa\_image\_name

例:

asa/act/pri# copy ftp://jcrichton:aeryn@10.1.1.1/asa9829-15-1-smp-k8.bin disk0:/asa9829-15-1-smp-k8.bin

**ステップ2** ソフトウェアをセカンダリ装置にコピーします。プライマリ装置で指定したのと同じパスを指定してく ださい。

> failover exec mate copy /noconfirm ftp://[[user[:password]@]server[/path]/asa\_image\_name diskn:/[path/]asa\_image\_name

例:

```
asa/act/pri# failover exec mate copy /noconfirm
ftp://jcrichton:aeryn@10.1.1.1/asa9829-15-1-smp-k8.bin disk0:/asa9829-15-1-smp-k8.bin
```

**ステップ3** ASDM イメージをプライマリ装置のフラッシュ メモリにコピーします。

**copy ftp:**//[[user[:password]@]server[/path]/asdm\_image\_name **diskn:**/[path/]asdm\_image\_name

例:

ステップ4 ASDM イメージをセカンダリ装置にコピーします。標準出荷単位で指定したのと同じパスを指定してく ださい。

> failover exec mate copy /noconfirm ftp://[[user[:password]@]server[/path]/asdm\_image\_name diskn:/[path/]asdm\_image\_name

例:

```
asa/act/pri# failover exec mate copy /noconfirm
ftp://jcrichton:aeryn@10.1.1.1/asdm-77178271417151.bin disk0:/asdm-77178271417151.bin
```

**ステップ5** まだグローバルコンフィギュレーションモードを開始していない場合は、グローバルコンフィギュレー ションモードを開始します。

### configure terminal

**ステップ6** 設定されている現在のブートイメージを表示します(最大4個)。

show running-config boot system

例:

```
asa/act/pri(config)# show running-config boot system
boot system disk0:/cdisk.bin
```

asa/act/pri# ciscoasa# copy ftp://jcrichton:aeryn@10.1.1.1/asdm-77178271417151.bin disk0:/asdm-77178271417151.bin

boot system disk0:/asa931-smp-k8.bin

ASA は、表示された順序でイメージを使用します。最初のイメージが使用できない場合は次のイメージ が使用され、以下同様です。新しいイメージURLをリストの先頭に挿入することはできません。新しい イメージが先頭であることを指定するには、既存のエントリをすべて削除してから、次の手順に従って イメージの URL を目的の順序で入力します。

ステップ7 既存のブートイメージコンフィギュレーションがある場合は削除します。新しいブートイメージを最初の選択肢として入力できるようにするためです。

**no boot system diskn:**/[path/]asa\_image\_name

例:

asa/act/pri(config)# no boot system disk0:/cdisk.bin asa/act/pri(config)# no boot system disk0:/asa931-smp-k8.bin

ステップ8 ブートする ASA イメージを設定します(先ほどアップロードしたもの)。

**boot system diskn:**/[*path*/]*asa\_image\_name* 

例:

asa/act/pri(config) # boot system disk0://asa9829-15-1-smp-k8.bin

このイメージが使用できない場合に使用するバックアップイメージに対して、このコマンドを繰り返し ます。たとえば、先ほど削除したイメージを再入力できます。

**ステップ9** 使用する ASDM イメージを設定します(先ほどアップロードしたもの)。

asdm image diskn:/[path/]asdm\_image\_name

例:

asa/act/pri(config)# asdm image disk0:/asdm-77178271417151.bin

使用するように設定できる ASDM イメージは1 つだけであるため、最初に既存のコンフィギュレーションを削除する必要はありません。

**ステップ10** 新しい設定をスタートアップ コンフィギュレーションに保存します。

### write memory

これらの設定変更は、セカンダリユニットに自動的に保存されます。

ステップ11 ASA FirePOWER モジュールをアップグレードする場合は、ASA REST API を無効にします。無効にしない場合アップグレードは失敗します。

no rest-api agent

**ステップ12** プライマリ装置の両方のフェールオーバー グループをアクティブにします。

failover active group 1

failover active group 2

例:

asa/act/pri(config)# failover active group 1
asa/act/pri(config)# failover active group 2

ステップ13 セカンダリ ユニットの ASA FirePOWER モジュールをアップグレードします。

ASDM によって管理される ASA FirePOWER モジュールの場合、ASDM をフェールオーバー グループ1 または2のスタンバイ管理 IP アドレスに接続します。アップグレードが完了するまで待ちます。

**ステップ14** セカンダリ装置をリロードして新しいイメージを起動します。

### failover reload-standby

セカンダリ装置のロードが完了するまで待ちます。show failover コマンドを使用して、両方のフェール オーバー グループが Standby Ready 状態であることを確認します。

**ステップ15** セカンダリ装置で、両方のフェールオーバー グループを強制的にアクティブにします。

no failover active group 1

no failover active group 2

例:

```
asa/act/pri(config)# no failover active group 1
asa/act/pri(config)# no failover active group 2
asa/stby/pri(config)#
```

SSHセッションから切断されている場合は、セカンダリユニット上に現在あるフェールオーバーグループ1のIPアドレスに再接続します。

**ステップ16** プライマリ ユニットの ASA FirePOWER モジュールをアップグレードします。

ASDM によって管理される ASA FirePOWER モジュールの場合、ASDM をフェールオーバー グループ1 または2のスタンバイ管理 IP アドレスに接続します。アップグレードが完了するまで待ちます。

ステップ17 プライマリ装置をリロードします。

### failover reload-standby

例:

asa/act/sec# failover reload-standby

 (注) プライマリユニットのコンソールポートに接続されている場合は、代わりにreload コマンド を入力して、プライマリユニットをリロードする必要があります。

SSHセッションから切断される場合があります。

**ステップ18** フェールオーバー グループは、preempt コマンドを使用して設定されている場合、プリエンプト遅延の 経過後、指定された装置で自動的にアクティブになります。

### ASDM を使用したアクティブ/アクティブ フェールオーバー ペアのアップグレード

アクティブ/アクティブ フェールオーバー コンフィギュレーションの2つの装置をアップグ レードするには、次の手順を実行します。

### 始める前に

- •これらの手順をシステム実行スペースで実行します。
- ・ローカル管理コンピュータに ASA と ASDM のイメージを配置します。
- **ステップ1** フェールオーバーグループ2の管理アドレスに接続して、セカンダリユニットでASDMを起動します。
- **ステップ2** メイン ASDM アプリケーション ウィンドウで、[Tools]>[Upgrade Software from Local Computer]の順 に選択します。

[Upgrade Software] ダイアログボックスが表示されます。

- **ステップ3** [アップロードするイメージ (Image to Upload)]ドロップダウン リストから、[ASDM] を選択します。
- ステップ4 [Local File Path] フィールドにコンピュータ上のファイルへのローカル パスを入力するか、[Browse Local Files] をクリックして PC 上のファイルを見つけます。
- **ステップ5** [Flash File System Path] フィールドにフラッシュファイルシステムへのパスを入力するか、[Browse Flash] をクリックしてフラッシュファイルシステム上のディレクトリまたはファイルを検索します。
- ステップ6 [イメージのアップロード(Upload Image)]をクリックします。アップグレードプロセスには数分かか る場合があります。 このイメージをASAイメージとして設定するように求められる場合は、[No]をクリックします。アップ グレードツールを終了します。
- ステップ7 これらの手順を繰り返し、[Image to Upload] ドロップダウン リストで [ASA] を選択します。 このイメージをASAイメージとして設定するように求められる場合は、[No]をクリックします。アップ グレード ツールを終了します。
- ステップ8 フェールオーバー グループ1の管理 IP アドレスに接続して ASDM をプライマリ ユニットに接続し、セ カンダリ ユニットで使用したのと同じファイルの場所を使用して、ASDM ソフトウェアをアップロード します。
- ステップ9 このイメージを ASDM イメージとして設定するように求められたら、[Yes] をクリックします。 ASDM を終了して、コンフィギュレーションを保存したことを確認します。[OK] をクリックします。 アップグレード ツールを終了します。注: ASA ソフトウェアをアップグレードした後で、設定を保存 し、ASDM をリロードします。
- **ステップ10** セカンダリユニットで使用したのと同じファイルの場所を使用して、ASA ソフトウェアをアップロード します。
- ステップ11 このイメージをASA イメージとして設定するように求められたら、[Yes] をクリックします。 新しいイメージを使用するために、ASA をリロードするよう求められます。[OK] をクリックします。 アップグレード ツールを終了します。

- **ステップ12** コンフィギュレーションの変更を保存するには、ツールバーの [Save] アイコンをクリックします。 これらの設定変更は、セカンダリ ユニットに自動的に保存されます。
- ステップ13 ASA FirePOWER モジュールをアップグレードする場合は、[ツール(Tools)]>[コマンドラインインター フェイス(Command Line Interface)]を選択し、no rest-api enable を入力して ASA REST API を無効に します。

REST API を無効にしない場合、ASA FirePOWER モジュールのアップグレードは失敗します。

- ステップ14 [Monitoring]>[Failover]>[Failover Group #]の順に選択して、プライマリユニット上の両方のフェール オーバー グループをアクティブにします。ここで # は、プライマリユニットに移動するフェールオー バー グループの数です。[Make Active] をクリックします。
- ステップ15 セカンダリユニットの ASA FirePOWER モジュールをアップグレードします。

ASDM によって管理される ASA FirePOWER モジュールの場合、ASDM をフェールオーバー グループ1 または2のスタンバイ管理 IP アドレスに接続します。アップグレードの完了を待ってから、ASDM をプ ライマリ ユニットに接続します。

**ステップ16** [Monitoring] > [Failover] > [System] の順に選択し、[Reload Standby] をクリックして、セカンダリユニットをリロードします。

[System] ペインを開いたまま、セカンダリユニットがリロードされるのを確認します。

ステップ17 セカンダリ ユニットが起動したら、[Monitoring] > [Failover] > [Failover Group #] の順に選択して、セカ ンダリ ユニット上の両方のフェールオーバー グループをアクティブにします。ここで#は、セカンダリ ユニットに移動するフェールオーバー グループの数です。[Make Standby] をクリックします。

> ASDM は、セカンダリ ユニット上のフェールオーバー グループ 1 の IP アドレスに自動的に再接続され ます。

ステップ18 プライマリユニットの ASA FirePOWER モジュールをアップグレードします。

ASDM によって管理される ASA FirePOWER モジュールの場合、ASDM をフェールオーバー グループ1 または2のスタンバイ管理 IP アドレスに接続します。アップグレードの完了を待ってから、ASDM をセ カンダリ ユニットに接続します。

- **ステップ19** [Monitoring] > [Failover] > [System] の順に選択し、[Reload Standby] をクリックして、プライマリユニットをリロードします。
- ステップ20 フェールオーバーグループは、[Preempt Enabled]を使用して設定されると、プリエンプト遅延の経過後、 指定された装置で自動的にアクティブになります。ASDMは、プライマリユニット上のフェールオー バーグループ1のIPアドレスに自動的に再接続されます。

## ASA クラスタのアップグレード

ASA クラスタをアップグレードしてゼロ ダウンタイム アップグレードを実現するには、CLI または ASDM を使用します。

### CLI を使用した ASA クラスタのアップグレード

ASA クラスタ内のすべての装置をアップグレードするには、次の手順を実行します。この手順 では、FTP を使用します。TFTP、HTTP、またはその他のサーバータイプについては、『ASA Command Reference』の copy コマンドを参照してください。

### 始める前に

- ・制御ユニットで次の手順を実行します。ASA FirePOWER モジュールもアップグレードしている場合は、各データユニットへのコンソールアクセスまたは ASDM アクセスが必要です。クラスタユニットと状態(制御またはデータ)を表示するように ASA プロンプトを設定できます。これは、接続しているユニットを特定するのに役立ちます。prompt コマンドを参照してください。代わりに、show cluster info コマンドを入力して、各ユニットの役割を表示します。
- コンソールポートを使用する必要があります。クラスタリングのイネーブルまたはディ セーブルを、リモート CLI 接続から行うことはできません。
- ・マルチコンテキストモードでは、システム実行スペースで後続の手順を実行します。

ステップ1 特権 EXEC モード時に制御ユニットで、ASA ソフトウェアをクラスタ内のすべてのユニットにコピーします。

cluster exec copy /noconfirm ftp://[[user[:password]@]server[/path]/asa\_image\_name diskn:/[path/]asa\_image\_name 例:

asa/unit1/master# cluster exec copy /noconfirm
ftp://jcrichton:aeryn@10.1.1.1/asa9829-15-1-smp-k8.bin disk0:/asa9829-15-1-smp-k8.bin

**ステップ2** ASDM イメージをクラスタ内のすべての装置にコピーします。

cluster exec copy /noconfirm ftp://[[user[:password]@]server[/path]/asdm\_image\_name diskn:/[path/]asdm\_image\_name

### 例:

asa/unit1/master# cluster exec copy /noconfirm ftp://jcrichton:aeryn@10.1.1.1/asdm-77178271417151.bin disk0:/asdm-77178271417151.bin

**ステップ3** まだグローバル コンフィギュレーション モードを開始していない場合は、ここで開始します。

### configure terminal

例:

asa/unit1/master# configure terminal
asa/unit1/master(config)#

ステップ4 設定されている現在のブートイメージを表示します(最大4個)。

### show running-config boot system

### 例:

asa/unit1/master(config)# show running-config boot system
boot system disk0:/cdisk.bin
boot system disk0:/asa931-smp-k8.bin

ASA は、表示された順序でイメージを使用します。最初のイメージが使用できない場合は次のイメージ が使用され、以下同様です。新しいイメージURLをリストの先頭に挿入することはできません。新しい イメージが先頭であることを指定するには、既存のエントリをすべて削除してから、次の手順に従って イメージの URL を目的の順序で入力します。

**ステップ5** 既存のブートイメージコンフィギュレーションがある場合は削除します。新しいブートイメージを最初の選択肢として入力できるようにするためです。

**no boot system diskn:**/[path/]asa\_image\_name

例:

asa/unit1/master(config)# no boot system disk0:/cdisk.bin asa/unit1/master(config)# no boot system disk0:/asa931-smp-k8.bin

ステップ6 ブートする ASA イメージを設定します(先ほどアップロードしたもの)。

boot system diskn:/[path/]asa\_image\_name

### 例:

asa/unit1/master(config)# boot system disk0://asa9829-15-1-smp-k8.bin

このイメージが使用できない場合に使用するバックアップイメージに対して、このコマンドを繰り返し ます。たとえば、先ほど削除したイメージを再入力できます。

**ステップ7** 使用する ASDM イメージを設定します(先ほどアップロードしたもの)。

asdm image diskn:/[path/]asdm\_image\_name

### 例:

asa/unit1/master(config)# asdm image disk0:/asdm-77178271417151.bin

使用するように設定できる ASDM イメージは1 つだけであるため、最初に既存のコンフィギュレーションを削除する必要はありません。

**ステップ8** 新しい設定をスタートアップ コンフィギュレーションに保存します。

### write memory

これらの設定変更は、データユニットに自動的に保存されます。

**ステップ9** ASA FirePOWER モジュールをアップグレードする場合は、ASA REST API を無効にします。無効にしない場合、ASA FirePOWER モジュールのアップグレードは失敗します。

#### no rest-api agent

ステップ10 ASDM によって管理されている ASA FirePOWER モジュールをアップグレードする場合、ASDM を個別の管理 IP アドレスに接続する必要があります。このため、各ユニットの IP アドレスをメモしておく必要があります。

show running-config interface management\_interface\_id

```
使用されている cluster-pool プール名をメモします。
```

### show ip[v6] local pool poolname

クラスタユニットのIPアドレスをメモします。

#### 例:

asa/unit2/slave# show running-config interface gigabitethernet0/0

```
interface GigabitEthernet0/0
management-only
nameif inside
security-level 100
ip address 10.86.118.1 255.255.252.0 cluster-pool inside-pool
asa/unit2/slave# show ip local pool inside-pool
Begin
               End
                                Mask
                                                Free
                                                         Held
                                                                  In use
10.86.118.16
               10.86.118.17
                                255.255.252.0
                                                   0
                                                             0
                                                                       2
                                IP Address Allocated
Cluster Unit
unit2
                                10.86.118.16
unit1
                                10.86.118.17
asa1/unit2/slave#
```

**ステップ11** データユニットをアップグレードします。

ASA FirePOWER モジュールもアップグレードするかどうかによって、以下の手順を選択します。ASA FirePOWER モジュールもアップグレードする場合、ASA FirePOWER プロシージャは ASA のリロードの 回数を最小化します。以下の手順では、データコンソールまたは ASDM を使用するよう選択できます。 すべてのコンソールポートへのアクセスは準備できていないが、ASDM にネットワーク経由でアクセス できる場合は、コンソールではなく ASDM を使用することを推奨します。

(注) アップグレードプロセス中は、cluster master unit コマンドを使用して強制的にデータユニットを制御に変更しないでください。ネットワークの接続性とクラスタの安定性に関連した障害が発生する恐れがあります。最初にすべてのデータユニットをアップグレードしてリロードし、次にこの手順を実行すると、現在の制御ユニットから新しい制御ユニットへの移行をスムーズに行うことができます。

### ASA FirePOWER モジュールをアップグレードしない場合:

- a) 制御ユニットでメンバー名を表示するには、cluster exec unit?または show cluster info コマンドを入 力します。
- b) データユニットをリロードします。

### cluster exec unit data-unit reload noconfirm

例:

asa/unit1/master# cluster exec unit unit2 reload noconfirm

c) 各データユニットに対して手順を繰り返します。

接続損失を回避し、トラフィックを安定させるために、各装置が起動しクラスタに再接続するのを 待ち(約5分)、次の装置にこれらの手順を繰り返します。装置がクラスタに再接続したことを確 認するには、show cluster info を入力します。

### ASA FirePOWER モジュールもアップグレードする場合(データコンソールを使用):

a) データユニットのコンソールポートに接続し、グローバル コンフィギュレーション モードに入りま す。

enable

### configure terminal

例:

```
asa/unit2/slave> enable
Password:
asa/unit2/slave# configure terminal
asa/unit2/slave(config)#
```

b) クラスタリングを無効にします。

### cluster group name

#### no enable

リロード時にクラスタリングを有効にするために、この構成を保存しないでください。複数の障害 やアップグレード処理中の再参加を避けるために、クラスタリングを無効にする必要があります。 このユニットでは、すべてのアップグレードとリロードが完了した後に再参加のみする必要があり ます。

### 例:

```
asa/unit2/slave(config)# cluster group cluster1
asa/unit2/slave(cfg-cluster)# no enable
Cluster disable is performing cleanup..done.
All data interfaces have been shutdown due to clustering being disabled. To recover either
enable clustering or remove cluster group configuration.
```

```
Cluster unit unit2 transitioned from SLAVE to DISABLED asa/unit2/ClusterDisabled(cfg-cluster)#
```

c) このデータユニットの ASA FirePOWER モジュールをアップグレードします。

ASDM によって管理される ASA FirePOWER モジュールの場合、事前にメモした個別の管理 IP アドレスに ASDM を接続します。アップグレードが完了するまで待ちます。

d) データユニットをリロードします。

### reload noconfirm

e) 各データユニットに対して手順を繰り返します。

接続損失を回避し、トラフィックを安定させるために、各装置が起動しクラスタに再接続するのを 待ち(約5分)、次の装置にこれらの手順を繰り返します。装置がクラスタに再接続したことを確 認するには、show cluster info を入力します。

ASA FirePOWER モジュールのアップグレードもある場合(ASDM を使用):

- a) 事前にメモしたこのデータユニットの「個別」の管理 IP アドレスに ASDM を接続します。
- b) [Configuration]>[Device Management]>[High Availability and Scalability]>[ASA Cluster]>[Cluster Configuration]の順に選択します。
- c) [ASAクラスタに参加(Participate in ASA cluster)] チェックボックスをオフにします。

複数の障害やアップグレード処理中の再参加を避けるために、クラスタリングを無効にする必要が あります。このユニットでは、すべてのアップグレードとリロードが完了した後に再参加のみする 必要があります。

[Configure ASA cluster settings] チェックボックスをオフにしないでください。オフにすると、すべ てのクラスタ コンフィギュレーションがクリアされ、ASDM が接続されている管理インターフェ イスを含むすべてのインターフェイスもシャットダウンします。この場合、接続を復元するには、 コンソール ポートで CLI にアクセスする必要があります。

- (注) ASDM の以前のバージョンは、この画面でのクラスタの無効化をサポートしていません。この場合、[Tools]>[Command Line Interface] ツールを使用します。[Multiple Line] ラジオボタンをクリックして、cluster group *name* と no enable を入力します。クラスタグループ名は、[Home]>[Device Dashboard] > [Device Information] > [ASA Cluster] エリアで確認できます。
- d) 「適用 (Apply) ] をクリックします。
- e) ASDM から出るように促されます。同じ IP アドレスに ASDM を再接続します。
- f) ASA FirePOWER  $\pm i = -\nu \epsilon r = -\nu \epsilon r$

アップグレードが完了するまで待ちます。

- g) ASDM で、[Tools] > [System Reload] を選択します。
- h) [実行コンフィギュレーションを保存しないでリロードする (Reload without saving the running configuration)]オプションボタンをクリックします。

この装置のリロード時にクラスタリングを有効にするために、この構成を保存しないようにします。

- i) [Schedule Reload] をクリックします。
- j) [Yes] をクリックしてリロードを続行します。
- k) 各データユニットに対して手順を繰り返します。

接続損失を回避し、トラフィックを安定させるために、各装置が起動しクラスタに再接続するのを 待ち(約5分)、次の装置にこれらの手順を繰り返します。装置がクラスタに再接続したことを確 認するには、制御ユニットの [Monitoring] > [ASA Cluster] > [Cluster Summary] ペインを確認しま す。 **ステップ12** 制御ユニットをアップグレードします。

a) クラスタリングを無効にします。

### cluster group name

#### no enable

新しい制御ユニットが選択され、トラフィックが安定するまで5分間待ちます。

リロード時にクラスタリングを有効にするために、この構成を保存しないでください。

可能であれば、制御ユニットのクラスタを手動で無効にすることを推奨します。これにより、新しい制御ユニットを迅速かつできるだけクリーンな状態で選定できます。

例:

```
asa/unit1/master(config)# cluster group cluster1
asa/unit1/master(cfg-cluster)# no enable
Cluster disable is performing cleanup..done.
All data interfaces have been shutdown due to clustering being disabled. To recover either
enable clustering or remove cluster group configuration.
```

Cluster unit unit1 transitioned from MASTER to DISABLED asa/unit1/ClusterDisabled(cfg-cluster)#

b) このユニットの ASA FirePOWER モジュールをアップグレードします。

ASDM によって管理される ASA FirePOWER モジュールの場合、事前にメモした個別の管理 IP アドレスに ASDM を接続します。この時点で、メインクラスタ IP アドレスは新しい制御ユニットに属しています。元の制御ユニットは、その個別の管理 IP アドレスに引き続きアクセスできます。

アップグレードが完了するまで待ちます。

c) このユニットをリロードします。

### reload noconfirm

元の制御ユニットがクラスタに再接続すると、そのユニットはデータユニットになります。

### ASDM を使用した ASA クラスタのアップグレード

ASA クラスタ内のすべての装置をアップグレードするには、次の手順を実行します。

### 始める前に

- ・制御ユニットで次の手順を実行します。ASA FirePOWER モジュールもアップグレードしている場合は、各データユニットへの ASDM アクセスが必要です。
- マルチコンテキストモードでは、システム実行スペースで後続の手順を実行します。
- ・ローカル管理コンピュータに ASA と ASDM のイメージを配置します。

- **ステップ1** メインクラスタ IP アドレスに接続して、「制御」ユニットで ASDM を起動します。 この IP アドレスは、常に制御ユニットに保持されます。
- **ステップ2** メイン ASDM アプリケーションウィンドウで、[Tools] > [Upgrade Software from Local Computer] の順 に選択します。

[Upgrade Software from Local Computer] ダイアログボックスが表示されます。

- **ステップ3** [クラスタ内のすべてのデバイス (All devices in the cluster)]オプションボタンをクリックします。 [ソフトウェアのアップグレード (Upgrade Software)]ダイアログボックスが表示されます。
- ステップ4 [アップロードするイメージ(Image to Upload)]ドロップダウンリストから、[ASDM]を選択します。
- **ステップ5** [ローカルファイルパス(Local File Path)]フィールドで[ローカルファイルの参照(Browse Local Files)] をクリックして、コンピュータ上のファイルを見つけます。
- ステップ6 (任意) [フラッシュファイルシステムのパス (Flash File System Path)]フィールドにフラッシュファイ ルシステムへのパスを入力するか、[フラッシュの参照 (Browse Flash)]をクリックしてフラッシュファ イルシステム上のディレクトリまたはファイルを検索します。

デフォルトでは、このフィールドにはパス(disk0:/filename)が入力されています。

- ステップ7 [イメージのアップロード(Upload Image)]をクリックします。アップグレードプロセスには数分かか る場合があります。
- **ステップ8** このイメージを ASDM イメージとして設定するように求められます。[Yes] をクリックします。
- ステップ9 ASDM を終了して、コンフィギュレーションを保存したことを確認します。[OK] をクリックします。
   アップグレード ツールを終了します。注: ASA ソフトウェアをアップグレードした後で、設定を保存し、ASDM をリロードします。
- ステップ10 これらの手順を繰り返し、[アップロードするイメージ(Image to Upload)] ドロップダウン リストから [ASA] を選択します。
- **ステップ11** コンフィギュレーションの変更を保存するには、ツールバーの [Save] アイコンをクリックします。 これらの設定変更は、データユニットに自動的に保存されます。
- ステップ12 [Configuration] > [Device Management] > [High Availability and Scalability] > [ASA Cluster] > [Cluster Members] で、各ユニットの個別の管理 IP アドレスをメモして、後で ASDM をデータユニットに直接接 続できるようにします。
- ステップ13 ASA FirePOWER モジュールをアップグレードする場合は、[ツール(Tools)]>[コマンドラインインター フェイス(Command Line Interface)]を選択し、no rest-api enable を入力して ASA REST API を無効に します。

REST API を無効にしない場合、ASA FirePOWER モジュールのアップグレードは失敗します。

**ステップ14** データユニットをアップグレードします。

ASA FirePOWER モジュールもアップグレードするかどうかによって、以下の手順を選択します。ASA FirePOWER モジュールもアップグレードする場合、ASA FirePOWER プロシージャは ASA のリロードの 回数を最小化します。

(注) アップグレードプロセス中は、強制的にデータユニットを制御に変更するために[Monitoring]> [ASA Cluster]>[Cluster Summary]ページを使用して制御ユニットを変更しないでください。 ネットワークの接続性とクラスタの安定性に関連した障害が発生する可能性があります。最 初にすべてのデータユニットをリロードし、次にこの手順を実行すると、現在の制御ユニットから新しい制御ユニットへの移行をスムーズに行うことができます。

### ASA FirePOWER モジュールをアップグレードしない場合:

- a) 制御ユニットで、[Tools] > [System Reload] を選択します。
- b) [Device] ドロップダウンリストからデータユニット名を選択します。
- c) [Schedule Reload] をクリックします。
- d) [Yes] をクリックしてリロードを続行します。
- e) 各データユニットに対して手順を繰り返します。

接続損失を回避し、トラフィックを安定させるために、各装置が起動しクラスタに再接続するのを 待ち(約5分)、次の装置にこれらの手順を繰り返します。ユニットがクラスタに再接続したこと を確認するには、[Monitoring] > [ASA Cluster] > [Cluster Summary] ペインを表示します。

ASA FirePOWER モジュールのアップグレードもある場合:

- a) 制御ユニットで、[Configuration]>[Device Management]>[High Availability and Scalability]>[ASA Cluster]>[Cluster Members] を選択します。
- b) アップグレードするデータユニットを選択して [Delete] をクリックします。
- c) [適用 (Apply)]をクリックします。
- d) ASDM を終了し、事前にメモした「個別」の管理 IP アドレスに接続して、ASDM をデータユニットに接続します。
- e) ASA FirePOWER モジュールをアップグレードします。

アップグレードが完了するまで待ちます。

- f) ASDM で、[Tools] > [System Reload] を選択します。
- g) [実行コンフィギュレーションを保存しないでリロードする(Reload without saving the running configuration)]オプションボタンをクリックします。
   この装置のリロード時にクラスタリングを有効にするために、この構成を保存しないようにしま

す。

- h) [Schedule Reload] をクリックします。
- i) [Yes] をクリックしてリロードを続行します。
- j) 各データユニットに対して手順を繰り返します。

接続損失を回避し、トラフィックを安定させるために、各装置が起動しクラスタに再接続するのを 待ち(約5分)、次の装置にこれらの手順を繰り返します。ユニットがクラスタに再接続したこと を確認するには、[Monitoring] > [ASA Cluster] > [Cluster Summary] ペインを表示します。

- **ステップ15** 制御ユニットをアップグレードします。
  - a) 制御ユニットのASDMで、[Configuration]>[Device Management]>[High Availability and Scalability]> [ASA Cluster]>[Cluster Configuration] ペインを選択します。
  - b) [ASAクラスタに参加(Participate in ASA cluster)] チェックボックスをオフにして、[適用(Apply)] をクリックします。

ASDM から出るように促されます。

c) 新しい制御ユニットが選択され、トラフィックが安定するまで最大5分間待機します。

元の制御ユニットがクラスタに再接続すると、そのユニットはデータユニットになります。

d) 事前にメモした「個別」の管理 IP アドレスに接続して、ASDM を元の制御ユニットに再接続します。

この時点で、メインクラスタ IP アドレスは新しい制御ユニットに属しています。元の制御ユニット は、その個別の管理 IP アドレスに引き続きアクセスできます。

- e) ASA FirePOWER モジュールをアップグレードします。 アップグレードが完了するまで待ちます。
- f) [Tools] > [System Reload] を選択します。
- g) [実行コンフィギュレーションを保存しないでリロードする(Reload without saving the running configuration)]オプションボタンをクリックします。
   この装置のリロード時にクラスタリングを有効にするために、この構成を保存しないようにします。
- h) [Schedule Reload] をクリックします。
- i) [Yes] をクリックしてリロードを続行します。

ASDMから出るように促されます。メインクラスタIPアドレスでASDMを再起動すると、新しい制 御ユニットに再接続されます。

# FMC を使用した ASA FirePOWER モジュールのアップグ レード

この手順を使用して、FMC によって管理される ASA FirePOWER module をアップグレードします。モジュールをいつアップグレードするかは、ASAをアップグレードするかどうか、およびASAの展開によって異なります。

- スタンドアロンASAデバイス: ASA もアップグレードする場合は、ASA をアップグレードしてリロードした直後に、ASA FirePOWER module をアップグレードします。
- ASA クラスタとフェールオーバーペア:トラフィックフローとインスペクションの中断を 避けるには、これらのデバイスを一度に1台ずつ完全にアップグレードします。ASA を

アップグレードする場合、各ユニットをリロードしてASAをアップグレードする直前に、 ASA FirePOWER module をアップグレードします。

詳細については、アップグレードパス: ASA FirePOWER (25 ページ)と ASA アップグレー ド手順を参照してください。

### 始める前に

事前アップグレードのチェックリストを完了します。展開したアプライアンスが正常で、きちんと通信していることを確認します。

- ステップ1 [システム (System)]>[更新 (Updates)]を選択します。
- **ステップ2**使用するアップグレードパッケージの横にある[インストール(Install)]アイコンをクリックして、アップグレードするデバイスを選択します。

アップグレードするデバイスがリストに表示されない場合は、間違ったアップグレードパッケージを選択 しています。

(注) [システムの更新 (System Update)]ページから同時にアップグレードするデバイスは5台までにすることを強く推奨します。選択したすべてのデバイスがそのプロセスを完了するまで、アップグレードを停止することはできません。いずれかのデバイスのアップグレードに問題がある場合、問題を解決する前に、すべてのデバイスのアップグレードを完了する必要があります。

**ステップ3** [Install] をクリックし、アップグレードして、デバイスを再起動することを確認します。

トラフィックは、デバイスの設定および展開方法に応じて、アップグレードの間ドロップするか、検査な しでネットワークを通過します。 詳細については、対象バージョンの Cisco Firepower リリースノート内 の「ソフトウェアのアップグレード」の章を参照してください。

**ステップ4** アップグレードの進捗状況をモニタします。

- 注意 アップグレード中のデバイスへの変更の展開、手動での再起動、シャットダウンは行わないで ください。進行中のデバイスのアップグレードは再開しないでください。事前のチェック中に、 アップグレードプロセスが停止しているように見える場合がありますが、これは想定内の動作 です。アップグレードに失敗する、アプライアンスが応答しないなど、アップグレードで問題 が発生した場合にはCisco TACにお問い合わせください。
- ステップ5 アップグレードが成功したことを確認します。

アップグレードが完了したら、[Devices]>[Device Management]を選択し、アップグレードしたデバイスの ソフトウェアバージョンが正しいことを確認します。

ステップ6 侵入ルール (SRU/LSP) および脆弱性データベース (VDB) を更新します。

シスコ サポートおよびダウンロード サイト で利用可能なコンポーネントが現在実行中のバージョンより 新しい場合は、新しいバージョンをインストールします。侵入ルールを更新する場合、ポリシーを自動的 に再適用する必要はありません。後で適用します。

ステップ7 リリース ノートに記載されているアップグレード後の構成の変更をすべて完了します。

ステップ8 アップグレードしたデバイスに構成を再度展開します。

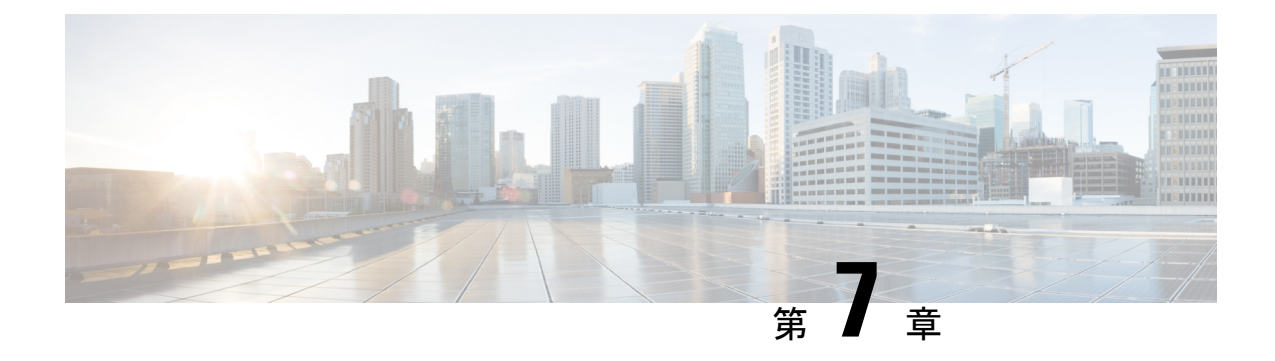

# パッチをアンインストールする

ほとんどのパッチをアンインストールすることができます。以前のメジャーリリースまたはメ ンテナンスリリースに戻す必要がある場合は、イメージを再作成する必要があります。

パッチをアンインストールするとアップグレード前のバージョンに戻り、設定は変更されません。FMCでは、管理対象デバイスと同じかより新しいバージョンを実行する必要があるため、 最初にデバイスからパッチをアンインストールします。アンインストールは、ホットフィック スではサポートされていません。

- ・アンインストールに対応するパッチ (133ページ)
- ・高可用性/拡張性のアンインストール順序 (136ページ)
- •FMCを使用したデバイスパッチのアンインストール (138ページ)
- •スタンドアロン FMC パッチのアンインストール (140 ページ)
- 高可用性 FMC パッチのアンインストール (141 ページ)

# アンインストールに対応するパッチ

特定のパッチをアンインストールすると、アンインストールが成功した場合でも、問題が発生 する可能性があります。次のような問題があります。

- アンインストール後に設定変更を展開できない
- •オペレーティングシステムとソフトウェアの間に互換性がなくなる
- ・セキュリティ認定コンプライアンスが有効な状態(CC/UCAPLモード)でそのパッチが適用されていた場合、アプライアンスの再起動時にFSIC(ファイルシステム整合性チェック)が失敗する

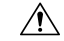

注意 セキュリティ認定の遵守が有効な場合にFSICが失敗すると、ソフトウェアは起動せず、リモート SSH アクセスが無効になるため、ローカルコンソールを介してのみアプライアンスにアクセスできます。この問題が発生した場合は、Cisco TACにお問い合わせください。

### アンインストールに対応したバージョン7.0のパッチ

現在、すべてのバージョン 7.0 パッチがアンインストールに対応しています。

### アンインストールに対応したバージョン 6.7 のパッチ

現在、すべてのバージョン 6.7 パッチがアンインストールに対応しています。

### アンインストールに対応したバージョン 6.6 のパッチ

現在、すべてのバージョン 6.6 パッチがアンインストールに対応しています。

### アンインストールに対応したバージョン 6.5 のパッチ

この表は、バージョン 6.5 のパッチでサポートされているアンインストールのシナリオを示しています。アンインストールすると、アップグレード前のパッチレベルに戻ります。アンインストールによってサポートされているよりも前に戻る場合は、イメージを再作成してから、目的のパッチレベルにアップグレードすることをお勧めします。

### 表 48: アンインストールに対応したバージョン 6.5.0 のパッチ

| 現在のバージョン   | アンインストールすべき最も古いバージョン |               |          |
|------------|----------------------|---------------|----------|
|            | FTD/FTDv             | ASA FirePOWER | FMC/FMCv |
|            |                      | NGIPSv        |          |
| 6.5.0.2 以降 | 6.5.0                | 6.5.0         | 6.5.0.1  |
| 6.5.0.1    | 6.5.0                | 6.5.0         | _        |

### アンインストールに対応したバージョン6.4のパッチ

この表は、バージョン 6.4 のパッチでサポートされているアンインストールのシナリオを示しています。アンインストールすると、アップグレード前のパッチレベルに戻ります。アンインストールによってサポートされているよりも前に戻る場合は、イメージを再作成してから、目的のパッチレベルにアップグレードすることをお勧めします。

#### 表49:アンインストールに対応したバージョン6.4.0のパッチ

| 現在のバージョン   | アンインストールすべき最も古いバージョン |                     |          |  |
|------------|----------------------|---------------------|----------|--|
|            | FTD/FTDv             | Firepower 7000/8000 | FMC/FMCv |  |
|            |                      | ASA FIREPUWER       |          |  |
|            |                      | NGIPSv              |          |  |
| 6.4.0.5 以降 | 6.4.0.4              | 6.4.0.4             | 6.4.0.4  |  |
| 6.4.0.4    | —                    |                     | —        |  |
| 6.4.0.3    | 6.4.0                | _                   |          |  |

| 現在のバージョン | アンインストールすべき最も古いバージョン |                                                |          |
|----------|----------------------|------------------------------------------------|----------|
|          | FTD/FTDv             | Firepower 7000/8000<br>ASA FirePOWER<br>NGIPSv | FMC/FMCv |
| 6.4.0.2  | 6.4.0                | —                                              | —        |
| 6.4.0.1  | 6.4.0                | 6.4.0                                          | 6.4.0    |

### アンインストールに対応したバージョン6.3のパッチ

この表は、バージョン 6.3 のパッチでサポートされているアンインストールのシナリオを示しています。アンインストールすると、アップグレード前のパッチレベルに戻ります。アンインストールによってサポートされているよりも前に戻る場合は、イメージを再作成してから、目的のパッチレベルにアップグレードすることをお勧めします。

表 50: アンインストールに対応したバージョン 6.3.0のパッチ

| 現在のバージョン               | アンインストールすべき最も古いバージョン |
|------------------------|----------------------|
| 6.3.0.5                | —                    |
| $6.3.0.1 \sim 6.3.0.4$ | 6.3.0                |

### アンインストールに対応したバージョン 6.2.3 のパッチ

この表は、バージョン 6.2.3 のパッチでサポートされているアンインストールのシナリオを示 しています。アンインストールすると、アップグレード前のパッチレベルに戻ります。アンイ ンストールによってサポートされているよりも前に戻る場合は、イメージを再作成してから、 目的のパッチレベルにアップグレードすることをお勧めします。

表 51: アンインストールに対応したバージョン 6.2.3のパッチ

| 現在のバージョン            | アンインストールすべき最も古いバージョン |                                                |          |  |
|---------------------|----------------------|------------------------------------------------|----------|--|
|                     | FTD/FTDv             | Firepower 7000/8000<br>ASA FirePOWER<br>NGIPSv | FMC/FMCv |  |
| 6.2.3.16 以降         | 6.2.3.15             | 6.2.3.15                                       | 6.2.3.15 |  |
| 6.2.3.15            | _                    | _                                              | -        |  |
| 6.2.3.12 ~ 6.2.3.14 | 6.2.3                | 6.2.3.11                                       | 6.2.3.11 |  |
| 6.2.3.11            | 6.2.3                | —                                              | <u> </u> |  |
| 6.2.3.8 ~ 6.2.3.10  | 6.2.3                | 6.2.3.7                                        | 6.2.3.7  |  |

| 現在のバージョン          | アンインストールすべき最も古いバージョン |                                                |          |
|-------------------|----------------------|------------------------------------------------|----------|
|                   | FTD/FTDv             | Firepower 7000/8000<br>ASA FirePOWER<br>NGIPSv | FMC/FMCv |
| 6.2.3.7           | 6.2.3                |                                                |          |
| 6.2.3.1 ~ 6.2.3.6 | 6.2.3                | 6.2.3                                          | 6.2.3    |

### アンインストールに対応したバージョン 6.2.2 のパッチ

この表は、バージョン 6.2.2 のパッチでサポートされているアンインストールのシナリオを示 しています。以前のパッチからアップグレードした場合でも、アンインストールすると直前の パッチに戻ります。アンインストールによってサポートされているよりも前に戻る場合は、イ メージを再作成してから、目的のパッチレベルにアップグレードすることをお勧めします。

表 52: アンインストールに対応したバージョン 6.2.2のパッチ

| 現在のバージョン          | アンインストールすべき最も古いバージョン |
|-------------------|----------------------|
| 6.2.2.3 ~ 6.2.2.5 | 6.2.2.2              |
| 6.2.2.2           | —                    |
| 6.2.2.1           | 6.2.2                |

# 高可用性/拡張性のアンインストール順序

高可用性/拡張性の展開では、一度に1つのアプライアンスからアンインストールすることで 中断を最小限に抑えます。アップグレードとは異なり、システムはこの操作を行いません。次 に移る前に、パッチが1つのユニットから完全にアンインストールされるまで待ちます。

表 53: FMC 高可用性のアンインストール順序

| 設定                  | アンインストール順序                                                                                              |
|---------------------|----------------------------------------------------------------------------------------------------|
| FMC ハイ アベイラビ<br>リティ | 同期を一時停止した状態(「スプリットブレイン」と呼びます)で、<br>ピアから一度に1つずつアンインストールします。ペアが split-brain<br>の状況で、構成の変更または展開を行わないでください。 |
|                     | 1. 同期を一時停止します(スプリットブレインに移行します)。                                                                         |
|                     | 2. スタンバイからアンインストールします。                                                                                  |
|                     | 3. アクティブからアンインストールします。                                                                                  |
|                     | <b>4.</b> 同期を再開します(スプリットブレインから抜けます)。                                                                    |
|                     | <b>4.</b> 同期を再開します(スプリットブレインから抜けます)。                                                                    |

| 設定                  | アンインストール順序                                                                                |
|---------------------|-------------------------------------------------------------------------------------------|
| FTD ハイ アベイラビ<br>リティ | ハイ アベイラビリティ用に設定されたデバイスからパッチをアンイ<br>ンストールすることはできません。先にハイ アベイラビリティを解<br>除する必要があります。         |
|                     | 1. ハイアベイラビリティを解除します。                                                                      |
|                     | 2. 以前のスタンバイからアンインストールします。                                                                 |
|                     | 3. 以前のアクティブからアンインストールします。                                                                 |
|                     | 4. ハイアベイラビリティを再確立します。                                                                     |
| FTD クラスタ            | ー度に1つのユニットからアンインストールし、制御ユニットを最後<br>に残します。クラスタ化されたユニットは、パッチのアンインストー<br>ル中はメンテナンスモードで動作します。 |
|                     | 1. データモジュールから一度に1つずつアンインストールします。                                                          |
|                     | 2. データモジュールの1つを新しい制御モジュールに設定します。                                                          |
|                     | 3. 以前のコントロールからアンインストールします。                                                                |

### 表 54: FTD 高可用性およびクラスタのアンインストール順序

表 55: ASA フェールオーバーペア/クラスタ内の ASA with FirePOWER Services のアンインストール順序

| 設定                                                         | アンインストール順序                                                                                     |
|------------------------------------------------------------|------------------------------------------------------------------------------------------------|
| ASA FirePOWER が有<br>効な ASA アクティブ/<br>スタンバイ フェール<br>オーバー ペア | 常にスタンバイからアンインストールします。<br>1. スタンバイ ASA デバイスの ASA FirePOWER モジュールからアン<br>インストールします。              |
|                                                            | <ol> <li>フェールオーバーします。</li> <li>新しいスタンバイ ASA デバイスの ASA FirePOWER モジュールからアンインストールします。</li> </ol> |
|                                                            |                                                                                                |

| 設定                                                         | アンインストール順序                                                                          |
|------------------------------------------------------------|-------------------------------------------------------------------------------------|
| ASA FirePOWER が有<br>効な ASA アクティブ/<br>アクティブ フェール<br>オーバー ペア |                                                                                     |
|                                                            | <ol> <li>プライマリ ASA デバイスの両方のフェールオーバー グループを<br/>アクティブにします。</li> </ol>                 |
|                                                            | 2. セカンダリ ASA デバイスの ASA FirePOWER モジュールからアン<br>インストールします。                            |
|                                                            | 3. セカンダリ ASA デバイスの両方のフェールオーバー グループを<br>アクティブにします。                                   |
|                                                            | <ol> <li>プライマリASAデバイスのASA FirePOWERモジュールからアン<br/>インストールします。</li> </ol>              |
| ASA FirePOWER が有<br>効な ASA クラスタ                            | ー<br>アンインストールの前に、各ユニットでクラスタリングを無効にしま<br>す。一度に1つのユニットからアンインストールし、制御ユニットを<br>最後に残します。 |
|                                                            | <ol> <li>データユニットでクラスタリングを無効にします。</li> </ol>                                         |
|                                                            | <ol> <li>そのユニットの ASA FirePOWER モジュールからアンインストー<br/>ルします。</li> </ol>                  |
|                                                            | <ol> <li>クラスタリングを再び有効にします。ユニットが再びクラスタに<br/>参加するのを待ちます。</li> </ol>                   |
|                                                            | 4. 各データユニットに対して手順を繰り返します。                                                           |
|                                                            | <ol> <li>制御ユニットでクラスタリングを無効にします。新しい制御ユ<br/>ニットが引き継ぐまで待ちます。</li> </ol>                |
|                                                            | 6. 以前の制御ユニットの ASA FirePOWER モジュールからアンイン<br>ストールします。                                 |
|                                                            | 7. クラスタリングを再び有効にします。                                                                |

# FMC を使用した デバイスパッチのアンインストール

Linux シェル(エキスパートモード)を使用してパッチをアンインストールします。デバイス の admin ユーザーとして、またはCLI設定アクセス権を持つ別のローカルユーザーとして、デ バイスシェルにアクセスできる必要があります。FMCユーザーアカウントは使用できません。 シェルアクセスを無効にした場合は、ロックダウンを元に戻すために Cisco TAC にご連絡く ださい。
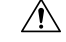

注意 アンインストール中に設定の変更を行ったり、展開したりしないでください。システムが非ア クティブに見えても、進行中のアンインストールを手動で再起動、シャットダウン、または再 起動しないでください。システムが使用できない状態になり、再イメージ化が必要になる場合 があります。アンインストールに失敗する、アプライアンスが応答しないなど、アンインス トールで問題が発生した場合には、Cisco TAC にお問い合わせください。

## 始める前に

- •FTD高可用性ペアを解除します。高可用性/拡張性のアンインストール順序(136ページ) を参照してください。
- •正常に展開され、通信が確立されていることを確認します。
- ステップ1 デバイスの設定が古い場合は、この時点で FMC から展開します。

アンインストールする前に展開すると、失敗する可能性が減少します。展開とその他の必須のタスクが完 了していることを確認してください。アンインストールの開始時に実行中だったタスクは停止され、失敗 したタスクとなって再開できなくなります。後で失敗ステータス メッセージを手動で削除できます。

ステップ2 デバイスの Firepower CLI にアクセスします。admin として、または設定アクセス権を持つ別の CLI ユー ザーとしてログインします。

> デバイスの管理インターフェイスに SSH 接続するか(ホスト名または IP アドレス)、コンソールを使用 できます。コンソールを使用する場合、一部のデバイスではデフォルトでオペレーティングシステムの CLI に設定されていて、Firepower CLI にアクセスする場合は、次の表に示すような、追加の手順が必要になり ます。

| Firepower 1000 シリーズ | connect ftd                                                              |
|---------------------|--------------------------------------------------------------------------|
| Firepower 2100 シリーズ | connect ftd                                                              |
| Firepower 4100/9300 | connect module <i>slot_number</i> console、次に connect ftd (最初のログ<br>インのみ) |
| ASA FirePOWER       | session sfr                                                              |

ステップ3 expert コマンドを使用して Linux シェルにアクセスします。

ステップ4 アップグレードディレクトリにアンインストールパッケージがあることを確認します。

ls /var/sf/updates

パッチのアンインストーラには、アップグレードパッケージと同様に名前が付けられていますが、ファイ ル名には Patch ではなく Patch\_Uninstaller が含まれています。デバイスにパッチを適用すると、そ のパッチ用のアンインストーラがアップグレードディレクトリに自動的に作成されます。アンインストー ラがない場合は、Cisco TAC までお問い合わせください。

ステップ5 uninstall コマンドを実行し、プロンプトが表示されたらパスワードを入力します。

sudo install\_update.pl --detach /var/sf/updates/uninstaller\_name

- 注意 確認を求められることはありません。このコマンドを入力すると、デバイスの再起動を含むア ンインストールが開始されます。アンインストール時のトラフィックフローとインスペクショ ンの中断は、アップグレード時に発生する中断と同じです。準備が整っていることを確認して ください。--detachオプションを使用すると、SSHセッションがタイムアウトした場合にアン インストールプロセスが強制終了されなくなり、デバイスが不安定な状態になる可能性がある ことに注意してください。
- **ステップ6** ログアウトするまでアンインストールを監視します。

個別のアンインストールの場合は、tailかtailfを使用してログを表示します。

- FTD : tail /ngfw/var/log/sf/update.status
- ・ASA FirePOWER および NGIPSv:tail /var/log/sf/update.status

それ以外の場合は、コンソールか端末で進行状況を監視します。

ステップ1 アンインストールが成功したことを確認します。

アンインストールが完了したら、デバイスのソフトウェアバージョンが正しいことを確認します。FMC で、[デバイス(Devices)]>[デバイス管理(Device Management)]を選択します。

**ステップ8** 高可用性/スケーラビリティの展開では、ユニットごとに手順2から6を繰り返します。

クラスタの場合、制御ユニットからアンインストールしないでください。すべてのデータユニットからア ンインストールしたら、そのうちの1つを新しい制御ユニットに設定し、以前の制御ユニットからアンイ ンストールします。

#### ステップ9 構成を再展開します。

**例外**:複数のバージョンが構成されている高可用性ペアまたはデバイスクラスタには展開しないでください。展開は最初のデバイスからアンインストールする前に行いますが、すべてのグループメンバーからパッチのアンインストールを終えるまでは再度展開しないでください。

#### 次のタスク

- 高可用性については、高可用性を再確立します。
- クラスタについては、特定のデバイスに優先するロールがある場合は、それらの変更をす ぐに行います。

# スタンドアロン FMC パッチのアンインストール

FMC パッチのアンインストールには Web インターフェイスを使用することをお勧めします。 Web インターフェイスを使用できない場合は、Linux シェルを、シェルの admin ユーザーまた はシェルアクセス権を持つ外部ユーザーのどちらかとして使用できます。シェルアクセスを 無効にした場合は、ロックダウンを元に戻すために Cisco TAC にご連絡ください。

注意 アンインストール中に設定の変更を行ったり、展開したりしないでください。システムが非ア クティブに見えても、進行中のアンインストールを手動で再起動、シャットダウン、または再 起動しないでください。システムが使用できない状態になり、再イメージ化が必要になる場合 があります。アンインストールに失敗する、アプライアンスが応答しないなど、アンインス トールで問題が発生した場合には、Cisco TAC にお問い合わせください。

始める前に

- アンインストールによってFMCのパッチレベルが管理対象デバイスより低くなる場合は、 最初にデバイスからパッチをアンインストールします。
- •正常に展開され、通信が確立されていることを確認します。
- ステップ1 構成が古い管理対象デバイスに展開します。

アンインストールする前に展開すると、失敗する可能性が減少します。

ステップ2 [利用可能なアップデート(Available Updates)]で該当するアンインストールパッケージの横にある[イン ストール(Install)]アイコンをクリックして、FMCを選択します。

> パッチのアンインストーラには、アップグレードパッケージと同様に名前が付けられていますが、ファイ ル名には Patch ではなく Patch\_Uninstaller が含まれています。FMC にパッチを適用すると、その パッチ用のアンインストーラが自動的に作成されます。アンインストーラがない場合は、Cisco TAC まで お問い合わせください。

- **ステップ3** [インストール (Install)]をクリックしてから、アンインストールすることを確認して再起動します。 ログアウトするまで、メッセージセンターでアンインストールの進行状況を確認します。
- ステップ4 可能なときに再度ログインし、アンインストールが成功したことを確認します。 ログイン時にアンインストールの成功メッセージが表示されない場合は、[ヘルプ(Help)]>[バージョン 情報(About)]の順に選択して、現在のソフトウェアのバージョン情報を表示します。
- ステップ5 管理対象デバイスに構成を再展開します。

# 高可用性 FMC パッチのアンインストール

FMC パッチのアンインストールには Web インターフェイスを使用することをお勧めします。 Web インターフェイスを使用できない場合は、Linux シェルを、シェルの admin ユーザーまた はシェルアクセス権を持つ外部ユーザーのどちらかとして使用できます。シェルアクセスを 無効にした場合は、ロックダウンを元に戻すために Cisco TAC にご連絡ください。

高可用性ピアから一度に1つずつアンインストールします。同期を一時停止した状態で、先に スタンバイからアンインストールし、次にアクティブからアンインストールします。スタンバ イでアンインストールが開始されると、ステータスがスタンバイからアクティブに切り替わ り、両方のピアがアクティブになります。この一時的な状態のことを「スプリットブレイン」 と呼び、アップグレード中とアンインストール中を除き、サポートされていません。

# Æ

注意 ペアが split-brain の状況で、構成の変更または展開を行わないでください。同期の再開後は変 更内容が失われます。アンインストール中に設定の変更を行ったり、展開したりしないでくだ さい。システムが非アクティブに見えても、進行中のアンインストールを手動で再起動、シャッ トダウン、または再起動しないでください。システムが使用できない状態になり、再イメージ 化が必要になる場合があります。アンインストールに失敗する、アプライアンスが応答しない など、アンインストールで問題が発生した場合には、Cisco TAC にお問い合わせください。

### 始める前に

- •アンインストールによってFMCのパッチレベルが管理対象デバイスより低くなる場合は、 最初にデバイスからパッチをアンインストールします。
- •正常に展開され、通信が確立されていることを確認します。
- ステップ1 アクティブな FMC で、構成が古い管理対象デバイスに展開します。

アンインストールする前に展開すると、失敗する可能性が減少します。

- ステップ2 アクティブ状態の FMC で、同期を一時停止します。
  - a) [システム (System)]>[統合 (Integration)]の順に選択します。
  - b) [ハイアベイラビリティ(High Availability)]タブで、[同期の一時停止(Pause Synchronization)]をク リックします。
- **ステップ3** ピアからパッチを一度に1つずつアンインストールします。先にスタンバイで行い、次はアクティブで行います。

「スタンドアロンFMCパッチのアンインストール (140ページ)」の手順に従います。ただし、初期の展開は省略し、各ピアでアンインストールが成功したことを確認したら停止します。要約すると、各ピアで次の手順を実行します。

- a) [システム (System)]>[更新 (Updates)]ページで、パッチをアンインストールします。
- b) ログアウトするまで進行状況を確認し、ログインできる状態になったら再びログインします。
- c) アンインストールが成功したことを確認します。
- ステップ4 アクティブ ピアにする FMC で、同期を再開します。
  - a) [システム (System)]>[統合 (Integration)]の順に選択します。

- b) [ハイアベイラビリティ (High Availability)]タブで、[アクティブにする (Make-Me-Active)]をクリッ クします。
- c) 同期が再開し、その他の FMC がスタンバイ モードに切り替わるまで待ちます。

ステップ5 管理対象デバイスに構成を再展開します。

翻訳について

このドキュメントは、米国シスコ発行ドキュメントの参考和訳です。リンク情報につきましては 、日本語版掲載時点で、英語版にアップデートがあり、リンク先のページが移動/変更されている 場合がありますことをご了承ください。あくまでも参考和訳となりますので、正式な内容につい ては米国サイトのドキュメントを参照ください。